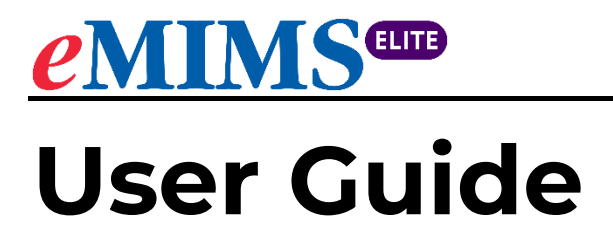

March 2024

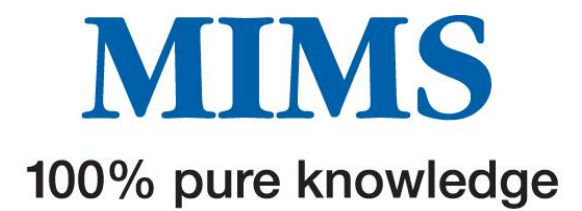

### **TABLE OF CONTENTS**

| Sectio | on 1: Home Page Navigation                             | 3  |
|--------|--------------------------------------------------------|----|
| 1.     | Top left menu                                          | 3  |
| 2.     | Data version                                           | 3  |
| 3.     | Search box                                             | 3  |
| 4.     | Advanced search                                        | 3  |
| 5.     | Middle menu                                            | 3  |
| 6.     | Bottom menu                                            | 3  |
| Sectio | on 2: Search                                           | 4  |
| Sectio | on 3: Advanced Search                                  | 13 |
| Sectio | on 4: Drug Updates                                     | 18 |
| Sectio | on 5: Pill Identifier                                  | 19 |
| Sectio | on 6: Interactions Checker                             | 22 |
| Sectio | on 7: Browse                                           | 29 |
| Sectio | on 8: Tools and Resources                              | 32 |
| 8.1 To | pols                                                   |    |
|        | Don't Rush to Crush                                    |    |
|        | Drug-Herb Interactions in the "IMGateway"              |    |
|        | MIMS Interaction Checker                               |    |
|        | Pill Identifier                                        | 34 |
|        | Medicines in Sports                                    | 34 |
|        | Dental Medicines Information                           |    |
|        | CYP450 Drug Interactions                               |    |
|        | Inhaler Technique Videos                               |    |
|        | Medicines in Pregnancy                                 |    |
|        | IV Compatibility                                       |    |
|        | Calculators                                            | 41 |
| 8.2 R  | esources                                               | 41 |
|        | PBS Brand Substitution                                 | 41 |
|        | • Oral Contraceptives currently available in Australia | 42 |
|        | PBS 60-day Prescriptions of PBS Medicines              | 42 |
| Sectio | on 9: Glossary of Terms                                | 43 |

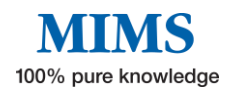

## **Section 1: Home Page Navigation**

The home page is divided into 6 key areas:

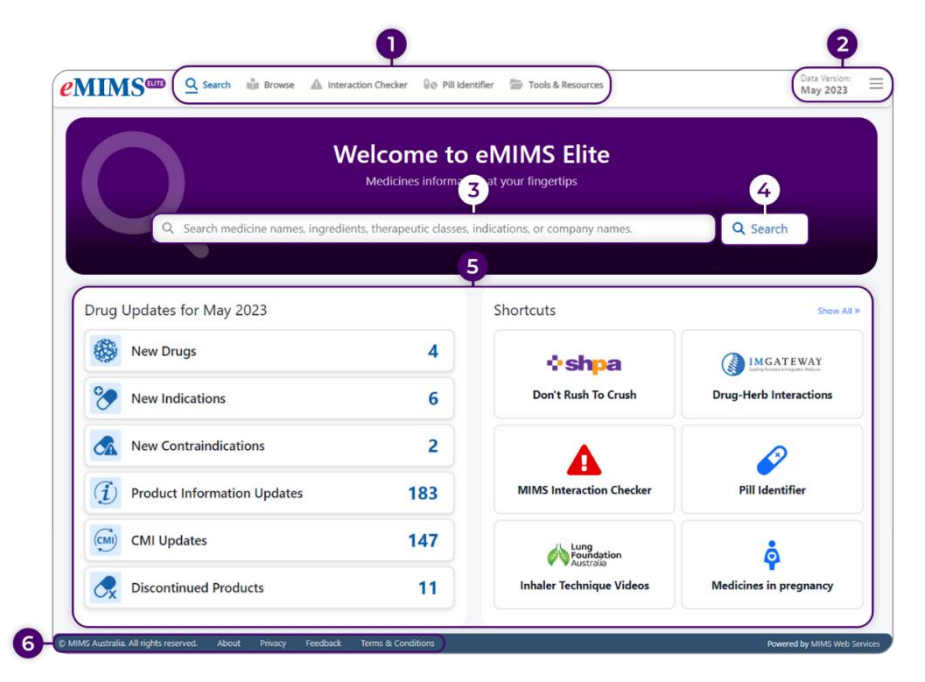

- Top left menu Navigation bar that contains shortcuts for "Search", "Browse", "Interaction Checker", "Pill Identifier", "Tools and Resources", and "User Guide".
- 2. Data version Shows current data version and a "Three-line icon" with links to administration tools, history of recent searches, and bookmarks.
- **3.** Search box Allows entry of text to perform a simple search for medicine names, ingredients, therapeutic classes, indications, or company names.
- **4.** Advanced search Refine results based on various criteria and filters, including searching for specific text within sections of the product information.
- **5.** Middle menu Consists of "Drug Updates" for the current data version and "Shortcuts" to Tools and Resources.

#### 6. Bottom menu

- MIMS Australia. All rights reserved. Displays MIMS copyright statement.
- **About** Opens the eMIMSelite Website.
- **Privacy** Displays the MIMS privacy policy.
- Feedback Links to a form for feedback, suggestions, or comments.
- **Terms & Conditions** displays terms and conditions of use of the eMIMSelite website and product.

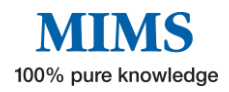

## **Section 2: Search**

eMIMSelite provides a wide variety of medicines information that can be accessed using its search feature.

There are three ways to start a search:

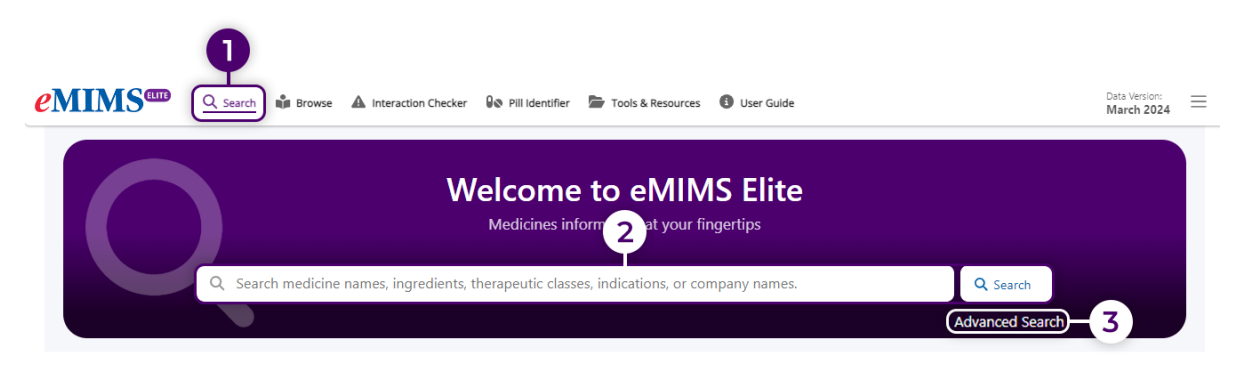

- 1. Click on "Search" in the navigation bar on the top left menu OR
- 2. Use the search box on the home page to begin search.
- 3. Click on "Advanced Search"

To get started with a drug search:

|     | Welcome to eMIMS Elite<br>Medicines information at your fingertips |                 |
|-----|--------------------------------------------------------------------|-----------------|
| 1-  | Q. Log ×                                                           | Q Search        |
|     | ngredient Losartan potassium                                       | Advanced Search |
| 2a- | Brand Lose CTablets                                                |                 |

- Enter the first few letters of a brand name, active ingredient, indication, therapeutic class, or company name and select from the drop-down list e.g., "los" (the first three characters will show search suggestions)
- 2a. Choose from the drop-down search suggestion to display either the Medicines Information or Advanced Search results page depending on the suggestion selected. The search menu will show different categories related to the keyword.
- 2b. Another option is to type in keyword(s) in the search box such as ingredient name e.g., Losartan. Either click on Search or press Enter on the keyboard.

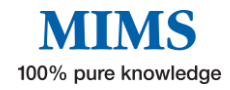

The categories are highlighted by the coloured tabs found before the keyword and are as follows:

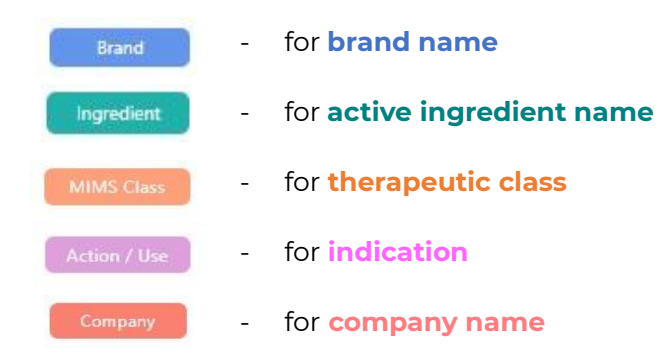

Note: Choosing a Brand will go straight to the product's Medicines Information page. Selecting any other category will display the Advanced Search results page. User can also search by ingredient synonym e.g., "Albuterol" will give results for "Salbutamol".

This will display the Advanced Search results page with default text search set to Brand Name and Active Ingredients as it appears below:

|                                                                                                    | Enter you                                                                                             | MIMS Advanced Search<br>r search term below and use the filters on the left to help you find the right information you need.                                                                                                    |
|----------------------------------------------------------------------------------------------------|----------------------------------------------------------------------------------------------------|----------------------------------------------------------------------------------------------------|
| Search Result                                                                                                    | s for Losartan<br>Search text in: Bran                                                                | d Name ZActive Ingredients Company Name Indications MIIMS Class Abbreviated PI Full PI Reset                                                                                                    |
| Reset All Filters                                                                                                    |                                                                                                    | Showing r 1 2 of 2 total results.                                                                                                    |
| Search within Abbre<br>Select 'Search text<br>feature.<br>Search within Full P<br>Select 'Search text<br>Silter on Sinkfr | eviated PI Sections<br>t in Abbreviated Pi' to us<br>V Sections<br>t in Full PI' to use this feature. | Cozaar Tablets<br>Cosarta potassium<br>( Organon Pharma Pty Ltd)<br>Use: AR8. Hypertension Santhypertensives eg thiazide diuretics); renal disease progression delay in hypertensive type 2 diabetes with<br>proteinuria (urinary albumintcreatinine ≥ 300 mg/g) |
| Active Ingredient                                                                                                    | Any ~                                                                                                 | Dose: ±∰ Usual initial, maintenance dose: 50 mg once daily; consider 25 mg twice daily before dose incr if response inadequate; max 100 m<br>Volume depletion: initially 25 mg once daily                                                                        |
| Company<br>Pregnancy<br>Sport<br>Poison Schedule                                                                          | ··· Any ··· v           ··· Any ··· v           ··· Any ··· v           ··· Any ··· v                 | Hepatic impairment history: control dose<br>MIMS Class: Anthypertensive agents<br>Product Image: 952<br>Catasr 50 mg<br>(Abbreviated P) Full Pi CMI Crush? Drug Interactions Herbal Interactions                                                                 |
| Decado Form                                                                                                    |                                                                                                    |                                                                                                    |
| Losage Form                                                                                                    | Any                                                                                                   | Cozavan Tablets                                                                                                    |
| Discontinued<br>Products                                                                                                  | Do not include discontinued                                                                           | (Alphapham Pp Ltd ) Use: ARR. Hypertension (± other antihypertensives eg thiazide diuretics); delay renal disease progression in hypertensive type 2 diabetes with                                                                                               |
| PBS                                                                                                    | Any ~                                                                                                 | proteinuria (urinary albumin:creatinine ≥ 300 mg/g)                                                                                                    |
| Do Not Crush<br>Information                                                                                               | Any ~                                                                                                 | TU usuan initiali, maintenance dose: su mg once daily; consider 25 mg twice daily before dose indr it response inadequate; max 100 m<br>Volume depletion: initiality 25 mg once daily<br>Meantic insuftrance particles concider dors does                        |
| Single Ingredient                                                                                                    | Any ~                                                                                                 | MIMS Class: Antihypertensive agents                                                                                                    |
| Gluten Free                                                                                                    | Any ~                                                                                                 | Product Images: 2 5 A 50<br>Cozevan Tablets 25 mg Cozevan Tablets 50 mg                                                                                                    |
|                                                                                                    |                                                                                                    | Abbreviated PI Full PI CMI Crush? Drug Interactions Herbal Interactions                                                                                                    |

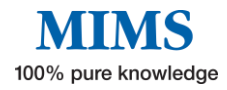

- Clicking on the brand name (e.g. Cozaar Tablets) on this page will display the Medicines Information page with Abbreviated PI as default. Full PI, CMI, Crush, Drug Interactions, Herbal Interactions, CYP450 and Dental information (when available) can be accessed from this page. See further information below.
- 2. Click on Active ingredient to find other products containing the same active ingredient.
- 3. Click on Company name to display the manufacturer details, including a list of all their products, address, and contact details.
- 4. Use the MIMS Class link to find products in the same therapeutic class.
- 5. Select 'Abbreviated PI', 'Full PI', 'CMI ', 'Crush?', 'Drug Interactions', or 'Herbal Interactions to go straight to this information.

The Medicines Information page will show the following:

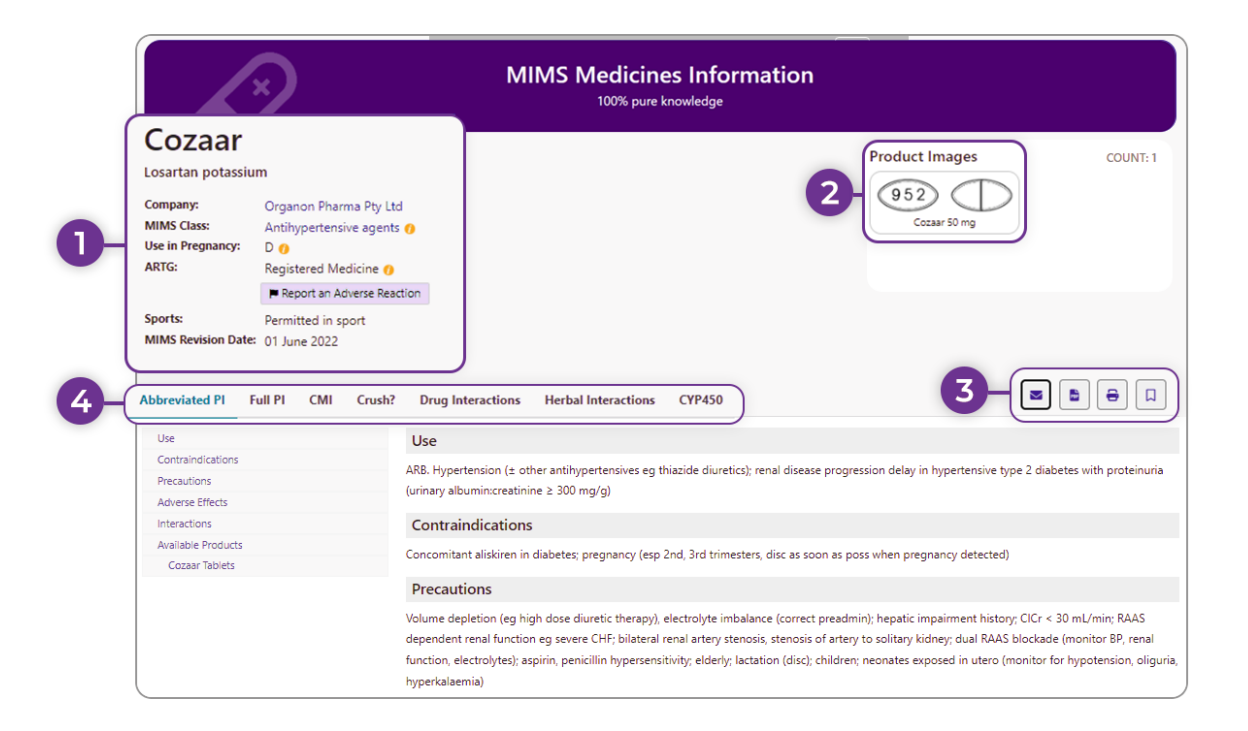

- The Brand name, Active Ingredient name(s), Manufacturer, Additional information (where applicable), Therapeutic Class(es), Pregnancy category, ARTG listing type, "Report an Adverse Reaction" link, Sports category, MIMS Revision Date.
- 2. This page also shows the product image (when available).

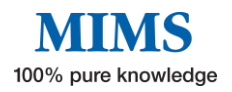

3. For products with IV Compatibility information, the page will show an icon on the top right which links to such for the selected product. An example is shown below.

|                                                       | >                                                                                    | MIMS Medicines Information                                                                                                    |   |
|-------------------------------------------------------|--------------------------------------------------------------------------------------|----------------------------------------------------------------------------------------------------|---|
| Morphin<br>Morphine hydroc                            | ne Juno<br>hloride trihydrate                                                        |                                                                                                    | Y |
| Company:<br>MIMS Class:<br>Use in Pregnancy:<br>ARTG: | Juno Pharmaceuticals Pty<br>Narcotic analgesics ()<br>C ()<br>Registered Medicine () | .td                                                                                                    |   |
| Sports:<br>MIMS Revision Date:                        | Report an Adverse Reacti<br>Banned in competition ()<br>01 August 2021               | n                                                                                                    |   |
| Abbreviated PI                                        | Full PI CMI Crush?                                                                   | Drug Interactions Herbal Interactions CYP450                                                                                                    |   |
| 2 Qualitative And Qua                                 | intitative Composition                                                               | Limitations of use. Because of the risks associated with the use of opioids, morphine should only be used in patients for whom other treatment       |   |
| 3 Pharmaceutical Forn                                 | n                                                                                    | Section 4.4 Special Warnings and Precautions for Use).                                                                                               |   |
| 4 Clinical Particulars                                |                                                                                      | Hazardous and harmful use. Morphine poses risks of hazardous and harmful use which can lead to overdose and death. Assess the patient's risk         |   |
| 4.1 Therapeutic Indi                                  | ications                                                                             | of hazardous and harmful use before prescribing and monitor the patient regularly during treatment (see Section 4.4 Special Warnings and             |   |
| 4.2 Dose And Meth                                     | od Of Administration                                                                 | Precautions for Use).                                                                                                    |   |
| 4.3 Contraindication                                  | ns                                                                                   | situations which increase the risk of respiratory depression, modify dosing in patients at risk and monitor patients closely, especially on initiati |   |
| 4.4 Special Warning                                   | s And Precautions For                                                                | following a dose increase (see Section 4.4 Special Warnings and Precautions for Use).                                                                |   |

- 4. Helpful features such as:
  - **"Email"** clicking the email icon will launch a new Send Email Dialog box. This allows user to send the PDF as an attachment to patients without sending personal email details.

|                                                            | <b>2</b>                                                   |                                       |                                        | MIMS                                | Vledicines Info<br>100% pure knowledge | ormation   |         |                                |                             |
|------------------------------------------------------------|------------------------------------------------------------|---------------------------------------|----------------------------------------|-------------------------------------|----------------------------------------|------------|---------|--------------------------------|-----------------------------|
| Cozaar<br>Losartan potassiu                                | ım                                                         |                                       |                                        |                                     |                                        |            |         | Product Images                 | COUNT: 1                    |
| Company:<br>MIMS Class:<br>Use in Pregnancy:<br>ARTG:      | Organon Pharm<br>Antihypertensiv<br>D ()<br>Registered Med | na Pty Ltd<br>/e agents 🍘<br>dicine 🌒 |                                        | eMIMS™                              | Available Brands                       | ×          | 1       |                                |                             |
| Sports:<br>MIMS Revision Date                              | Permitted in sp<br>01 June 2022                            | verse Reactio<br>ort                  | 1                                      | Send to<br>Email address<br>Subject |                                        |            |         |                                |                             |
| Abbreviated Pl                                             | Full PI CMI                                                | Crush?                                | Drug Intera                            | Cozaar                              |                                        |            |         |                                |                             |
| Ose<br>Contraindications<br>Precautions<br>Adverse Effects |                                                            |                                       | Use<br>ARB. Hyperten<br>(urinary album |                                     |                                        |            | gress   | ion delay in hypertensive type | 2 diabetes with proteinuria |
| Interactions<br>Available Products<br>Cozaar Tablets       |                                                            |                                       | Contraind<br>Concomitant a             | liskiren in diabetes;               | pregnancy (esp 2nd, 3rd trin           | Send Email | as poss | when pregnancy detected)       |                             |
|                                                            |                                                            |                                       | Precaution                             | IS                                  |                                        |            |         |                                |                             |

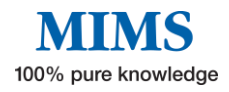

• **"PDF"** – the document will automatically convert into a PDF file.

| Cozaar                                                                                                    |                                                                                                    |                                                                                                    |                                                                                                    |                                                                                         |                                                                | Product Images                                                                              |                                                               | COUNT: 1                                          |
|----------------------------------------------------------------------------------------------------|----------------------------------------------------------------------------------------------------|----------------------------------------------------------------------------------------------------|----------------------------------------------------------------------------------------------------|-----------------------------------------------------------------------------------------|----------------------------------------------------------------|---------------------------------------------------------------------------------------------|---------------------------------------------------------------|---------------------------------------------------|
| Losartan potassi                                                                                                    | um                                                                                                    |                                                                                                    |                                                                                                    |                                                                                         |                                                                | 952 D                                                                                       |                                                               |                                                   |
| Company:                                                                                                    | Organon Pharma Pty Ltd                                                                                                    |                                                                                                    |                                                                                                    |                                                                                         |                                                                | Cozaar 50 mg                                                                                |                                                               |                                                   |
| VIMS Class:                                                                                                    | Antihypertensive agents 0                                                                                                    |                                                                                                    |                                                                                                    |                                                                                         |                                                                |                                                                                             |                                                               |                                                   |
| Jse in Pregnancy:                                                                                                    | DO                                                                                                    |                                                                                                    |                                                                                                    |                                                                                         |                                                                |                                                                                             |                                                               |                                                   |
| ARTG:                                                                                                    | Registered Medicine 😑                                                                                                    |                                                                                                    |                                                                                                    |                                                                                         |                                                                |                                                                                             |                                                               |                                                   |
|                                                                                                    | Report an Adverse Reaction                                                                                                    |                                                                                                    |                                                                                                    |                                                                                         |                                                                |                                                                                             |                                                               |                                                   |
| Sports:                                                                                                    | Permitted in sport                                                                                                    |                                                                                                    |                                                                                                    |                                                                                         |                                                                |                                                                                             |                                                               |                                                   |
| MIMS Revision Dat                                                                                                    | e: 01 June 2022                                                                                                    |                                                                                                    |                                                                                                    |                                                                                         |                                                                |                                                                                             |                                                               |                                                   |
| bbreviated PI                                                                                                    | Full PI CMI Crush?                                                                                                    | Drug Interactions                                                                                                    | Herbal Interactions                                                                                                    | CYP450                                                                                  |                                                                |                                                                                             |                                                               |                                                   |
| Abbreviated PI                                                                                                    | Full PI CMI Crush?                                                                                                    | Drug Interactions                                                                                                    | Herbal Interactions                                                                                                    | CYP450                                                                                  |                                                                |                                                                                             |                                                               |                                                   |
| bbreviated PI<br>se<br>3. Hypertension (±                                                                                                    | Full PI CMI Crush?                                                                                                    | Drug Interactions                                                                                                    | Herbal Interactions                                                                                                    | CYP450                                                                                  | type 2 diabetes                                                | s with proteinuria (urinary a                                                               | albumin:creatini                                              | ne ≿ 300 mg/g)                                    |
| Abbreviated PI<br>se<br>3. Hypertension (±<br>ontraindicatio                                                                                   | Full PI CMI Crush?<br>other antihypertensives eg thi<br>INS                                                                                                    | Drug Interactions                                                                                                    | Herbal Interactions                                                                                                    | CYP450                                                                                  | type 2 diabetes                                                | s with proteinuria (urinary a                                                               | albumin:creatini                                              | ne ≥ 300 mg/g)                                    |
| Abbreviated PI<br>se<br>8. Hypertension (±<br>ontraindicatio                                                                                   | Full PI CMI Crush?<br>other antihypertensives eg thi<br>nns<br>in diabetes; pregnancy (esp 2r                                                                         | Drug Interactions<br>zide diuretics): renal d<br>d, 3rd trimesters, disc                                                    | Herbal Interactions<br>disease progression delay i<br>as soon as poss when pre                                                                | CYP450<br>in hypertensive                                                               | type 2 diabetes<br>d)                                          | s with proteinuria (urinary a                                                               | albumincreatini                                               | ne ≥ 300 mg/g)                                    |
| bbreviated PI<br>se<br>8. Hypertension (±<br>contraindicatio<br>comitant aliskiren<br>recautions                                               | Full PI CMI Crush?<br>other antihypertensives eg thi<br>ms<br>in diabetes: pregnancy (esp 2r                                                                          | Drug Interactions<br>zide diuretics): renal d<br>d, 3rd trimesters, disc                                                    | Herbal Interactions<br>disease progression delay<br>as soon as poss when pre                                                                  | CYP450<br>in hypertensive<br>egnancy detected                                           | type 2 diabetes<br>d)                                          | s with proteinuria (urinary a                                                               | albumin:creatini                                              | ne ≥ 300 mg/g)                                    |
| bbreviated PI<br>se<br>3. Hypertension (±<br>contraindicatio<br>accomitant aliskiren<br>recautions<br>ume depletion (eg                        | Full PI CMI Crush?<br>other antihypertensives eg thil<br>ms<br>in diabetes; pregnancy (esp 2r<br>high dose diuretic therapy), el                                      | Drug Interactions<br>zide diuretics): renal d<br>d, 3rd trimesters, disc<br>ctrolyte imbalance (cc                          | Herbal Interactions<br>disease progression delay<br>as soon as poss when pre<br>orrect preadmin): hepatic i                                   | CYP450<br>in hypertensive<br>egnancy detected<br>impairment histo                       | type 2 diabetes<br>d)<br>ory; CICr < 30 n                      | s with proteinuria (urinary a<br>nL/mir: RAAS dependent r                                   | albumin:creatini<br>renal function eç                         | ne ≥ 300 mg/g)<br>g severe CHF;                   |
| Abbreviated PI<br>se<br>3. Hypertension (±<br>contraindicatio<br>comitant aliskiren<br>recautions<br>ume depletion (eg<br>teral renal artery s | Full PI CMI Crush?<br>other antibypertensives eg thi<br>ins<br>in diabetes: pregnancy (esp 2r<br>high dose diuretic therapy), el<br>tenosis, stenosis of artery to so | Drug Interactions<br>zide diuretics); renal d<br>d, 3rd trimesters, disc<br>ctrolyte imbalance (cc<br>tary iddney, dual RAA | Herbal Interactions<br>disease progression delay i<br>as soon as poss when pre-<br>porrect preadmin): hepatic i<br>SS blockade (monitor BP, r | CYP450<br>in hypertensive<br>egnancy detected<br>impairment histo<br>renal function, el | type 2 diabetes<br>d)<br>ony; CICr < 30 n<br>lectrolytes); asp | s with proteinuria (urinary a<br>nL/mir: RAAS dependent r<br>isrin, penicillin hypersensiti | albumin:creatini<br>renal function eç<br>ivity; elderly; lact | ne ≥ 300 mg/g)<br>g severe CHF;<br>iation (disc); |

• **"Print"** – will prepare the document for printing.

| Print (2)<br>fotal: 2 pages             | 5/20/23, 7:14 PM eMi                                                       | MSplus                 |
|-----------------------------------------|----------------------------------------------------------------------------|------------------------|
|                                         | MIMS Medicines In                                                          | formation              |
| rinter                                  | 100% pure knowled                                                          | dge                    |
| Save as PDF 🗸                           |                                                                            |                        |
| avout                                   | Cozaar                                                                     | roduct Images COUNT: 1 |
| Portrait                                | Losartan potassium                                                         | 952                    |
| Landscape                               | Company: Organon Pharma Pty Ltd<br>MIMS Class: Anthypertensive agents ()   | Cocaer 50 mg           |
| Pages                                   | ARTG: Registered Medicine ()                                               |                        |
| All                                     | Report an Adverse Reaction                                                 |                        |
| Odd pages only                          | Sports: Permitted in sport<br>MIMS Revision Date: 01 June 2022             |                        |
| Even pages only                         | Abbreviated PI                                                             | <b>2</b> 88            |
| e.g. 1-5, 8, 11-13                      | Use                                                                        |                        |
| Interestions                            | ARB. Hypertension (± other antihypertensives eg thiazide diuretics); renal | I disease progression  |
| nore seconda o                          | delay in hypertensive type 2 diabetes with proteinuria (urinary albumin:cr | reatinine ≥ 300 mg/g)  |
| rint using system dialog (Ctrl+Shift+P) | Contraindications                                                          |                        |
|                                         | Concomitant aliskiren in diabetes; pregnancy (esp 2nd, 3rd trimesters, dis | sc as soon as poss     |
|                                         | when pregnancy detected)                                                   |                        |
| Save Cancel                             | Precautions                                                                |                        |

• **"Bookmark"** – This will allow user to save a particular drug search as a favourite. To find favourite searches, go to the three-line icon on the top right menu of the home page and they will be under the "Bookmarks".

|   | Welcome to                                     | eMIMS Elite                         |           |            | Eloisa<br>License: Elite Crush Dental<br>Request Mobile Token | Logout<br>Herb Offline |
|---|------------------------------------------------|-------------------------------------|-----------|------------|---------------------------------------------------------------|------------------------|
| l |                                                |                                     |           |            | Recent Searches                                               | Clear All              |
| l | Q Search medicine names, ingredients, therapeu | ic classes, indications, or company | Q. Search |            | Bookmarks                                                     | Clear All              |
|   |                                                |                                     |           |            |                                                               |                        |
|   | Now Drugs                                      | Shortcuts                           |           | Show All > |                                                               |                        |

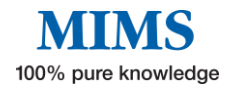

- 5. The Medicines Information page includes tabs with the following information.
  - Abbreviated Product Information includes Uses, Contraindications, Precautions, Adverse effects, Interactions, and Available products. "Available Products" includes information on composition (e.g. declarable excipients, colour, scoring, flavour, etc), drowsiness warning (where applicable), dosage (including pre- and post-prandial advice), strength, pack size and PBS information (when applicable).

|                  |        |                  | d 1 > 73                 | -  |                                              |                                                                                                    | 2             |
|------------------|--------|------------------|--------------------------|----|----------------------------------------------|----------------------------------------------------------------------------------------------------|---------------|
| ontraindications | Pack   | 10 mg            | (blister) [3             | 0] | AUSTR168338                                  |                                                                                                    | ^             |
| ecautions        | CODE   | MAX QTY<br>PACKS | MAX QTY<br>UNITS/ AMOUNT | RP | PBS TYPE                                     | RESTRICTIONS                                                                                                    | PRICE         |
| erse Effects     |        |                  |                          |    |                                              | The condition must be stable for the prescriber to consider the                                                                          |               |
| actions          | 13495G | 2                | 60                       | 5  | Restricted - PBS/RPBS - Restricted (MP,NP) ( | listed maximum quantity of this medicine suitable for this                                                                               | \$18.41 (DPM) |
| lable Products   |        |                  |                          |    |                                              | patient                                                                                                    |               |
| itor Tablets     | 8213G  | 1                | 30                       | 5  | PBS/RPBS (MP,NP)                             |                                                                                                    | \$15.70 (DPM) |
|                  | Pack   | 20 mg            | (blister) [3             | 0] | AUSTR168341                                  |                                                                                                    | ~             |
|                  | CODE   | MAX QTY          | MAX QTY                  | RP | PBS TYPE                                     | RESTRICTIONS                                                                                                    | PRICE         |
|                  | 13529C | 2                | 60                       | 5  | Restricted - PBS/RPBS - Restricted (MP,NP) @ | The condition must be stable for the prescriber to consider the<br>listed maximum quantity of this medicine suitable for this<br>patient | \$18.61 (DPM  |
|                  | 8214H  | 1                | 30                       | 5  | PBS/RPBS (MP,NP)                             | *                                                                                                    | \$15.80 (DPM  |
|                  | Pack   | 40 mg            | (blister) [3             | 0] | AUSTR168342                                  |                                                                                                    | ~             |
|                  | CODE   | MAX QT           | MAX QTY                  | RP | PBS TYPE                                     | RESTRICTIONS                                                                                                    | PRICE         |
|                  | 13468W | 2                | 60                       | 5  | Restricted - PBS/RPBS - Restricted (MP,NP) @ | The condition must be stable for the prescriber to consider the<br>listed maximum quantity of this medicine suitable for this<br>patient | \$20.41 (DPM  |
|                  | 8215J  | 1                | 30                       | 5  | PBS/RPBS (MP,NP)                             | ÷                                                                                                    | \$16.70 (DPM  |
|                  | Pack 8 | 30 mg            | (blister) [3             | 0] | AUSTR168344                                  |                                                                                                    | ~             |
|                  |        | MAXOTY           | MAXOTY                   |    |                                              |                                                                                                    | 1             |
|                  | CODE   | PACKS            | UNITS/ AMOUNT            | RP | P85 1176                                     | RESTRICTIONS                                                                                                    | PRICE         |

• Full Product Information - displays the entire TGA-approved full PI.

|                                                                                                    | 100% pure knowledge                                                                                                    |                           |
|----------------------------------------------------------------------------------------------------|----------------------------------------------------------------------------------------------------|---------------------------|
| Lipitor                                                                                                    | Product Images                                                                                                    | COUNT: 4                  |
| Atorvastatin                                                                                                    | 10 ATV 20                                                                                                    |                           |
| Company: Aspen Pharmacare Al<br>MIMS Class: Hypolipidaemic agen<br>Use in Pregnancy: D @<br>ARTG: Registered Medicine<br>Report an Adverse R<br>Sports: Permitted in sport<br>Permitted in sport                                                                                                    | ustralia Pty Ltd<br>Liptor 10 mg Liptor 10 mg Liptor 20 mg Liptor 20 mg Liptor 20 mg Liptor 20 mg Liptor 20 mg Liptor 40 mg Liptor 40 mg Liptor 40 mg                                                                                                    |                           |
| Abbreviated PI Full PI CMI Cru                                                                                                    | ush? Drug Interactions Herbal Interactions CYP450 Dental                                                                                                    |                           |
| I Name Of Medicine                                                                                                    | 1 Name of Medicine                                                                                                    |                           |
| 2 Qualitative And Quantitative Composition                                                                                                    | 1 Name of Medicine<br>Atorvsstatin (as calcium trihvdrate).                                                                                                    |                           |
| 2 Qualitative And Quantitative Composition<br>3 Pharmaceutical Form                                                                                                    | 1 Name of Medicine<br>Atorvastatin (as calcium trihydrate).                                                                                                    |                           |
| 1 Name Of Medicine<br>2 Qualitative And Quantitative Composition<br>3 Pharmaceutical Form<br>4 Clinical Particulars<br>4.1 Therapeutic Indications                                                                                                    | 1 Name of Medicine     Atorvastatin (as calcium trihydrate).     2 Qualitative and Quantitative Composition                                                                                                    |                           |
| 1 Name UT Medicine<br>2 Qualitative And Quantitative Composition<br>3 Pharmaceutical Form<br>4 Clinical Particulars<br>4.1 Therapeutic Indications<br>4.2 Dose And Method Of Administration                                                                                                    | 1 Name of Medicine Atorvastatin (as calcium trihydrate).     2 Qualitative and Quantitative Composition Each 10 mg tablet contains atorvastatin calcium trihydrate equivalent to 10 mg atorvastatin.                                                                                                    |                           |
| 1 Name Of Medicine<br>2 Qualitative And Quantitative Composition<br>3 Pharmaceutical Form<br>4 Clinical Particulars<br>4.1 Therapeutic Indications<br>4.2 Dose And Method Of Administration<br>4.3 Contraindications                                                                                                    | 1 Name of Medicine Atorvastatin (as calcium trihydrate).     2 Qualitative and Quantitative Composition Each 10 mg tablet contains atorvastatin calcium trihydrate equivalent to 10 mg atorvastatin. Each 20 mg tablet contains atorvastatin calcium trihydrate equivalent to 20 mg atorvastatin. Cold 40 mg tablet contains atorvastatin calcium trihydrate equivalent to 20 mg atorvastatin.                                                                                                    |                           |
| 1 Name Un Medicine<br>2 Qualitative And Quantitative Composition<br>9 Namaceutual Form<br>4 Clinical Particulars<br>4.1 Therapeutic Indications<br>4.2 Dose And Method Of Administration<br>4.3 Contraindications<br>4.4 Special Warnings And Precautions For Use                                                                                                    | 1 Name of Medicine Atorvastatin (as calcium trihydrate).     2 Qualitative and Quantitative Composition Each 10 mg tablet contains atorvastatin calcium trihydrate equivalent to 10 mg atorvastatin. Each 20 mg tablet contains atorvastatin calcium trihydrate equivalent to 20 mg atorvastatin. Each 40 mg tablet contains atorvastatin calcium trihydrate equivalent to 40 mg atorvastatin. Each 40 mg tablet contains atorvastatin calcium trihydrate equivalent to 40 m |                           |
| 1 Name Un Medicine<br>2 Qualitative And Quantitative Composition<br>9 Inamaceutical Form<br>4 Clinical Particulars<br>4.1 Therapeutic Indications<br>4.2 Dose And Method Of Administration<br>4.3 Contraindications<br>4.4 Special Warnings And Precautions For Uss<br>4.5 Interactions With Other Medicines And                                                                                                    | 1 Name of Medicine         Atorvastatin (as calcium trihydrate).         2 Qualitative and Quantitative Composition         Each 10 mg tablet contains atorvastatin calcium trihydrate equivalent to 10 mg atorvastatin.         Each 20 mg tablet contains atorvastatin calcium trihydrate equivalent to 20 mg atorvastatin.         Each 40 mg tablet contains atorvastatin calcium trihydrate equivalent to 40 mg atorvastatin.         Each 80 mg tablet contains atorvastatin calcium trihydrate equivalent to 80 mg atorvastatin.                                                                                                    |                           |
| 1 Name of Medicine 2 Qualitative And Quantitative Composition 3 Pharmaceutical Form 4 Clinical Particulars 4.1 Therapeutic Indications 4.2 Dose And Method Of Administration 4.3 Contraindications 4.4 Special Warmings And Precautions For Uss 4.5 Interactions 4.6 Sinteractions 4.6 Excitis)                                                                                                    | 1 Name of Medicine         Atorvastatin (as calcium trihydrate).         2 Qualitative and Quantitative Composition         Each 10 mg tablet contains atorvastatin calcium trihydrate equivalent to 10 mg atorvastatin.         Each 20 mg tablet contains atorvastatin calcium trihydrate equivalent to 20 mg atorvastatin.         Each 40 mg tablet contains atorvastatin calcium trihydrate equivalent to 40 mg atorvastatin.         Each 80 mg tablet contains atorvastatin calcium trihydrate equivalent to 80 mg atorvastatin.         Each 80 mg tablet contains atorvastatin calcium trihydrate equivalent to 80 mg atorvastatin.         Each 80 mg tablet contains atorvastatin calcium trihydrate equivalent to 80 mg atorvastatin.         Each 80 mg tablet contains atorvastatin calcium trihydrate equivalent to 80 mg atorvastatin.         Excipients with known effect.                                                                                                    |                           |
| 1 Name Un Medicine<br>2 Qualitative And Quantitative Composition<br>3 Pharmaceutical Form<br>4 Clinical Particulars<br>4.1 Therapeutic Indications<br>4.2 Dose And Method Of Administration<br>4.3 Contraindications<br>4.4 Special Warnings And Precautions For Uss<br>4.5 Interactions With Other Medicines And<br>Other Forms Of Interactions<br>4.6 Fertility, Pregnancy And Lactation<br>4.7 Effects On Ability To Drive And Use<br>Machines                                                                                                    | 1 Name of Medicine         Atorvastatin (as calcium trihydrate).         2 Qualitative and Quantitative Composition         Each 10 mg tablet contains atorvastatin calcium trihydrate equivalent to 10 mg atorvastatin.         Each 20 mg tablet contains atorvastatin calcium trihydrate equivalent to 20 mg atorvastatin.         Each 40 mg tablet contains atorvastatin calcium trihydrate equivalent to 40 mg atorvastatin.         Each 80 mg tablet contains atorvastatin calcium trihydrate equivalent to 80 mg atorvastatin.         Exclipients with known effect.         Lactose monohydrate.         For the full list of excipients, see Section 6.1 List of Excipients.                                                                                                    |                           |
| 1 Name Of Medicine 2 Qualitative And Quantitative Composition 3 Pharmaceutical Form 4 Clinical Particulars 4.1 Therapeutic Indications 4.2 Dose And Method Of Administration 4.3 Contraindications 4.4 Special Warnings And Precautions For Use 4.5 Interactions With Other Medicines And Other Forms Of Interactions 4.6 Fertility, Pregnancy And Lactation 4.7 Effects On Ability To Drive And Use Machines 4.8 Adverse Effects (Undesirable Effects)                                                                                                    | 1 Name of Medicine Atorvastatin (as calcium trihydrate).      2 Qualitative and Quantitative Composition Each 10 mg tablet contains atorvastatin calcium trihydrate equivalent to 10 mg atorvastatin. Each 20 mg tablet contains atorvastatin calcium trihydrate equivalent to 20 mg atorvastatin. Each 80 mg tablet contains atorvastatin calcium trihydrate equivalent to 40 mg atorvastatin. Each 80 mg tablet contains atorvastatin calcium trihydrate equivalent to 80 mg atorvastatin. Excipients with known effect. Lactose monohydrate. For the full list of excipients, see Section 6.1 List of Excipients.  3 Pharmaceutical Form                                                                                                    |                           |
| Traine Un Medicine     Zoulaitable And Quantitative Composition     Sharmaceutical Form     4 Clinical Particulars     4.1 Therapeutic Indications     4.2 Dose And Method Of Administration     4.3 Contraindications     4.4 Special Warnings And Precautions For Uss     4.5 Interactions With Other Medicines And     Other Forms Of Interactions     4.6 Fertility, Pregnancy And Lactation     4.7 Effects On Ability To Drive And Use     Machines     4.8 Adverse Effects (Undesirable Effects)     4.9 Overdose                                                                                                    | 1 Name of Medicine         Atorvastatin (as calcium trihydrate).         2 Qualitative and Quantitative Composition         Each 10 mg tablet contains atorvastatin calcium trihydrate equivalent to 10 mg atorvastatin.         Each 20 mg tablet contains atorvastatin calcium trihydrate equivalent to 20 mg atorvastatin.         Each 40 mg tablet contains atorvastatin calcium trihydrate equivalent to 40 mg atorvastatin.         Each 80 mg tablet contains atorvastatin calcium trihydrate equivalent to 80 mg atorvastatin.         Each 80 mg tablet contains atorvastatin calcium trihydrate equivalent to 80 mg atorvastatin.         Each 80 mg tablet contains atorvastatin calcium trihydrate equivalent to 80 mg atorvastatin.         Each 80 mg tablet contains atorvastatin calcium trihydrate equivalent to 80 mg atorvastatin.         Each 80 mg tablet contains atorvastatin calcium trihydrate equivalent to 80 mg atorvastatin.         Each 80 mg tablet contains atorvastatin calcium trihydrate equivalent to 80 mg atorvastatin.         Each 80 mg tablet contains atorvastatin calcium trihydrate equivalent to 80 mg atorvastatin.         Each 80 mg tablet contains atorvastatin calcium trihydrate equivalent to 80 mg atorvastatin.         Each 80 mg tablet contains atorvastatin calcium trihydrate equivalent to 80 mg atorvastatin.         Each 90 mg tablet contains atorvastatin calcium trihydrate equivalent to 80 mg atorvastatin.         Barcher 10 mg tablet contains atorvastatin calcium trihydrate equivalent to 80 mg atorvastatin.         Barcher 10 mg tablet contains at                                                                                                    |                           |
| Traine Un Medicine     Zouliatitive And Quantitative Composition     Sharmaceutical Form     4 Clinical Particulars     4.1 Therapeutic Indications     4.2 Dose And Method Of Administration     4.3 Contraindications     4.4 Special Warnings And Precautions For Use     4.5 Interactions With Other Medicines And     Other Forms Of Interactions     4.6 Fertility, Pregnancy And Lactation     4.7 Effects On Ability To Drive And Use     Machines     4.8 Advene Effects (Underirable Effects)     4.9 Overdose     5 Pharmacological Properties                                                                                    | 1 Name of Medicine Atorvastatin (as calcium trihydrate).     2 Qualitative and Quantitative Composition Each 10 mg tablet contains atorvastatin calcium trihydrate equivalent to 10 mg atorvastatin. Each 20 mg tablet contains atorvastatin calcium trihydrate equivalent to 20 mg atorvastatin. Each 40 mg tablet contains atorvastatin calcium trihydrate equivalent to 40 mg atorvastatin. Each 80 mg tablet contains atorvastatin calcium trihydrate equivalent to 80 mg atorvastatin. Each 80 mg tablet contains atorvastatin calcium trihydrate equivalent to 80 mg atorvastatin. Each 80 mg tablet contains atorvastatin calcium trihydrate equivalent to 80 mg atorvastatin. Each 80 mg tablet contains atorvastatin calcium trihydrate equivalent to 80 mg atorvastatin. Exclpients with known effect. Lactose monohydrate. For the full list of excipients, see Section 6.1 List of Excipients.  3 Pharmaceutical Form Lupitor is supplied as white, round, film costed tablets. Each tablet is debossed with the tablet strength on one side and 'ATC 10 mg debresed '100 mg out in and '100 mg dotserd 100 mg out in and '100 mg dotserd 100 mg out in and '100 mg dotserd 100 mg out in and '100 mg dotserd 100 mg out in and '100 mg dotserd 100 mg out in and '100 mg dotserd 100 mg out in and '100 mg dotserd 100 mg dotserd 100 mg dots | r' on the other as follow |
| I hame Un Medicine     Zoulitative And Quantitative Composition     Sharmaceutical Form     4 Clinical Particulars     4.1 Therapeutic Indications     4.2 Dose And Method Of Administration     4.3 Contraindications     4.4 Special Warnings And Precautions For Us     4.5 Interactions With Other Medicines And     5 Interactions With Other Medicines And     5 Interactions Of Interactions     4.6 Fertility, Pregnancy And Lactation     4.7 Effects On Ability To Drive And Use     Machines     4.8 Adverse Effects (Undesirable Effects)     4.9 Overdose     5.1 Pharmacological Properties     5.1 Pharmacodynamic Properties | 1 Name of Medicine Atorvastatin (as calcium trihydrate).      2 Qualitative and Quantitative Composition Each 10 mg tablet contains atorvastatin calcium trihydrate equivalent to 10 mg atorvastatin. Each 20 mg tablet contains atorvastatin calcium trihydrate equivalent to 20 mg atorvastatin. Each 40 mg tablet contains atorvastatin calcium trihydrate equivalent to 40 mg atorvastatin. Each 80 mg tablet contains atorvastatin calcium trihydrate equivalent to 80 mg atorvastatin. Each 80 mg tablet contains atorvastatin calcium trihydrate equivalent to 80 mg atorvastatin. Each 80 mg tablet contains atorvastatin calcium trihydrate equivalent to 80 mg atorvastatin. Each 80 mg tablet contains atorvastatin calcium trihydrate equivalent to 80 mg atorvastatin. Exclipents with Known effect. Lactose monohydrate. For the full list of excipients, see Section 6.1 List of Excipients.  3 Pharmaceutical Form Lipitor is supplied as white, round, film coated tablets. Each tablet is debossed with the tablet strength on one side and 'ATV' 10 mg debossed '10 on one side and 'ATV' 10 mg debossed '10 on one sid | 4' on the other as follow |
| 1 Name Un Medicine 2 Qualitative And Quantitative Composition 3 Pharmaceutical Form 4 Clinical Particulars 4.1 Therapeutic Indications 4.2 Dose And Method Of Administration 4.3 Contraindications 4.4 Spacial Warnings And Precautions For Use 4.5 Interactions Wth Other Medicines And Other Forms Of Interactions 4.6 Fertility, Pregnancy And Lactation 4.7 Effects On Ability To Drive And Use Machines 4.8 Adverse Effects (Undesirable Effects) 4.9 Overdose 5 Pharmacological Properties 5.1 Pharmacodynamic Properties 5.2 Pharmacokinetic Properties                                                                               | 1 Name of Medicine Atorvastatin (as calcium trihydrate).      2 Qualitative and Quantitative Composition Each 10 mg tablet contains atorvastatin calcium trihydrate equivalent to 10 mg atorvastatin. Each 20 mg tablet contains atorvastatin calcium trihydrate equivalent to 20 mg atorvastatin. Each 40 mg tablet contains atorvastatin calcium trihydrate equivalent to 40 mg atorvastatin. Each 80 mg tablet contains atorvastatin calcium trihydrate equivalent to 80 mg atorvastatin. Each 80 mg tablet contains atorvastatin calcium trihydrate equivalent to 80 mg atorvastatin. Each 80 mg tablet 80 mg tablet 80 mg tablet 80 mg tablet 80 mg tablet 80 mg tablet 80 mg tablet 80 mg tablet 80 mg tablet 80 mg tablet 80 mg tablet 80 mg tablet 80 mg tablet 80 mg tablet 80 mg tabat 70 mg tablet 80 mg tablet 80 mg tablet 80 mg tablet 80 mg tabat | i' on the other as follow |

• Consumer Medicine Information (CMI) – TGA-approved medicines

information specifically written for patients. The CMI document may be viewed as a PDF and then printed for the patient.

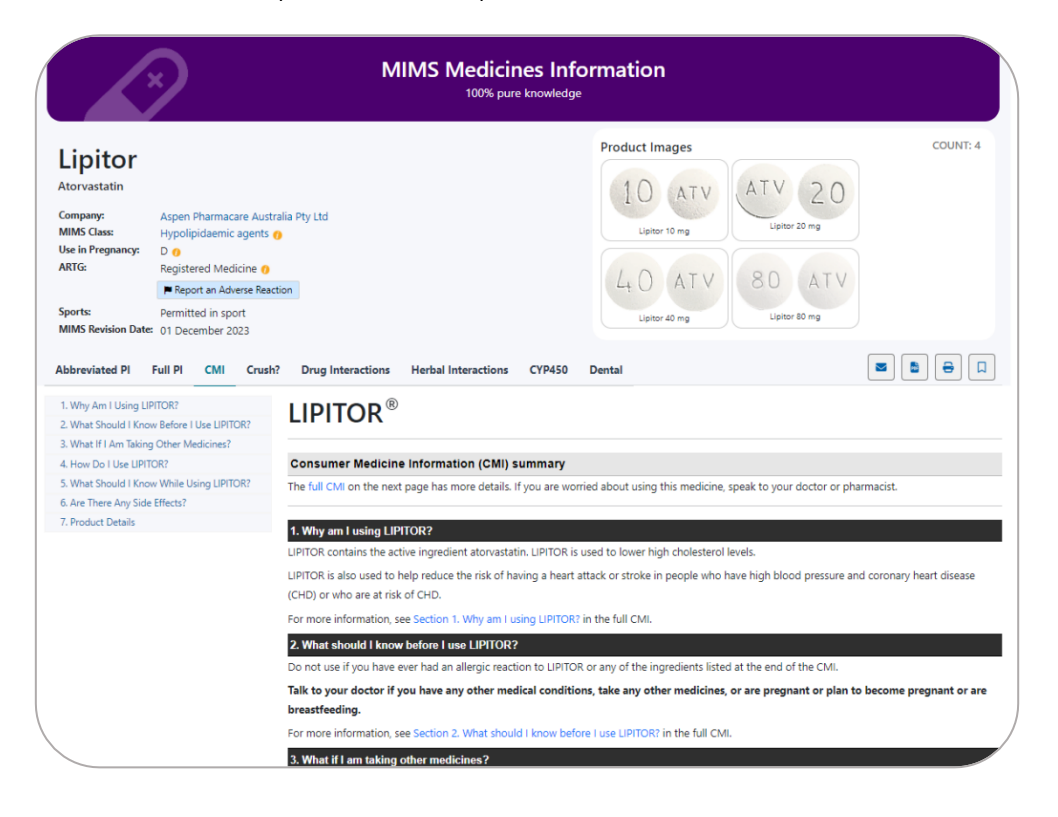

• **Don't Rush to Crush** - 'Crush?' displays the SHPA's Don't Rush to Crush (DRTC) monograph for the safe administration of oral medicines applicable to the product (when available).

|                                                                                                    |                                                                                                    |                                                                                                    | 100% pure knowled                                                                                                    |                                                                                                    |                                                                                                    |
|----------------------------------------------------------------------------------------------------|----------------------------------------------------------------------------------------------------|----------------------------------------------------------------------------------------------------|----------------------------------------------------------------------------------------------------|----------------------------------------------------------------------------------------------------|----------------------------------------------------------------------------------------------------|
| ipitor                                                                                                    |                                                                                                    |                                                                                                    |                                                                                                    | Product Images                                                                                                    | COUNT:                                                                                                    |
| ompany:<br>IIMS Class:<br>se in Pregnancy:                                                                                                    | Aspen Pharmacare Australia<br>Hypolipidaemic agents ()<br>D ()                                                                                                    | Pty Ltd                                                                                                    |                                                                                                    | Lipitor 10 mg                                                                                                    | 2 0 mg                                                                                                    |
| KIG:                                                                                                    | Registered Medicine                                                                                                    |                                                                                                    |                                                                                                    | 40 ATV 80                                                                                                    | VTA                                                                                                    |
| iports:<br>MIMS Revision Date                                                                                                    | Permitted in sport<br>© 01 December 2023                                                                                                    |                                                                                                    |                                                                                                    | Lipitor 40 mg Lipitor                                                                                                    | r 80 mg                                                                                                    |
|                                                                                                    |                                                                                                    |                                                                                                    |                                                                                                    |                                                                                                    |                                                                                                    |
| Australian Dor<br>Handbook (Fo                                                                                                    | n't Rush to Crush<br>urth edition)                                                                                                    | ATORV<br>Statin                                                                                                    | ASTATIN                                                                                                    |                                                                                                    | +shpa                                                                                                    |
| Australian Dor<br>Handbook (Fo<br>ATORVASTATIN                                                                                                    | n't Rush to Crush<br>urth edition)                                                                                                    | ATORV<br>Statin<br>Availability <sup>1</sup>                                                                                                    | ASTATIN                                                                                                    | Brand name                                                                                                    | Quick guide                                                                                                    |
| Australian Don<br>Handbook (Fo<br>ATORVASTATIN<br>EENERAL INFORMATIN<br>What's New In Th                                                                                                    | n't Rush to Crush<br>urth edition)<br>N<br>Sis Edition                                                                                                    | ATORV<br>Statin<br>Availability <sup>1</sup><br>Tablet, film-coate<br>10 mg, 20 mg, 40                                                                                                    | ASTATIN                                                                                                    | Brand name<br>Atorvachol, Lipitor, Lorstat, Torvastat, Trova<br>Generics are available                                                                                                    | Quick guide                                                                                                    |
| Australian Dor<br>Iandbook (Fo<br>ATORVASTATIN<br>ENERAL INFORMATIN<br>What's New In Th<br>How To Use Don't<br>The Decision-Mai                                                                                                    | n't Rush to Crush<br>urth edition)<br>N<br>N<br>Is is faltion<br>Ruch To Crush<br>ang Process                                                                                                    | ATORV<br>Statin<br>Availability <sup>1</sup><br>Tablet, film-coatt<br>10mg, 20 mg, 40<br>Combination tab                                                                                                    | ASTATIN<br>rd<br>mg, 80 mg<br>let<br>mologipine, multiple strengths                                                                                                    | Brand name<br>Atorvachol, Lipitor, Lorstat, Torvastat, Trova<br>Generics are available<br>Cadivast, Caduet                                                                                                    | Cuick guide                                                                                                    |
| Australian Doi<br>Handbook (Fo<br>ATORVASTATIN<br>What's New In Th<br>How To Use Don't<br>The Decision-Mal<br>Before You Rush 1<br>Quick Guide Symt                                                                                                    | n't Rush to Crush<br>urth edition)                                                                                                    | ATORV<br>Statin<br>Availability <sup>1</sup><br>Tablet, film-coatt<br>10mg, 20mg, 40<br>Combination tab<br>atorvastatin & ar<br>combination tab                                                                                          | ASTATIN<br>d<br>mg. 80 mg<br>let<br>modipine, multiple strengths<br>let<br>& atoroxatatin multiple strengths                                                                                                    | Brand name<br>Atorvachol, Lipitor, Lorstat, Torvastat, Trova<br>Generics are available<br>Cadivast, Caduet<br>Atozet, Ezetast                                                                                                    | Quick guide           See AMLODIPINE           See EZETIMIBE                                                                                                    |
| Australian Dor<br>Handbook (Fo<br>ATORVASTATIN<br>What's New In Th<br>How To Use Don't<br>The Decision-Mak<br>Before You Rush<br>Quick Guide Symt<br>How To Prepare N<br>Enteral Feeding Tr                                                                                                    | n't Rush to Crush<br>urth edition)                                                                                                    | ATORV<br>Statin<br>Availability <sup>1</sup><br>Tablet, film-coatt<br>10mg, 20mg, 40<br>Combination tab<br>atorvastatin & ar<br>Combination tab<br>ezetimibe 10mg<br>Effect of food                                                      | ASTATIN<br>rd<br>mg, 80 mg<br>let<br>modipine, multiple strengths<br>let<br>& a torvastatin multiple strengths<br>Food reduces absorption but does                                                                                                    | Brand name           Atorvachol, Lipitor, Lorstat, Torvastat, Trova           Generics are available           Cadivast, Caduet           Atozet, Ezetast           not alter therapeutic effect. Can be given without                                                            | Cuick guide Cuick guide Cuick guide Cuick guide Cuick guide See AMLODIPINE See EZETIMIBE tregard to food. <sup>1</sup> Avoid grapefruit and                         |
| Australian Dor<br>Handbook (Fo<br>ATORVASTATIN<br>What's New In Th<br>How To Use Don't<br>The Decision-Mail<br>Before You Rush T<br>Quick Guide Symt<br>How To Prepare N<br>Enteral Feeding Tr<br>Method A. Disp                                                                                             | n't Rush to Crush<br>urth edition)                                                                                                    | ATORKV<br>Statia<br>Tablet, film-coatt<br>10mg, 20mg, 40<br>Combination tabl<br>atorvastatin & ar<br>Combination tabl<br>atorvastatin & ar<br>Combination tabl<br>atorvastatin & ar                                                      | ASTATIN<br>d<br>mg, 80 mg<br>let<br>nodipine, multiple strengths<br>let<br>& atorvastatin multiple strengths<br>Food reduces absorption but does<br>grapefruit juice. <sup>1</sup>                                                                                                    | Brand name           Atorvachol, Lipitor, Lorstat, Torvastat, Trova           Generics are available           Cadivast, Caduet           Atozet, Ezetast           not alter therapeutic effect. Can be given without                                                            | Cuick guide     Cuick guide     See AMLODIPINE     See EZETIMIBE tregard to food. <sup>1</sup> Avoid grapefruit and                                                 |
| Australian Dor<br>Handbook (Fo<br>ATORVASTATIN<br>GENERAL INFORMATH<br>What's New In Th<br>How To Use Don't<br>The Decision-Mail<br>Before You Rush<br>The Decision-Mail<br>Before You Rush<br>How To Prepare In<br>Enteral Feeding T<br>Method B. Crus<br>Method B. Crus<br>Method C. Dig<br>Cassule Or Sac | n't Rush to Crush<br>urth edition)  N  N  N  N  Rush To Crush  Rush To Crush  Rush To Crush  Rush To Crush  Rush To For People With  ubes  rese The Table  The Tablet  Rush The Tablet  Rush The Ta | ATORKV<br>Statin<br>Tablet, film-coatt<br>10mg, 20mg, 40<br>Combination table<br>atorvastatin & at<br>Combination table<br>ezetimibe 10mg<br>Effect of food<br>Warnings                                                                  | ASTATIN<br>d<br>mg. 80 mg<br>let<br>nlodipine, multiple strengths<br>let<br>& atorvastatin multiple strengths<br>Food reduces absorption but does<br>grapefruit juice. <sup>1</sup><br>Hazard <sup>1</sup> Do no terush or disperse<br>for advice.                                           | Brand name           Atorvachol, Lipitor, Lorstat, Torvastat, Trova           Generics are available           Cadivast, Caduet           Atozet, Ezetast           not alter therapeutic effect. Can be given withou           e the tablet if you are pregnant. Contact a phare | Cuick guide     Cuick guide     See AMLODIPINE     See EZETIMIBE     tregard to food. <sup>1</sup> Avoid grapefruit and     macist or medicines information service |
| Australian Dor<br>Handbook (Fo<br>ATORVASTATIN<br>What's New In Th<br>How To Lue Door<br>The Decision-Mal<br>Before You Rush T<br>Quick You Rush T<br>Quick You Rush T<br>Method A. Disp<br>Method A. Disp<br>Method C. Disp<br>Caprule Or Sac                                                               | n't Rush to Crush<br>urth edition)  N N N N Rush To Crush Rush To Crush Rush To Crush Rush To Crush Rush To Crush Rush To To Rush Rush To Table The Table Fine The Table Redicines For People With Redicines For People With Redicines For People With Redicines For People With Redicines For People With Redicines For People With Redicines For People With Redicines For People With Redicines For People With Redicines For People With Redicines For People With Redicines For People With Redicines For People With Redicines For People With                                                                                                    | ATORKV<br>Statin<br>Availability <sup>1</sup><br>Tablet, film-coat<br>10mg, 20mg, 40<br>Combination tak<br>atorvastain & at<br>atorvastain & at<br>atorvastain & ta<br>atorvastain & ta<br>tezetimibe 10mg<br>Effect of food<br>Warnings | ASTATIN<br>d<br>mg. 80 mg<br>let<br>mlodipine, multiple strengths<br>let<br>& atorvastatin multiple strengths<br>let<br>Atorvastatin multiple strengths<br>property typice. <sup>1</sup><br>Hazard <sup>1</sup> Do no trouch or disperse<br>for advice.<br>people with enteral feeding tubes | Brand name           Atorvachol, Lipitor, Lorstat, Torvastat, Trova           Generics are available           Cadivast, Caduet           Atozet, Ezetast           not alter therapeutic effect. Can be given withou           e the tablet if you are pregnant. Contact a phare | Cuick guide     Cuick guide     See AMLODIPINE     See EZETIMIBE     tregard to food. <sup>1</sup> Avoid grapefruit and rmacist or medicines information service    |

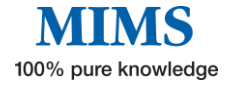

## *e***MIMS**<sup>CD</sup> User Manual

• **Drug Interactions** – a tool to Identify potentially harmful combinations of medications or medications that may be unsuitable due to an allergy or health condition.

When accessed from the Medicines Information page, the Drug-Drug and Drug-Health Condition interactions pertinent to the prescribed medicine will be automatically displayed in separate tabs. However, for the Drug-Allergy check, the user needs to key in Known Allergies (brand, active ingredient, or drug allergy class) to trigger an alert (where applicable) in the Allergy Check tab.

|                                                                                                    | 2                                                                 | MIM                                                                                                    | S Med                                                                              | licines Infor<br>% pure knowledge                                                                                       | mation                                                                |                                                            |                                                                                                    |             |
|----------------------------------------------------------------------------------------------------|-------------------------------------------------------------------|----------------------------------------------------------------------------------------------------|------------------------------------------------------------------------------------|----------------------------------------------------------------------------------------------------|-----------------------------------------------------------------------|------------------------------------------------------------|----------------------------------------------------------------------------------------------------|-------------|
| torvastatin                                                                                                    | Aspen Pharmacare Australia<br>Hypolipidaemic agents <del>()</del> | Pty Ltd                                                                                                    |                                                                                    |                                                                                                    | Product Images                                                        | V ATV                                                      | 20<br>10 mg                                                                                              | EOUNT: 4    |
| RTG:                                                                                                    | D O<br>Registered Medicine O<br>Report an Adverse Reaction        |                                                                                                    |                                                                                    |                                                                                                    | 40 AT                                                                 | V 80                                                       | ATV                                                                                                    |             |
|                                                                                                    |                                                                   |                                                                                                    |                                                                                    |                                                                                                    |                                                                       |                                                            |                                                                                                    |             |
| Q<br>Upitor                                                                                                    | licines                                                           | Drug Interactions (15)                                                                                                    | Allergy<br>Result                                                                  | Check Health Con                                                                                                    | dition Check 🚺                                                        |                                                            |                                                                                                    |             |
| Q<br>Upitor O<br>Known Allergie                                                                                                    | dicines                                                           | Drug Interactions 153<br>Interaction<br>Showing results 1 to 20 of<br>Medicine                                                                                                    | Allergy<br>Result<br>of 153 total r<br>Route                                       | Health Con<br>ts<br>results.                                                                                            | dition Check                                                          | Severity                                                   | Documentation level                                                                                      |             |
| Chown Allergie                                                                                                    | icines                                                            | Drug Interactions 110 Interaction Showing results 1 to 20 of Medicine Lipitor [Atorvastatin]                                                                                            | Allergy<br>Result<br>of 153 total m<br>Route<br>Systemic                           | r Check Health Con<br>ts<br>esults.<br>Interacting medicine<br>Amprenavir                                               | dition Check                                                          | Severity<br>Severe                                         | Documentation level<br>Well Established                                                                  | 0           |
| Conception of the second second secon | ficines                                                           | Drug Interactions 115<br>Interaction<br>Showing results 1 to 20 of<br>Medicine<br>Lipitor (Atorvastatin)<br>Lipitor (Atorvastatin)                                                      | Allergy<br>Result<br>of 153 total r<br>Route<br>Systemic<br>Systemic               | Check Health Con<br>ts<br>esuits.<br>Interacting medicine<br>Amprenavir<br>Atazanavir                                   | dition Check                                                          | Severity<br>Severe<br>Severe                               | Documentation level<br>Well Established<br>Well Established                                              | 0           |
| Cnown Allergie                                                                                                    | ficines                                                           | Drug Interactions 115<br>Interaction<br>Showing results 1 to 20 o<br>Medicine<br>Lipitor (Atorvastatin)<br>Lipitor (Atorvastatin)<br>Lipitor (Atorvastatin)                             | Allergy Result Route Systemic Systemic                                             | Check Health Con<br>ts<br>esults.<br>Interacting medicine<br>Amprenavir<br>Atazanavir<br>Atazanavir sulfate             | dition Check<br>e Route<br>Systemic<br>Systemic<br>Systemic           | Severity<br>Severe<br>Severe<br>Severe                     | Documentation level Well Established Well Established Well Established                                   | 0           |
| Inown Allergie                                                                                                    | ficines                                                           | Drug Interactions (15)<br>Interaction<br>Showing results 1 to 20 of<br>Medicine<br>Lipitor (Atorvastatin)<br>Lipitor (Atorvastatin)<br>Lipitor (Atorvastatin)<br>Lipitor (Atorvastatin) | Allergy<br>Result<br>for 153 total in<br>Route<br>Systemic<br>Systemic<br>Systemic | Health Con<br>K<br>S<br>seults.<br>Interacting medicine<br>Amprenavir<br>Atazanavir<br>Atazanavir sulfate<br>Gidosporin | dition Check<br>Route<br>Systemic<br>Systemic<br>Systemic<br>Systemic | Severity<br>Severe<br>Severe<br>Severe<br>Severe<br>Severe | Documentation level Well Established Well Established Well Established Well Established Well Established | 0<br>0<br>0 |

• Herbal Interactions (IM Gateway) - an evidence-based clinical decision support module that provides clinically proven Drug to Herb interactions.

|                                                       | 2                                                                                          | MIMS Me                                                                                                    | edicines In<br>00% pure knowled                                                      | formation<br><sup>9e</sup>                                                                                          |                                                                      |                             |
|-------------------------------------------------------|--------------------------------------------------------------------------------------------|----------------------------------------------------------------------------------------------------|--------------------------------------------------------------------------------------|----------------------------------------------------------------------------------------------------|----------------------------------------------------------------------|-----------------------------|
| Lipitor<br>Atorvastatin                               |                                                                                            |                                                                                                    |                                                                                      | Product Images                                                                                                    | ATV 20                                                               | COUNT: 4                    |
| Company:<br>MIMS Class:<br>Jse in Pregnancy:<br>ARTG: | Aspen Pharmacare Australia A<br>Hypolipidaemic agents ()<br>D ()<br>Registered Medicine () | Pty Ltd                                                                                                    |                                                                                      | Lipitor 10 mg                                                                                                    | Lipitor 20 mg                                                        |                             |
| ports:<br>VIIMS Revision Date                         | Report an Adverse Reaction Permitted in sport OI December 2023                             |                                                                                                    |                                                                                      | Lipitor 40 mg                                                                                                    | Lipitor 80 mg                                                        |                             |
| bbreviated PI                                         | Full PI CMI Crush?                                                                         | Drug Interactions Herbal Inter                                                                                                    | actions CYP450                                                                       | Dental                                                                                                    | Jump to IMGateway He                                                 | rbal Interactions Module    |
| Select Ingredi                                        | ent                                                                                        |                                                                                                    |                                                                                      |                                                                                                    |                                                                      |                             |
| At                                                    | orvastatin                                                                                 | Showing results 1 to 13 of 13 tota                                                                                                    | ts<br>I results.                                                                     | (                                                                                                    | IMGATEWAY                                                            | THE UNIVERSITY OF<br>SYDNEY |
| At                                                    | orvastatin                                                                                 | Interaction Resu<br>Showing results 1 to 13 of 13 tota<br>Herb / Supplement / Food                                                           | l results.<br>Drug Di                                                                | rug Class                                                                                                    | Recommendation                                                       | SYDNEY                      |
| At                                                    | orvastatin                                                                                 | Interaction Results<br>Showing results 1 to 13 of 13 tota<br>Herb / Supplement / Food<br>Siberian ginseng                                    | Its<br>I results.<br>Drug Di<br>Atorvastatin HI                                      | rug Class<br>MG-CoA reductase inhibitors (statins)                                                                  | Recommendation                                                       | SYDNEY<br>SYDNEY            |
| At                                                    | orvastatin                                                                                 | Interaction Resu<br>Showing results 1 to 13 of 13 tota<br>Herb / Supplement / Food<br>Siberian ginseng<br>St John's wort                     | Its<br>I results.<br>Drug Dr<br>Atorvastatin HI<br>Atorvastatin Hy                   | rug Class<br>MG-CoA reductase inhibitors (statins)<br>polipidaemic agents                                           | Recommendation Avoid combination Avoid combination                   | SYDNEY                      |
| At                                                    | orvastatin                                                                                 | Interaction Resu<br>Showing results 1 to 13 of 13 tota<br>Herb / Supplement / Food<br>Siberian ginseng<br>St.John's wort<br>St Mary's thiste | Its<br>Iresults.<br>Drug Dr<br>Atorvastatin Hi<br>Atorvastatin Hi<br>Atorvastatin Hi | rug Class<br>WG-CoA reductase inhibitors (statins)<br>prolipidaemic agents<br>WG-CoA reductase inhibitors (statins) | Recommendation Avoid combination Avoid combination Avoid combination | SYDNEY<br>O<br>O<br>O       |

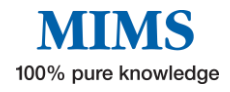

• **CYP450 table** – shows the potential interactions of a drug in terms of effects on cytochrome P450 isoenzymes -- either because the drug in question or the drug with which it may interact with is a substrate for, induces, or inhibits those enzymes.

| initor                                 |                                           |                                              |                                                                                                    |                   |            | Produ      | ct Images     |              |                         |                         |            | COUNT                                                                                               |
|----------------------------------------|-------------------------------------------|----------------------------------------------|----------------------------------------------------------------------------------------------------|-------------------|------------|------------|---------------|--------------|-------------------------|-------------------------|------------|----------------------------------------------------------------------------------------------------|
| npany:<br>MS Class:<br>• in Pregnancy: | Aspen Pharm<br>Hypolipidaen<br>D <b>0</b> | nacare Australia<br>nic agents <del>()</del> | n Pty Ltd                                                                                                    |                   |            | 1          | O AT          |              | Lipitor 20 r            | 20                      |            |                                                                                                    |
| 'G:                                    | Registered M                              | 1edicine 👩                                   |                                                                                                    |                   |            | 1.         | 0 11          | V            | 80                      | ATV                     |            |                                                                                                    |
| orts:<br>MS Revision Date              | Permitted in s<br>01 December             | sport<br>r 2023                              |                                                                                                    |                   |            |            | Lipitor 40 mg |              | Lipitor 80 r            | ng                      | -          |                                                                                                    |
| previated PI                           | Full PI CM                                | I Crush?                                     | Drug Interactions Herbal                                                                                                    | nteractions       | CYP450     | Dental     |               |              |                         | l                       |            |                                                                                                    |
|                                        |                                           |                                              |                                                                                                    |                   |            |            |               |              |                         |                         |            |                                                                                                    |
| Prescribed                             | Medicatio                                 | ns                                           | Reference Molecule                                                                                                    | 1A2               | 2A6        | 286        | 2C9           | 2C19         | 2C8                     | 2D6                     | 2E1        | 3A4                                                                                                 |
| rescribed                              | Medicatio                                 | ins                                          | Reference Molecule Atorvastatin                                                                                                    | 1A2               | 2A6        | 286        | 2C9           | 2C19         | 2C8                     | 2D6                     | 2E1        | 3A4<br>substrat                                                                                     |
| Prescribed                             | Medicatio                                 | ons<br>~                                     | Reference Molecule Atorvastatin Interacting Molecules                                                                                                    | 1A2<br>1A2        | 2A6<br>2A6 | 286<br>286 | 2C9<br>2C9    | 2C19<br>2C19 | 2C8<br>2C8              | 2D6<br>2D6              | 2E1<br>2E1 | 3A4<br>substrat<br>3A4                                                                              |
| Prescribed<br>Ato                      | <b>Medicatio</b>                          | vns<br>V                                     | Reference Molecule<br>Atorvastatin<br>Interacting Molecules<br>Abemaciclib                                                                                                    | 1A2<br>1A2        | 2A6<br>2A6 | 286<br>286 | 2C9<br>2C9    | 2C19<br>2C19 | 2C8<br>2C8              | 2D6<br>2D6              | 2E1<br>2E1 | 3A4<br>substrat<br>3A4<br>substrat                                                                  |
| Prescribed<br>Ato                      | Medicatio                                 | vins<br>V                                    | Reference Molecule<br>Atorvastatin<br>Interacting Molecules<br>Abemaciclib<br>Abiraterone acetate                                                                                              | 1A2<br>1A2        | 2A6<br>2A6 | 286<br>286 | 209           | 2C19<br>2C19 | 2C8<br>2C8<br>inhibitor | 2D6<br>2D6<br>inhibitor | 2E1<br>2E1 | 3A4<br>substra<br>3A4<br>substra<br>substra                                                         |
| rescribed<br>Ato                       | Medicatio<br>rvastatin                    | vns<br>V                                     | Reference Molecule<br>Atorvastatin<br>Interacting Molecules<br>Abemacicilib<br>Abiraterone acetate<br>Acalabrutinib                                                                            | 1A2               | 2A6<br>2A6 | 286<br>286 | 2C9<br>2C9    | 2C19<br>2C19 | 2C8<br>2C8<br>inhibitor | 2D6<br>2D6<br>inhibitor | 2E1<br>2E1 | 3A4<br>substra<br>3A4<br>substra<br>substra                                                         |
| rescribed<br>Ato                       | Medicatio<br>rvastatin                    | vns<br>V                                     | Reference Molecule<br>Atorvastatin<br>Interacting Molecules<br>Abemaciclib<br>Abiraterone acetate<br>Acalabrutinib<br>Alectinib                                                                | 1A2               | 2A6<br>2A6 | 286<br>286 | 2C9<br>2C9    | 2C19<br>2C19 | 2C8<br>2C8<br>inhibitor | 2D6<br>2D6<br>inhibitor | 2E1<br>2E1 | 3A4<br>substra<br>substra<br>substra<br>substra                                                     |
| Prescribed Ato                         | Medicatio<br>rvastatin                    | v<br>v                                       | Reference Molecule<br>Atorvastatin<br>Interacting Molecules<br>Abemacicilib<br>Abiraterone acetate<br>Acalabrutinib<br>Alectinib<br>Alfentanil                                                 | 1A2               | 2A6<br>2A6 | 286        | 209           | 2C19         | 2C8<br>2C8<br>inhibitor | 2D6<br>2D6<br>inhibitor | 2E1<br>2E1 | 3A4<br>substra<br>3A4<br>substra<br>substra<br>substra<br>substra                                   |
| rescribed Ato                          | Medicatio<br>rvastatin                    | vns<br>V                                     | Reference Molecule Atorvastatin Interacting Molecules Abemaciclib Abiraterone acetate Acalabrutinib Alectinib Alfentanil Alfentanil Alfentanil                                                 | 1A2               | 2A6<br>2A6 | 286<br>286 | 209           | 2C19         | 2C8<br>2C8<br>inhibitor | 2D6<br>2D6<br>inhibitor | 2E1<br>2E1 | 3A4<br>substra<br>3A4<br>substra<br>substra<br>substra<br>substra                                   |
| rescribed Ato                          | Medicatio<br>rvastatin                    | vns<br>V                                     | Reference Molecule Atorvastatin Interacting Molecules Abernaciclib Abiraterone acetate Acalabrutinib Alectinib Alfentanil Alfentanil Alfentanil Alfentanil                                     | 1A2<br>1A2        | 2A6<br>2A6 | 286        | 209           | 2019         | 2C8<br>2C8<br>inhibitor | 2D6<br>2D6<br>inhibitor | 2E1        | 3A4<br>substra<br>3A4<br>substra<br>substra<br>substra<br>substra<br>substra                        |
| Prescribed<br>Ato                      | Medicatio                                 | vns<br>V                                     | Reference Molecule Atorvastatin Interacting Molecules Abemaciclib Abiraterone acetate Acalabrutnib Alectinib Alfentanil Alfentanil Alfentanil Alfuzosin hydrochloride Alpelisib                | 1A2<br>1A2<br>1A2 | 2A6<br>2A6 | 286        | 209           | 2C19         | 2C8<br>2C8<br>inhibitor | 2D6<br>2D6<br>inhibitor | 2E1<br>2E1 | 3A4<br>substra<br>3A4<br>substrat<br>substrat<br>substrat<br>substrat<br>substrat<br>substrat       |
| Prescribed<br>Ato                      | Medicatio                                 | ns<br>v                                      | Reference Molecule Atorvastatin Interacting Molecules Abemaciclib Abiraterone acetate Acalabrutinib Alectnib Alfentanil Alfentanil Alfentanil hydrochloride Alfuzosin hydrochloride Alprazolam | 1A2<br>1A2        | 2A6<br>2A6 | 286        | 209           | 2C19         | 2C8<br>2C8<br>inhibitor | 2D6<br>2D6<br>inhibitor | 261        | 3A4<br>substrat<br>substrat<br>substrat<br>substrat<br>substrat<br>substrat<br>substrat<br>substrat |

- **Dental** Essential dental-specific medicines information available for selected active ingredients or topics of interest, such as effects on dental treatment, recommendations for dental patients, and more.
  - 1. To begin search for a dental monograph, use the filters available on the left.
  - 2. Monograph title will allow user to select from the available monographs in alphabetical order. Alternatively, user can start typing keywords on the "active ingredient" and/or "brand name" search boxes.

| initor                                                                       |                                                                                                    | Product Images                            | COUNT: 4 |
|------------------------------------------------------------------------------|----------------------------------------------------------------------------------------------------|-------------------------------------------|----------|
| Atorvastatin                                                                 |                                                                                                    | 10 ATV ATV 2                              | 0        |
| Company:<br>AIMS Class:                                                      | Aspen Pharmacare Australia Pty Ltd<br>Hypolipidaemic agents 👩                                                                                    | Lipitor 10 mg                             | 0        |
| RTG:                                                                         | Registered Medicine 🕐                                                                                                    | 10474 00 4                                | TV       |
|                                                                              | Report an Adverse Reaction                                                                                                    | 40 AIV 80 A                               |          |
|                                                                              |                                                                                                    |                                           |          |
| iports:<br>/IIMS Revision Date                                               | Permitted in sport<br>© 11 December 2023                                                                                                    | Lipitor 40 mg Lipitor 80 mg               |          |
| iports:<br>AIMS Revision Date<br>bbreviated PI<br>Filters                    | Permitted in sport<br>E 01 December 2023<br>Full PI CMI Crush? Drug Interactions Herbal Interact<br>Dental Monograph relating to Lipitor         | Lipitor 40 mg Lipitor 80 mg CYP450 Dental |          |
| iports:<br>MIMS Revision Date<br>bbreviated PI<br>Filters<br>Monograph Title | Permitted in sport<br>10 December 2023<br>Full PI CMI Crush? Drug Interactions Herbal Interact<br>Dental Monograph relating to Upitor<br>Statins | Lipitor 40 mg Lipitor 80 mg               |          |

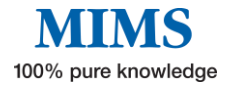

## Section 3: Advanced Search

The Advanced Search feature allows users to select from a number of search criteria. This also enables users to have greater control by searching for specific attributes or text within specific areas of full or abbreviated product information.

There are 2 ways to access this feature.

- 1. From the home page, perform a simple search using the Search Box or Search icon on the navigation bar. User will be directed to the Advanced Search results page where further search refinements can be made.
  - The search defaults to the category selected (e.g. brand, ingredient, indication, company) during the initial search.

In this example, the ingredient "Atorvastatin" is selected from the drop-down list.

|                      | 2                | E              | inter you | MIMS Advanced Search<br>ur search term below and use the filters on the left to help you find the right information you need.                                                                                                    |                   |
|----------------------|------------------|----------------|-----------|----------------------------------------------------------------------------------------------------|-------------------|
| Search Result        | s for            | Atorvasta      | tin       |                                                                                                    | Q Search          |
|                      | Se               | arch text in:  | Bran      | nd Name 🕏 Active Ingredients 🗌 Company Name 📄 Indications 📄 MIMS Class 📄 Abbreviated PI 📄 Full PI Reset                                                                                                    |                   |
| Reset All Filters    |                  |                |           | Showing results 1 to 20 of 41 total results.                                                                                                    | 2 3 >             |
| Search within Abbre  | eviated PI Se    | ctions         |           |                                                                                                    |                   |
| Select 'Search text  | t in Abbrevia    | ted Pi' to use | this      | APO-Atorvastatin Tablets                                                                                                    |                   |
| feature.             |                  |                |           | Atorvastatin                                                                                                    |                   |
| Search within Full P | I Sections       |                |           | [ Arrotex Pharmaceuticals Pty Ltd ]                                                                                                    |                   |
| Select 'Search text  | t in Full PI' to | use this feat  | ure.      | Use: HMG-CoA reductase inhibitor. Adjunct to diet in treatment of hypercholesterolaemia; nonfatal MI, stroke risk reduction in hyp<br>patients with multiple CHD risks (eg stroke, other cerebrovascular, peripheral vascular disease history, diabetes, asymptomatic | ertensive<br>CHD) |
| Active Ingredient    | Any -            |                | ~         | Dose: ±① Individualise dose; 10-80 mg once daily; may adjust dose after 4 wks according to response Primary hypercholesterolaemia, mixed dyslipidaemia: 10 mg/day                                                                                                    |                   |
| Company              | Any -            |                | ~         | Homozygous familial hypercholesterolaemia. Adults: 80 mg/day<br>MIMS Class: Hypolinidaemic agents                                                                                                    |                   |
| Pregnancy            | Any -            |                | ~         | PBS: PBS/RPBS (MP,NP)<br>PBS: Bettind - DBF (PDBS (MP,ND)                                                                                                    |                   |
| Sport                | Any -            |                | ~         | Product images:                                                                                                    |                   |
| Poison Schedule      | Any -            |                | ~         | APO-Atomastatin 10 mg APO-Atomastatin 20 mg APO-Atomastatin 40 mg APO-Atomastatin 80 mg<br>Apo-Atomastatin 80 mg<br>Tablets Tablets Tablets                                                                                                    |                   |
| Indication           | Any -            |                | ~         |                                                                                                    |                   |
| Dosage Form          | Any -            |                | ~         | Abbreviated PI         Full PI         CMI         Crush?         Drug Interactions         Herbal Interactions                                                                                                    |                   |
| MAS Class            | Anv -            |                |           |                                                                                                    | /                 |

• The search defaults to Brand Name and Active ingredients when no category is selected from the drop-down list during the initial search. The example below uses the search term "atorvas" as search term.

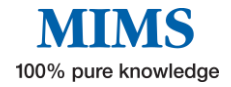

|                                                     | Enter you                                      | MIMS Advanced Search<br>r search term below and use the filters on the left to help you find the right information you need.                                                                                                    |                      |
|-----------------------------------------------------|------------------------------------------------|----------------------------------------------------------------------------------------------------|----------------------|
| Search Results fo                                   | or atorvas                                     |                                                                                                    | Q Search             |
|                                                     | Search text in: 🔽 Brar                         | d Name 🖉 Active Ingredients 📄 Company Name 📄 Indications 📄 MIMS Class 📄 Abbreviated PI 📄 Full PI Reset                                                                                                    |                      |
| Reset All Filters                                   |                                                | Showing results 1 to 20 of 41 total results.                                                                                                    | 2 3 >                |
| Search within Abbreviat<br>Select 'Search text in a | ted PI Sections<br>Abbreviated Pi' to use this | APO-Atorvastatin Tablets                                                                                                    |                      |
| feature.                                            |                                                | Atorvastatin                                                                                                    |                      |
| Search within Full PI Se                            | ctions                                         | [ Arrotex Pharmaceuticals Pty Ltd ]                                                                                                    |                      |
| Filter on Fields                                    | Full PI' to use this feature.                  | Use: HMG-CoA reductase inhibitor. Adjunct to diet in treatment of hypercholesterolaemia; nonfatal MI, stroke risk reduction in hy<br>patients with multiple CHD risks (eg stroke, other cerebrovascular, peripheral vascular disease history, diabetes, asymptomati | pertensive<br>c CHD) |
| Active Ingredient -                                 | Any ~ ~                                        | Dose: ±① Individualise dose; 10-80 mg once daily; may adjust dose after 4 wks according to response<br>Primary hypercholesterolaemia, mixed dyslipidaemia: 10 mg/day                                                                                                |                      |
| Company -                                           | Any                                            | Homozygous familial hypercholesterolaemia. Adults: 80 mg/day<br>MIMS Class: Hypolinidaemic agents                                                                                                    |                      |
| Pregnancy -                                         | Any ~ ~                                        | PBS: PBS/RPBS (MP,NP)                                                                                                    |                      |

Note: Filters can be changed to Company Name, Indications, MIMS Therapeutic Class, Abbreviated PI and Full PI. Combination of these filters is also possible. Search is automated when filters are changed, i.e. user does not need to click on Search button. Clicking on the Search button is only required when a new search term is used.

2. Users may also click on "Advanced Search" from the Home Page to access a blank Advanced Search page as shown below.

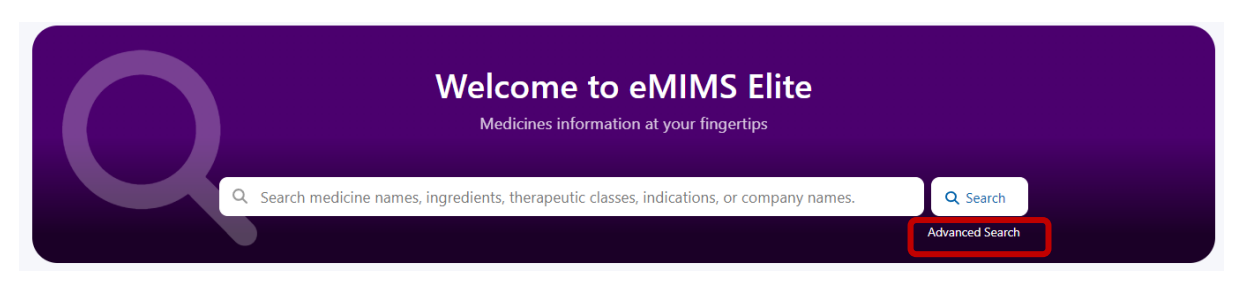

• A blank Advanced Search page has search by Brand and Active ingredient as default filters.

|                                                   | E                    | nter your search 1 | MIN<br>term below and use t | <b>IS Advance</b><br>he filters on the left | to help you fin | <b>h</b><br>d the right infor | mation you need. |           |       |          |
|---------------------------------------------------|----------------------|--------------------|-----------------------------|---------------------------------------------|-----------------|-------------------------------|------------------|-----------|-------|----------|
| Enter Search Term                                 |                      |                    |                             |                                             |                 |                               |                  |           |       | Q Search |
|                                                   | Search text in:      | 🛃 Brand Name       | Active Ingredients          | Company Name                                | Indications     | MIMS Class                    | Abbreviated PI   | 🗌 Full Pi | Reset |          |
| Reset All Filters<br>Search within Abbreviated Pl | Sections             |                    |                             |                                             |                 |                               |                  |           |       |          |
| Select 'Search text in Abbre<br>feature.          | eviated Pi' to use   | this               |                             |                                             |                 |                               |                  |           |       |          |
| Search within Full PI Sections                    | 5                    |                    |                             |                                             |                 |                               |                  |           |       |          |
| Select 'Search text in Full P                     | I' to use this featu | ure.               |                             |                                             |                 |                               |                  |           |       |          |
| Filter on Fields                                  |                      |                    |                             |                                             |                 |                               |                  |           |       |          |
| Enter a search term above                         | to use this featur   | e.                 |                             |                                             |                 |                               |                  |           |       |          |

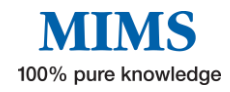

#### Sample Search

- 1. Type in a keyword, e.g. Atorvastatin
- 2. Click on Search or press enter.
- 3. The result will show all products containing Atorvastatin as active ingredient **OR** those with Atorvastatin in its brand name.

| Reset All Filters                                      |                                                         | Showing results 1 to 20 of 41 total results.                                                                                                    |
|--------------------------------------------------------|---------------------------------------------------------|----------------------------------------------------------------------------------------------------|
| Search within Abbre<br>Select 'Search text<br>feature. | eviated PI Sections<br>: in Abbreviated Pi' to use this | APO-Atorvastatin Tablets<br>Atorvastatin                                                                                                    |
| Search within Full P                                   | l Sections                                              | [ Arrotex Pharmaceuticals Pty Ltd ]                                                                                                    |
| Select 'Search text                                    | in Full PI' to use this feature.                        | Use: HMG-CoA reductase inhibitor. Adjunct to diet in treatment of hypercholesterolaemia; nonfatal MI, stroke risk reduction in hypertensive<br>patients with multiple CHD risks (eg stroke, other cerebrovascular, peripheral vascular disease history, diabetes, asymptomatic CHD) |
| Active Ingredient                                      | Any v                                                   | Dose:     ±① Individualise dose; 10-80 mg once daily; may adjust dose after 4 wks according to response       Primary hypercholesterolaemia, mixed dyslipidaemia: 10 mg/day                                                                                                    |
| Company                                                | Any ~                                                   | Homozygous familial hypercholesterolaemia. Adults: 80 mg/day<br>MIMS Class: Hypolipidaemic agents                                                                                                    |
| Pregnancy                                              | Any ~                                                   | PBS: PBS/RPBS (MP.NP)<br>Restricted - PBS/RPBS (MP.NP)                                                                                                    |
| Sport                                                  | Any ~                                                   | Product Images:                                                                                                    |
| Poison Schedule                                        | Any ~                                                   | APO-Atorvastatin 10 mg APO-Atorvastatin 20 mg APO-Atorvastatin 40 mg APO-Atorvastatin 80 mg<br>Tablets Tablets Tablets Tablets                                                                                                    |
| Indication                                             | Any v                                                   |                                                                                                    |
| Dosage Form                                            | Any ~                                                   | Abbreviated PI Full PI CMI Crush? Drug Interactions Herbal Interactions                                                                                                    |
| MIMS Class                                             | Any ~                                                   |                                                                                                    |
| Discontinued<br>Products                               | Do not include discontinued                             | Atomed Tablets                                                                                                    |
| PBS                                                    | Any ~                                                   | Atorvastatin                                                                                                    |
| Do Not Crush<br>Information                            | Any ~                                                   | [ Micro Laos Hy Ltd ]<br>MIMS Class: Hypolipidaemic agents                                                                                                    |
| Single Ingredient                                      | Any ×                                                   | Abbreviated PI Crush? Drug Interactions Herbal Interactions                                                                                                    |
| Gluten Free                                            | Any ~                                                   |                                                                                                    |

• Changing the filter to Brand Name only as shown below will give less results as not all atorvastatin containing products have "atorvastatin" in its Brand Name.

| Search Resul                   | ts for         | Atorvastat       | in    |                    |                                                                                                    | Q Search             |
|--------------------------------|----------------|------------------|-------|--------------------|----------------------------------------------------------------------------------------------------|----------------------|
|                                | S              | earch text in:   | Reset | d Name) [          | Active Ingredients Company Name Indications MIMS Class Abbreviated PI                                                                                                    |                      |
| Reset All Filters              |                |                  | Sho   | wing to ans        | 1 to 11 of 11 total results.                                                                                                    |                      |
| Search within Abb              | reviated PI S  | ections          |       |                    |                                                                                                    |                      |
| Select 'Search te              | xt in Abbrevi  | iated Pi' to use |       | APO-At             | orvastatin Tablets                                                                                                    |                      |
| this feature.                  |                |                  |       | Atorvastati        | n                                                                                                    |                      |
| Search within Full             | PI Sections    |                  |       | [ Arrotex Pha      | armaceuticals Pty Ltd ]                                                                                                    |                      |
| Select 'Search te:<br>feature. | xt in Full PI' | to use this      |       | Use:               | HMG-CoA reductase inhibitor. Adjunct to diet in treatment of hypercholesterolaemia; nonfatal MI, stroke risk reduc<br>hypertensive patients with multiple CHD risks (eg stroke, other cerebrovascular, peripheral vascular disease history,<br>asymptomatic CHD) | tion in<br>diabetes, |
| Filter on Fields               |                |                  | _     | Dose:              | ±🛞 Individualise dose; 10-80 mg once daily; may adjust dose after 4 wks according to response                                                                                                    |                      |
| Active Ingredient              | Any -          | ~                |       |                    | Primary hypercholesterolaemia, mixed dyslipidaemia: 10 mg/day<br>Homozygous familial hypercholesterolaemia. Adults: 80 mg/day                                                                                                    |                      |
| Company                        | Any -          | v                |       | MIMS Class:        | Hypolipidaemic agents                                                                                                    |                      |
| Pregnancy                      | Any -          | v                |       | PBS:               | PBS/RPBS (MP.NP)<br>Restricted - PBS/RPBS (MP.NP)                                                                                                    |                      |
| Sport                          | Any -          | v                |       | Product<br>Images: |                                                                                                    |                      |
| Poison Schedule                | Any -          | v                |       |                    | APO-Atorvastatin 10 mg APO-Atorvastatin 20 mg APO-Atorvastatin 80 mg<br>Tablets Tablets Tablets Tablets                                                                                                    |                      |
| Indication                     | Any -          | ··· v            |       |                    | Abbreviated PI Full PI CMI Crush? Drug Interactions Herbal Interactions                                                                                                    |                      |
| Dosage Form                    | Any -          | · v              |       |                    |                                                                                                    | Тор                  |
| MIMS Class                     | Any -          | v                |       |                    |                                                                                                    |                      |

• Clicking on Abbreviated PI and/or Full PI will yield more results as all the occurrences of the word "atorvastatin" in either product information will be provided.

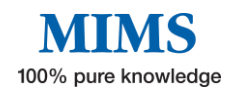

## eMIMS User Manual

| earch Results for                                                                                                    | Atorvastati                                                                              | 'n                                                           |                                                                                                    |                                                                                                    |                                                                                                    |                                                                                                    |                                                                             |                                 |                                            | Q Search                       |
|----------------------------------------------------------------------------------------------------|------------------------------------------------------------------------------------------|--------------------------------------------------------------|----------------------------------------------------------------------------------------------------|----------------------------------------------------------------------------------------------------|----------------------------------------------------------------------------------------------------|----------------------------------------------------------------------------------------------------|-----------------------------------------------------------------------------|---------------------------------|--------------------------------------------|--------------------------------|
|                                                                                                    | Search text in:                                                                          | 🛃 Brand Name                                                 | Active Ingredients                                                                                                    | Company Name                                                                                                    | Indications                                                                                                    | MIMS Class                                                                                                    | Abbreviated PI                                                              | 🖉 Full Pl                       | Reset                                      |                                |
| set All Filters                                                                                                    |                                                                                          | Showing                                                      | results 1 to 20 of 406 to                                                                                                    | otal results.                                                                                                    |                                                                                                    |                                                                                                    | < 1                                                                         | 2 3                             | 4 5                                        | 21 :                           |
| arch within Abbreviated F                                                                                                    | PI Sections                                                                              |                                                              |                                                                                                    |                                                                                                    |                                                                                                    |                                                                                                    |                                                                             |                                 |                                            |                                |
| ) AdverseEffects<br>) Composition<br>Contraindications<br>) Dose<br>) Interactions<br>) Precautions<br>) Precautions<br>) Use<br>arch within Full PI Section<br>) Name of Medicine<br>2 Qualitative and Quantita<br>) 3 Pharmaceutical Form<br>0.4 Therapeutic indications<br>4.2 Dose and Method of A<br>4.2 Operand Method of A<br>4.3 Contraindications<br>4.4 Special Wathod Section<br>4.4 Special Wathod Section<br>4.5 Interactions with Other<br>Forms of Interactions | 15<br>the Composition<br>s<br>dministration<br>Precautions for Use<br>Medicines and Othe | Act<br>Tocili<br>ERoch<br>Use:<br>Dose:<br>MIMS<br>PBS:<br>r | emra ACTPen Si<br>zumab<br>le Products Pty Limited 1<br>IL-6 inhibitor (ig<br>continued MTX<br>naïve with poor<br>Allow contents 1<br>RA, Adults: 162<br>GCA, Adults: 162<br>GCA, Adults: 162<br>GCA, Adults: 162<br>Authority - PBS/<br>Authority - PBS/<br>Authority (Strea | (G, humanised mAb). A<br>therapy inappropriate;<br>prognosis (+ MTA). Gia<br>to reach room temp; do<br>mg/wk SCI<br>2 mg/wk SCI with taper<br>rsr<br>RPBS (MP)<br>mlined) - PBS/RPBS (MI)<br>[] [UII]P] [CMI] | dults: mod-severe a<br>where 2 1 DMARD<br>int cell arteritis (GC,<br>o not shake. Rotate<br>ed glucocorticold d<br>P)<br>Drug Interaction | injection<br>active RA as monoti<br>inadequate or not t<br>A) (SCI only)<br>inj sites (abdomen,<br>ose; see full PI | nerapy where methotre<br>iolerated (+ MTX, other<br>thigh, upper arm); do n | xate (MTX) ni<br>r nonbiologica | ot tolerated<br>al DMARD);<br>o moles, sca | l or<br>in MTX<br>arred, tende |
| 1.4.6 Fertility, Pregnancy and<br>1.4.7 Effects on Ability to Dri<br>1.4.8 Adverse Effects (Undes<br>1.4.9 Overdose<br>1.9 Pharmacological Propert<br>1.9 Pharmacoutical Particula<br>1.6.7 Physicochemical Prope<br>ter on Fields                                                                                                    | d Lactation<br>ive and Use Machine<br>irrable Effects)<br>ties<br>rs<br>rties            | s<br>Actu<br>Tocili<br>( Rocr<br>Use:                        | emra Concentra<br>zumab<br>ne Products Pty Limited 1<br>IL-6 inhibitor (Ig<br>continued MTX                                                                                                    | ate for intraver<br>IG1 humanised mAb). A<br>therapy inappropriate;                                                                                                    | nous infusio<br>duits: mod-severe a<br>where ≥ 1 DMARD                                                                                    | on<br>active RA as monoth<br>inadequate or not t                                                                    | herapy where methotre<br>colerated (+ MTX, other                            | xate (MTX) no                   | ot tolerated                               | l or<br>: in MTX               |
| ompany A                                                                                                    | kny                                                                                      | Dose:                                                        | naïve with poor<br>Dilute to 50 mL<br>RA, Adults: 8 mg                                                                                                    | prognosis (+ MTX). Gia<br>(children < 30 kg) or 10<br>g/kg every 4 wks; max 8                                                                                                    | int cell arteritis (GC)<br>00 mL (adults, childi<br>100 mg/infusion                                                                       | A) (SCI only)<br>ren ≥ 30 kg) with N                                                                                | aCl 0.9% and admin by                                                       | IV infusion o                   | ver 1 hr                                   |                                |
| egnancy A                                                                                                    | kny                                                                                      | * MIMS                                                       | CRS (± corticost<br>Class: Immunomodifie                                                                                                    | eroias). Aduits, childrer<br>rs                                                                                                    | n ∠ ∠ yrs, ≥ 30 kg:8                                                                                                    | mg/Kg; < 30 Kg: 12                                                                                                  | : mg/kg; max 800 mg/i                                                       | ntusion. May                    | aomin up t                                 | o 5 additio                    |
| ison Schedule                                                                                                    | Iny                                                                                      | Y PBS:                                                       | Section 100 (Hig<br>Section 100 (Hig<br>Section 100 (Hig                                                                                                    | ghly Specialised Drugs)<br>ghly Specialised Drugs)<br>ghly Specialised Drugs)                                                                                                    | <ul> <li>Private - Authority</li> <li>Private - Authority</li> <li>Public - Authority</li> </ul>                                          | y (MP)<br>y (Streamlined) (MP<br>(MP)                                                                               | )                                                                           |                                 |                                            |                                |
| dication A                                                                                                    | iny                                                                                      | ~                                                            | Abbreviated Pl                                                                                                    | I) Full PI CMI                                                                                                    | Drug Interaction                                                                                                    | ns                                                                                                    |                                                                             |                                 |                                            |                                |
| sage Form                                                                                                    | kny                                                                                      | •                                                            |                                                                                                    |                                                                                                    |                                                                                                    |                                                                                                    |                                                                             |                                 |                                            |                                |
| MS Class A                                                                                                    | ny<br>ot include discontin                                                               | v Act                                                        | emra Prefilled S                                                                                                    | Syringe Solutio                                                                                                    | on for subcu                                                                                                    | taneous inje                                                                                                    | ection                                                                      |                                 |                                            |                                |
| sA                                                                                                    | kny                                                                                      | v [Roch                                                      | e Products Pty Limited ]                                                                                                    |                                                                                                    |                                                                                                    |                                                                                                    |                                                                             |                                 |                                            |                                |
| o Not Crush                                                                                                    | Iny                                                                                      | v Use:                                                       | IL-6 inhibitor (Ig<br>continued MTX                                                                                                    | G1 humanised mAb). A therapy inappropriate;                                                                                                    | dults: mod-severe a<br>where ≥ 1 DMARD                                                                                                    | active RA as monoth<br>inadequate or not t                                                                          | nerapy where methotre<br>colerated (+ MTX, other                            | xate (MTX) no<br>nonbiologica   | ot tolerated<br>al DMARD);                 | l or<br>in MTX                 |
| ngle Ingredient A                                                                                                    | Iny                                                                                      | Y Dose:                                                      | naïve with poor<br>Allow contents t                                                                                                    | prognosis (+ MTX). Gia<br>to reach room temp; do                                                                                                    | int cell arteritis (GC)<br>not shake. Rotate                                                                                              | A) (SCI only)<br>inj sites (abdomen, '                                                                              | thigh, upper arm); do n                                                     | ot admin into                   | moles, sca                                 | arred, tende                   |
| uten Free                                                                                                    | iny                                                                                      | ~                                                            | RA. Adults: 162<br>GCA. Adults: 162                                                                                                    | mg/wk SCI<br>2 mg/wk SCI with taper                                                                                                    | ed glucocorticoid d                                                                                                    | ose; see full Pl                                                                                                    |                                                                             |                                 |                                            |                                |
|                                                                                                    |                                                                                          | MIMS                                                         | Class: Immunomodifie                                                                                                    | ers .                                                                                                    | -                                                                                                    |                                                                                                    |                                                                             |                                 |                                            |                                |

- Users may then opt to further refine the search by clicking on the specific sections of the Abbreviated or Full PI found on the left-hand side menu.
- If more specific requirements are needed, use "Filter on Fields". These include:

## Active ingredient

#### Company

**Pregnancy** – TGA assigned pregnancy category (e.g., A, B1, C, D, etc) **Sport** – Use is either permitted, banned or subject to conditions as taken from the WADA Prohibited list **Poison Schedula** – Doison standard set by the TGA and S2, S3, S4, S8 or

**Poison Schedule** – Poison standard set by the TGA, e.g. S2, S3, S4, S8 or Unscheduled

**Discontinued products** – default is "Do not include discontinued products" **MIMS Class** – MIMS Therapeutic Class

**PBS -** Products listed on the Pharmaceutical Benefit Scheme

### Do Not Crush Information: Yes or No

**Single ingredient** – Yes or No. This will result in products containing ONLY the active ingredient.

(Note: Active ingredient must be selected on top) **Gluten Fee:** Yes or No

Note: these filters cannot be applied unless an initial search using the Search box is done. Also, when down arrow is clicked, only the available options based on the initial search performed will be shown.

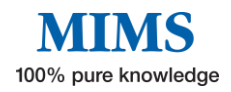

The results change (where applicable) as and when these filters are changed, i.e. there is no need to click on "Search".

4. There are functions to clear or reset search criteria.

"Reset" only applies to the options under the Search box. It will change search settings back to default, i.e. search by Brand Name and Active Ingredients.

| Q                  | MIMS Advanced Search<br>Enter your search term below and use the filters on the left to help you find the right information you need. |
|--------------------|----------------------------------------------------------------------------------------------------|
| Search Results for | Diazepam Q. Search                                                                                                    |

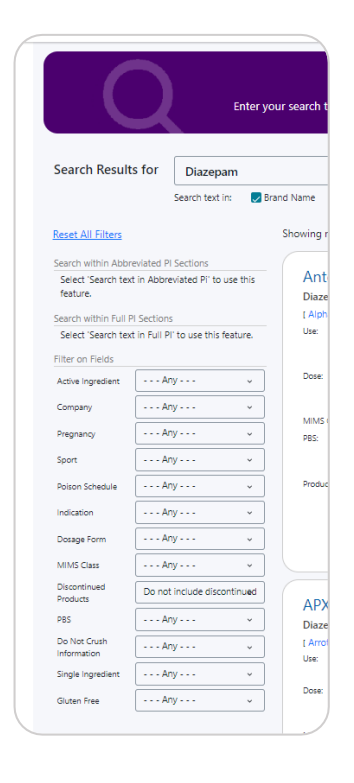

"Reset All Filters" only applies to search refinement/s done on the left-hand side menu.

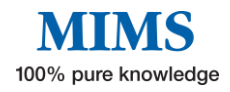

## **Section 4: Drug Updates**

This feature helps the user to quickly access monthly product information updates. The Drug Updates section highlights the number of updates in each category added for the most recent update.

Click on the tabs to display information available for each update and access archived information for the specific update type.

This image shows an example of the monthly updates added for current data version.

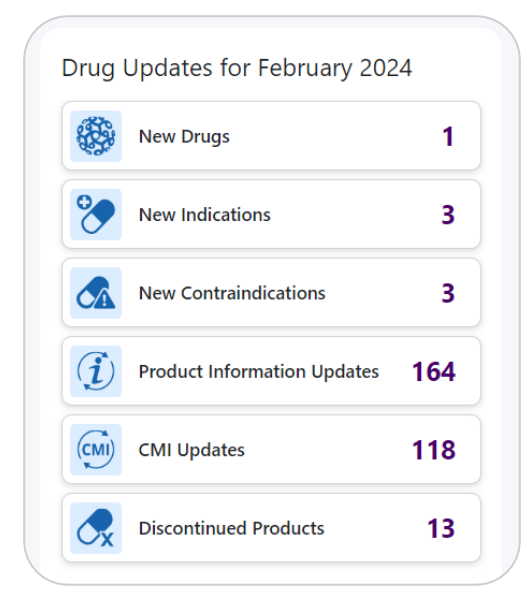

This section may include the following update types when available:

- Important Updates
- New Drugs
- New Presentations
- New Indications
- New Contraindications
- Safety Related Changes
- Product Information Updates
- CMI Updates
- Discontinued Products

#### Sample of New Drugs page.

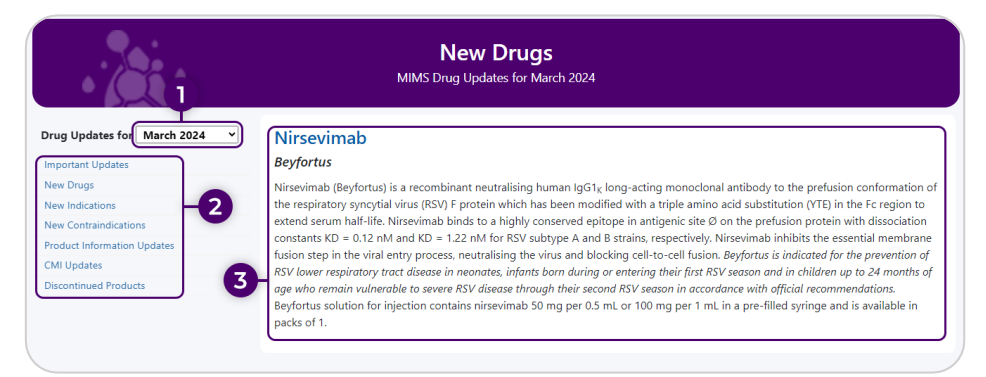

- 1. Click on down arrow to change the month and access archived updates.
- 2. Click on a different category to access those updates.
- 3. Click on the updates summary to access the drug's Medicines Information page.

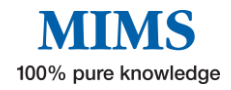

## **Section 5: Pill Identifier**

# eMIMSelite offers a database of pill and product images that can be searched using the pill identifier tool.

From the home page, select the tab "Pill Identifier" from the navigation bar at the top left menu or click on the Pill Identifier shortcut tile in the middle menu.

Once the "Pill Identifier" module is accessed, start a search by using the filters on the lefthand side of the screen.

Select a **Shape, Colour, Scoring, Symbol, Marking, or Form** from the menu for each filter. Enter a key word/s into the **Company, Brand, Ingredient, Therapeutic Class** search box.

This module performs an auto-search once a filter or combination of filters is selected.

|                                         |   | Pill Identifier<br>Identify medicines by colour, shape, markings, and other visual characteristics |
|-----------------------------------------|---|----------------------------------------------------------------------------------------------------|
| Filters<br>Company, Brand, Ingredients, | ^ | Use the filters on the left to start searching for pill and product images.                        |
| Therapeutic Class                       |   |                                                                                                    |
| Colour                                  | ~ |                                                                                                    |
| Scoring, Markings, Symbols, Forms       | ~ |                                                                                                    |

#### By Shape

Click on the required shape to show all results for the chosen shape. One or more shapes can be selected for this field.

| Pill Identifier<br>Identify medicines by colour, shape, markings, and other visual characteristics                                                                                                    |                                                                                                    |                                                                                                    |                                                                              |                                                    |  |  |
|----------------------------------------------------------------------------------------------------|----------------------------------------------------------------------------------------------------|----------------------------------------------------------------------------------------------------|------------------------------------------------------------------------------|----------------------------------------------------|--|--|
| ers                                                                                                    | Search Results Filters: Shape: Heart  Shape: Double Circle Clear filters                              | Shape: Clover ● Shape: Bullet                                                                        | /torpedo 🗿                                                                   |                                                    |  |  |
| Q.                                                                                                    | Showing results 1 to 20 of 49 total results.                                                          |                                                                                                    | < 1 2 3                                                                      | >                                                  |  |  |
| ape ^                                                                                                    | NMK (C)                                                                                               |                                                                                                    |                                                                              | NMO B                                              |  |  |
| ✓<br>Capada Correr Correr Corr | Amaryi 1 mg                                                                                           | Amaryl 2 mg                                                                                          | MN B                                                                         | NMO Contraction Amaryl 4 mg                        |  |  |
| Ele Cacle Freedom Heart Houspon                                                                                                    | Company: Sanofi-Aventis Australia Pty<br>Ltd Ltd Ltd Ltd Ltd Ltd Ltd Ltd Ltd Ltd                      | anofi-Aventis Australia Pty Company: Sar<br>tol Ltd                                                  | nofi-Aventis Australia Pty Company:                                          | Sanofi-Aventis Australia Pt<br>Ltd                 |  |  |
| Blong Octagon Oul Ousid                                                                                                    | Form: Lab Form: Contract Of Mark Class Hypoglyclemic agents Mark Class Coordinate Of Pink Coolor Pink | simepinoe Contents: Gili<br>ab Fore: tab<br>typoglycaemic agents Mers class: Hyp<br>ireen Colors Vel | mepiride Centents<br>b Form:<br>poglycaemic agents Mirrs Class<br>Daw Colour | Glimepiride<br>tab<br>Hypoglycaemic agents<br>Riue |  |  |
| are tear                                                                                                    | Shape: Double Circle Shape: E<br>Markings: NMK Makings: N<br>Scoring: Yes Scoring: Y                  | Nouble Circle Shape: Do<br>MM, NMM Matting: NM                                                       | uble Circle Shape:<br>(N, NMN Markings:<br>Scoring:                          | Double Circle<br>NMO: NMO<br>Yes                   |  |  |
| our ~                                                                                                    | Length: 8.1 (mm) Length: 1<br>Height: 2.2 (mm) Height: 2<br>Depte: 3.97 (mm)                          | 0.08 (mm) Length: 10.<br>.96 (mm) Height: 2.9                                                        | 1 (mm) Length:<br>5 (mm) Height                                              | 10.08 (mm)<br>2.92 (mm)                            |  |  |

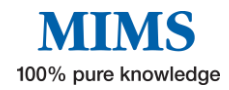

### By Colour

One or more core colours may be selected. The search default is "Match ANY selected colours" but "Match ALL selected colours" is also an option to further refine the search.

Match ANY selected colours for Red and Yellow gives 869 results.

|                                                                                                    | Pill Identifie<br>Identify medicines by colour, shape, markings, an                                                                                                    | r<br>d other visual characteristics                                                                                                    |
|----------------------------------------------------------------------------------------------------|----------------------------------------------------------------------------------------------------|----------------------------------------------------------------------------------------------------|
| Company, Brand, Ingredients,                                                                                                    | Search Results<br>Filter: (court Red ) (court Blue ) (colour Black<br>Cear filters<br>Showing results 11 o 20 of 799 total results.                                                                                                    | Coour Matching AN     (                                                                                                    |
| anape ✓<br>Colour A<br>Sega ✓ Ø<br>Bus Gray Comp Colour<br>Casan Comp Colour<br>Casan Comp Colour<br>Casan Comp Colour<br>Casan Comp Colour<br>Casan Comp Colour<br>Casan Comp Colour<br>Casan Comp Colour                                                                                                    | Ability 5 mg<br>Ability 5 mg<br>Course Could Australia<br>Premiseckel P to 12<br>Course Appropriet to gents<br>Course Appropriet to gents<br>Course Appropriet to gents<br>Course Appropriet to gents<br>Course Appropriet to gents<br>Course Appropriet to gents<br>Course Bile<br>Biles<br>Biles | ng<br>y Lid<br>ne agers<br>Actiq 200 mcg Lozenge with<br>Integral Applicator<br>Crasses Texas Back Back<br>Marcia 200 mcg Lozenge with<br>Integral Applicator<br>Crasses Texas Back Back<br>Marcia 200 mcg Lozenge with<br>Integral Applicator<br>Crasses Texas Back Back<br>Marcia 200 mcg Lozenge with<br>Integral Applicator<br>Crasses Texas Back Back<br>Marcia 200 mcg Lozenge with<br>Integral Applicator<br>Crasses Texas Back Back<br>Marcia 200 mcg<br>Marcia 200 mcg<br>Mar |
| Argin Congo Congo | Actig 600 mcg Lozen<br>Actig 600 mcg Lozen<br>Integral Applicator<br>Common Fertangi<br>Common Fertangi<br>Common Fert                                                                                                    | Actorel 150 mg Once-a-Month     Catur     Utrolia 79     Actorel 150 mg Once-a-Month     Catur     Utrolia 79     Actorel 150 mg Once-a-Month     Catur     Catur                                                                                                    |

Changing the filter to Match ALL selected colours will only give 18 results.

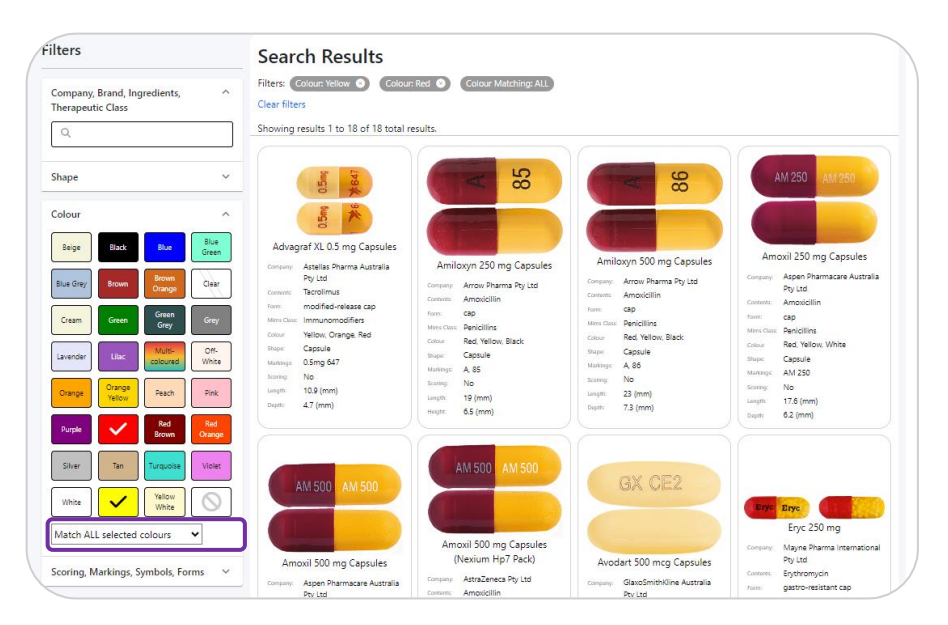

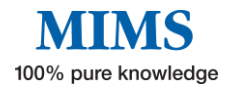

#### By Scoring/ Symbols/ Marking/ Form

| Scoring, Markings, Symbols, ^<br>Forms | Use the filters on the left to start searching for pill and product images. |    |
|----------------------------------------|-----------------------------------------------------------------------------|----|
|                                        | -0                                                                          |    |
|                                        | -2                                                                          |    |
| Markings<br>Form                       | -3                                                                          | ор |

- 1. For "Scoring", select  $\checkmark$  if there is scoring and imes if there is none
- 2. Click on any Symbol relevant to the search. Only one symbol may be selected at a time
- 3. For a broader search, click on the arrow in the "Marking" or "Form" box and choose one from the drop-down selection

#### By Company/ Brand/ Ingredient/ Therapeutic Class

Type the Company Name, Brand, Ingredient, or Therapeutic Class and select from the drop-down list to show search results.

| ×                                                                                                  | Pill Identifier<br>Identify medicines by colour, shape, markings, and other visual characteristics |
|----------------------------------------------------------------------------------------------------|----------------------------------------------------------------------------------------------------|
| Filters Company, Brand, Ingredients,  Therapeutic Class C antihype  x Lass  Antihypetensive agents | Use the filters on the left to start searching for pill and product images.                        |
| Colour<br>Scoring, Markings, Symbols, Forms                                                        |                                                                                                    |

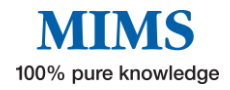

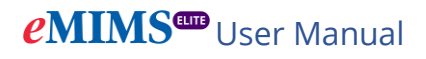

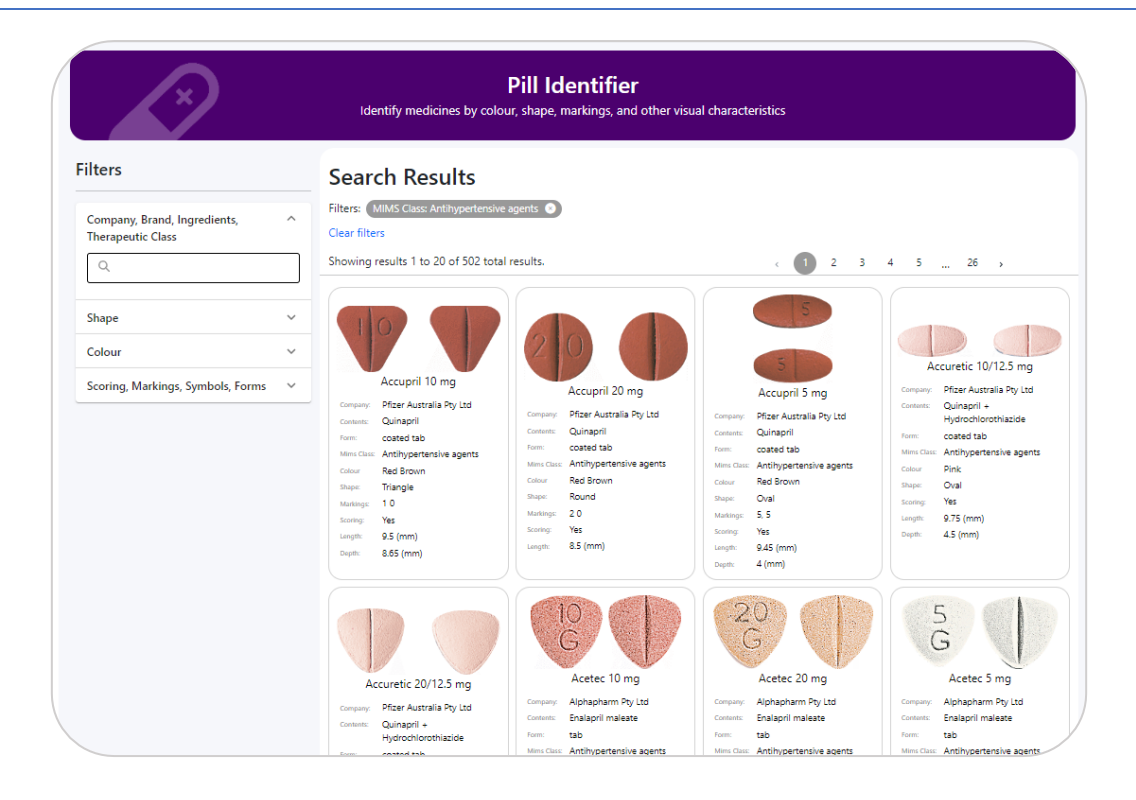

## **Section 6: Interactions Checker**

MIMS Interaction Checker tab allows the user to identify potentially harmful combinations of medications or medications that may be unsuitable due to an allergy or health condition.

The Interactions Checker offers the following MIMS Clinical Decision Solutions (CDS) modules.

- 1. **Drug Interactions:** drug-drug interactions
- 2. Allergy Check: drug-allergy interactions
- 3. Health Condition Check: drug-health condition interactions

The information in these modules is compiled by a team of editors after an exhaustive review process, including ongoing searches of primary international literature, ADR bulletins, periodicals, and supporting literature associated with new products.

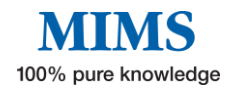

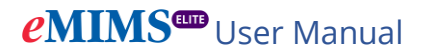

There are two ways to start using the "Interaction Checker":

|                          |                  | Q                                              |                              |                                                                      |
|--------------------------|------------------|------------------------------------------------|------------------------------|----------------------------------------------------------------------|
| eninser <u>a</u> search  | Browse           | teraction Checker                              | ols & Resources 🚯 User Guide | Data Version: March 2024                                             |
|                          |                  | Welcome to eMI<br>Medicines information at you | MS Elite<br>r fingertips     |                                                                      |
| Q Search medie           | cine names, ingr | redients, therapeutic classes, indication:     | s, or company names.         | Q Search                                                             |
|                          |                  |                                                |                              | Advanced Search                                                      |
| Drug Updates for March 2 | .024             | Tools & Resources                              |                              | 2 Show More »                                                        |
| Important Updates        | 1                | <sup>∞∞</sup><br><b>⇔shp</b> a                 |                              | ELITE                                                                |
| New Drugs                | 1                | Don't Rush To Crush                            | Drug-Herb Interactions       | MIMS Interaction Checker<br>with Allergy and Health Conditions Check |
| New Indications          | 6                | <i>?</i>                                       | · 🔆                          | Foundation<br>Australia                                              |
| New Contraindications    | 6                | Pill Identifier                                | CYP450 Drug Interactions     | Inhaler Technique Videos                                             |
| Product Information      | 233              | <b></b>                                        |                              |                                                                      |

- 1. Click on the "Interaction Checker" in the navigation bar at the top left menu OR
- 2. Go to Tools & Resources and select "MIMS Interaction Checker".

Note: Drug-Drug Interaction results between selected drugs will display under the "Drug Interaction" tab which is the default results page. The "Allergy Check" tab displays possible allergies to the selected drug or drug class while the "Health Condition Check" tab will show contraindications or cautions required if prescribing the selected drug/s in a patient with selected health condition/s.

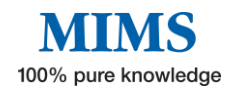

#### **Drug Interactions**

To conduct a drug-drug interaction check, follow these steps:

1. Type the prescribed brand or active ingredient in the search box and select from the drop-down menu, e.g. Warfarin.

| MIMS Interaction Checker<br>Identify potentially harmful combinations of medications or medications that may be unsuitable due to an allergy or health condition                                                                                                    |                                                                                               |     |  |  |  |
|----------------------------------------------------------------------------------------------------|-----------------------------------------------------------------------------------------------|-----|--|--|--|
| Prescribed Medicines                                                                                                    | Drug Interactions Allergy Check Health Condition Check                                        | ۵   |  |  |  |
| warrann     warrann     warrannn     warrannn     warrannn     warrann     warrann     warrann | Interaction Results<br>Medicine Route Interacting medicine Route Severity Documentation level |     |  |  |  |
| Q                                                                                                    |                                                                                               |     |  |  |  |
| Clear All Check Interaction                                                                                                    |                                                                                               | Тор |  |  |  |

2. Click on "Check Interaction" button to display all interacting drugs in the Drug Interaction tab.

Note: This will also trigger Drug Health Condition check for the selected brand or active ingredient.

| MIMS Interaction Checker<br>Identify potentially harmful combinations of medications or medications that may be unsuitable due to an allergy or health condition |                   |          |                                     |          |          |                     |   |
|----------------------------------------------------------------------------------------------------|-------------------|----------|-------------------------------------|----------|----------|---------------------|---|
| Prescribed Medicines                                                                                                    | Drug Interactions | 677 A    | Ilergy Check Health Condition Chec  | k 6      |          |                     |   |
| Q.<br>Warfarin sodium                                                                                                    | Interaction       | on Re:   | sults<br>total results.             |          |          |                     |   |
| Known Allergies                                                                                                    | Medicine          | Route    | Interacting medicine                | Route    | Severity | Documentation level |   |
| Q                                                                                                    | Warfarin sodium   | Systemic | Alteplase                           | Systemic | Severe   | Well Established    | 0 |
| Patient Health Conditions                                                                                                    | Warfarin sodium   | Systemic | Amiodarone hydrochloride            | Systemic | Severe   | Well Established    | 0 |
| Q Include ICD10 conditions                                                                                                    | Warfarin sodium   | Systemic | Amobarbital (amylobarbitone)        | Systemic | Severe   | Well Established    | 0 |
|                                                                                                    | Warfarin sodium   | Systemic | Amobarbital (amylobarbitone) sodium | Systemic | Severe   | Well Established    | 0 |
| Clear All Check Interaction                                                                                                    | Warfarin sodium   | Systemic | Benzbromarone                       | Systemic | Severe   | Well Established    | 0 |
|                                                                                                    | Warfarin sodium   | Systemic | Bezafibrate                         | Systemic | Severe   | Well Established    | 0 |
|                                                                                                    | Warfarin sodium   | Systemic | Butobarbitone                       | Systemic | Severe   | Well Established    | 0 |
|                                                                                                    | Warfarin sodium   | Systemic | Cimetidine                          | Systemic | Severe   | Well Established    | 0 |
|                                                                                                    | Warfarin sodium   | Suctemic | Ciproflovacin                       | Sustemic | Cauara   | Well Ectablished    |   |

Drug Interaction search results page contain the following information:

- Medicine in search and applicable route of administration
- Interacting medicine and applicable route of administration
- Severity level
- Documentation level
- Blue arrow link to Interaction monograph

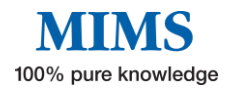

 For a more specific search, type another drug (brand or active ingredient) into the search box and select from the drop-down menu, e.g. Aspirin (Warfarin + Aspirin). The module can check interactions of up to 20 drugs.

| MIMS Interaction Checker<br>Identify potentially harmful combinations of medications or medications that may be unsuitable due to an allergy or health condition |                                                                                                  |                                                    |                                                                                                    |                                                                       |                                                                                      | argy or health condition                                                                                                    |
|----------------------------------------------------------------------------------------------------|--------------------------------------------------------------------------------------------------|----------------------------------------------------|----------------------------------------------------------------------------------------------------|-----------------------------------------------------------------------|--------------------------------------------------------------------------------------|----------------------------------------------------------------------------------------------------|
| MIMS IMGATEWAY Prescribed Medicines                                                                                                    | Drug Interaction                                                                                 | 5 <b>1</b> A                                       | leray Check Health Co                                                                                          | ndition Check                                                         | 12                                                                                   |                                                                                                    |
| Assirin  Warfanin sodium Known Allergies                                                                                                    | Interaction                                                                                      | on Re                                              | sults<br>tal results.                                                                                          |                                                                       |                                                                                      |                                                                                                    |
| Q                                                                                                    | Medicine F                                                                                       | loute                                              | Interacting medicine                                                                                           | Route                                                                 | Severity                                                                             | Documentation level                                                                                                    |
| Patient Health Conditions                                                                                                    | Aspirin S                                                                                        | ystemic                                            | Warfarin sodium                                                                                                | Systemic                                                              | Severe                                                                               | Good                                                                                                    |
| Include ICD10 conditions                                                                                                    | Disclaimer: Interactions<br>MIMS Interactions can b<br>component (or its alloca                  | are checked<br>e used to che<br>ted class) is c    | between assigned classes of gene<br>ck the documented interactions to<br>ompared against each generic on       | rics rather than be<br>between two nomir<br>an individual (pair       | tween brands.<br>nated (selected) generic s<br>ed) basis.                            | ubstances. When a brand is selected, each generic                                                                                                    |
| Clear All Check Interaction                                                                                                    | Please note that not all g<br>evaluated for their poter                                          | generic substa<br>ntial interactio                 | ances have drug interaction result<br>ins, e.g. newer chemical entities.                                       | s. These generic su                                                   | ibstances either do not h                                                            | ave clinically significant interactions or have not yet been                                                                                                    |
|                                                                                                    | When more than two ge<br>provide information abo<br>makes it impossible to g<br>in each patient. | neric substan<br>ut the cumuli<br>jenerate full ir | ces are being prescribed, MIMS I<br>ative effects or the effect of a spe<br>iteraction data using current tech | nteractions is able t<br>tific resultant intera<br>nology. Therefore, | to check all the interactio<br>action on all other medic<br>the end user must assess | ns between paired combinations of generics, but cannot<br>nes. The number of possible permutations and combinations<br>the combined consequence of all the displayed interactions |
|                                                                                                    | MIMS Interactions is not                                                                         | designed to                                        | identify interactions between ger                                                                              | erics of the same o                                                   | or similar pharmacologica                                                            | I classes, such as atenolol coadministered with bisoprolol.                                                                                                    |

4. Click on the blue arrow next to Documentation level to display the drug-drug interaction monograph.

| emims <sup>ee</sup> Interactions                                                                                                    |                                                                                                    | ×                                                                                                    |
|----------------------------------------------------------------------------------------------------|----------------------------------------------------------------------------------------------------|----------------------------------------------------------------------------------------------------|
| Aspirin ↔ Warfarin sodium                                                                                                    | Severity:                                                                                                    | Severe                                                                                                    |
| A Aspirin has an additive effect with Warfarin sodium                                                                                                    | Documentation:                                                                                                    | Good                                                                                                    |
| Precautions to take                                                                                                    |                                                                                                    |                                                                                                    |
| Use combination with extreme caution.     Adjust dose of drug.     Monitor INR,     Monitor prothrombin time.  Drug interactions details                                                                                                    |                                                                                                    |                                                                                                    |
| <ul> <li>Coadministration of oral anticoagulants and systemic salicylates may have additive e<br/>increased risk of bleeding. Episodes of fatal bleeding have been associated with conc<br/>aspirin and warfarin was found to prolong prothrombin times (PT). Furthermore, low<br/>though the combination of low-dose aspirin and warfarin may be beneficial in certain<br/>bleeding. Adjust dose accordingly to INR/PT.</li> </ul>                                                                                                    | ffects on the inhibition of platelet aggi<br>current use of these agents. Additional<br>-dose aspirin is known to cause gastro<br>n patients, it would be prudent to close       | regation, resulting in<br>ly, concomitant high-dose<br>intestinal bleed. Even<br>ely monitor for signs of |
| <ul> <li>References</li> <li>Cappelleri JC, Fiore LD, Brophy MT et al. Efficacy and safety of combined anticoagula<br/>after mechanical heart-valve replacement: a metaanalysis. Am Heart J. 1995; 130 (3 P</li> <li>Dentali F, Douketis JD, Lim W et al. Combined aspirin-oral anticoagulant therapy con<br/>risk for cardiovascular disease: a meta-analysis of randomized trials. Arch Intern Med</li> <li>Rothberg MB, Celestin C, Fiore LD et al. Warfarin plus aspirin after myocardial infarcti<br/>estimates of risk and benefit. Ann Intern Med. 2005; 143 (4/Aug 16):241-250.</li> </ul> | int and antiplatelet therapy versus anti-<br>t 1/Sep):547-52.<br>npared with oral anticoagulant therapy<br>1. 2007; 167 (2/Jan):117-24.<br>ion or the acute coronary syndrome: m | coagulant monotherapy<br>alone among patients at<br>leta-analysis with                                    |
| <ul> <li>Sámóczi M, Farkas A, Sipos E et al. Adverse effects of combined use of acenocouman<br/>angina. Orv Hetil. 1995; 136 (4/Jan 22):177-9.</li> <li>Turpie AG, Gent M, Laupacis A et al. A comparison of aspirin with placebo in patients<br/>Med. 1993; 329 (8/Aug 19):524-9.</li> <li>Coumanisa and related drugs + Aspirin or other Salicylates: Stockleys Drug Interactio<br/>https://www.medicinescomplete.com. [Accessed on 04/04/2013]</li> </ul>                                                                                                    | ol and acetylsalicylic acid after myocar<br>s treated with warfarin after heart-valve<br>ns. MedicinesComplete. RPS Publishin                                                    | dial infarct and unstable<br>r replacement. N Engl J<br>g. Available from URL:                            |
| Description of Classes                                                                                                    |                                                                                                    |                                                                                                    |
| Aspirin belongs to the Salicylates (systemic) class. Analgesic, antipyretic and anti-infl     Warfarin sodium belongs to the Oral anticoagulants (vitamin K antagonists) class. A     coagulation factors.                                                                                                    | lammatory agents.<br>Igents which inhibit the synthesis of vit                                                                                                    | amin K dependent                                                                                          |

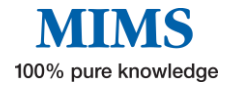

### Allergy Check

 To perform an allergy check, type the brand, active ingredient, or drug allergy class in the "Known Allergies" box and select the best match from the suggestion list, e.g. Ibuprofen. Multiple known allergies can be entered.

| MIMS Interaction Checker<br>Identify potentially harmful combinations of medications or medications that may be unsuitable due to an alleroy or health condition |                     |                  |                                      |                     |                           |                     |   |
|----------------------------------------------------------------------------------------------------|---------------------|------------------|--------------------------------------|---------------------|---------------------------|---------------------|---|
| identity potentially                                                                                                    | namu combinau       | ons of mean      | cations of medications that          | may be unsu         | table due to an allergy o |                     |   |
| MIMS IMGATEWAY                                                                                                    |                     |                  |                                      |                     |                           |                     |   |
| rescribed Medicines                                                                                                    | Drug Interact       | tions 👩          | Alleray Check 🛐 Health               | Condition Ch        | eck 💷                     |                     |   |
| ٩                                                                                                    |                     |                  |                                      | reonation en        |                           |                     |   |
| Aspirin 🕥 (Warfarin sodium 🧿                                                                                                    | Interac             | tion R           | esults                               |                     |                           |                     |   |
| nown Allergies                                                                                                    | Showing result      | ts 1 to 1 of 1   | total results.                       |                     |                           |                     |   |
|                                                                                                    | Medicine            | Route            | Interacting medicine                 | Route               | Severity                  | Documentation level |   |
|                                                                                                    | Aspirin             | Systemic         | Warfarin sodium                      | Systemic            | Severe                    | Good                | 0 |
|                                                                                                    |                     |                  |                                      |                     |                           |                     |   |
| Ibuprofen sodium dihydrate                                                                                                    | Disclaimer: Interac | tions are checks | of babusan arrighted clarger of name | vice eather than be | deneral barrende          |                     |   |

6. Click on the "Check Interaction" button. The Allergy Check results can be accessed by clicking on the Allergy Check tab.

| scribed Medicines          | Drug Interactions | Allergy Check 1 Health Co | ndition Check 12                                                                                                    |
|----------------------------|-------------------|---------------------------|----------------------------------------------------------------------------------------------------|
| arfarin sodium 🌒 Aspirin 💿 | Allergy Che       |                           | , second second s |
| wn Allergies               | Medicine          | Known Allergy             | Interaction                                                                                                    |
| uprofen 💿                  | Aspirin           | lbuprofen                 | Patient may be allergic to the prescribed medicine containing one or<br>more molecules that has cross sensitivity with patient's documented<br>allergen.                                                                                                    |

Allergy Check results page contains the following information:

- Prescribed Medicine
- Known Allergy
- Interaction alert
- Blue arrow link to references (where available)
- 7. Click on the blue arrow next to the alert text to display the references used (where available) in creating the allergy alert.

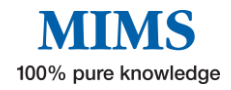

#### eMIMS<sup>COD</sup> Medicine Allergy Details × Aspirin ↔ Ibuprofen A Patient may be allergic to the prescribed medicine containing one or more molecules that has cross sensitivity with patient's documented allergen. References de la Cuadra J. Puiol C. Aliaga A. Clinical evidence of cross-sensitivity between thiosalicylic acid. a Gena Cubata 3, edge C, Halaga A, Calmaa evolence of Closs-sensitivity detivent introdancync ado, a contact allergen, and pirxoricam, a photoallergen. Contact Dermatitis, 1999; 21 (5)(Nov);249-51. Jenkins C, Costello J, Hodge L, Systematic review of prevalence of aspirin induced asthma and its implications for clinical practice. BMJ. 2004; 328 (7437/Feb 21):434. Merritt GJ, Selle RI Jr. Cross-reactivity between aspirin and ibuprofen in an asthmatic--a case report. Am J Hosp Pharm. 1978; 35 (10/Oct):1245-8. Rijo Y, Canabal J, Fiandor A et al. Aspirin desensitization in a patient with NSAID-induced delayed angioedema. J Investig Allergol Clin Immunol. 2015; 25 (2):156-8. Speck AL, Baldwin JL. Anosmia and an uncommon nonsteroidal anti-inflat 38-year-old man. Allergy Asthma Proc. 2013; 34 (3/May-Jun):292-6. nmatory drug reaction in a Trujillo MJ, de Barrio M, Rodríguez A et al. Piroxicam-induced photodermatitis. Cross-reacti among oxicams. A case report. Allergol Immunopathol (Madr). 2001; 29 (4/Jul-Aug):133-6. dermatitis. Cross-reactivity Nonsteroidal Anti-inflammatory Drug (NSAID) Allergy: Drug Allergy and Idiosyncraic Reactions. Lexi-Comp Online. Lexi-Comp, Inc. Available from URL: https://www.crlonline.com. [Accessed on w.crlonline.com. [Accessed on 09/06/20211

#### **Health Condition Check**

The module automatically searches for applicable health conditions when a prescribed brand or active ingredient is entered, and "Check Interaction" is clicked. Access the results page by clicking on the Health Condition Check tab.

| rescribed Medicines        | Drug Interactions 677                        | Allergy Check Health Condition | Check 6         |                     | ſ |
|----------------------------|----------------------------------------------|--------------------------------|-----------------|---------------------|---|
| Q<br>Warfarin sodium       | Drug-Health<br>Showing results 1 to 6 of 6 t | Condition Check Re             | esults          |                     |   |
| nown Allergies             | Medicine                                     | Patient Health Condition       | Severity        | Documentation level |   |
| Q                          | Warfarin sodium                              | Bleeding disorders             | Extreme caution | Well Established    | • |
| atient Health Conditions   | Warfarin sodium                              | Gastrointestinal haemorrhage   | Extreme caution | Well Established    | • |
| Q Include ICD10 conditions | Warfarin sodium                              | Renal impairment               | Extreme caution | Well Established    | • |
|                            | Warfarin sodium                              | Infective endocarditis         | Extreme caution | Good                | • |
| Check Interaction          | Warfarin sodium                              | Hepatic failure                | Extreme caution | Limited             | • |
|                            | Warfarin sodium                              | Thromboembolic disorders       | Extreme caution | Limited             |   |

Health Condition Check results page contain the following information:

- Prescribed Medicine
- Patient Health Condition
- Severity
- Level of Documentation
- Blue arrow link to the interaction monograph

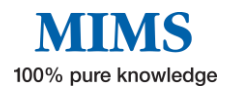

8. Click on the blue arrow next to the Documentation level to display the drug-health condition interaction monograph.

| buprofen 🕂 Gastrointestinal haemorrhage                                                                                                    | Severity:                                                                                                    | Contraindicated                                                                                                  |
|----------------------------------------------------------------------------------------------------|----------------------------------------------------------------------------------------------------|----------------------------------------------------------------------------------------------------|
|                                                                                                    | Documentation:                                                                                                    | Good                                                                                                    |
| Nonsteroidal anti-inflammatory drugs (NSAIDs) may cause gastrointestinal (GI) mucosal da<br>aemorrhages, and perforations. Use is contraindicated in patients with active GI ulcerations, p<br>redisposed patients such as elderly, history of peptic ulcer, helicobacter pylori infection and c<br>ntiplatelets, corticosteroids and selective serotonin reuptake inhibitors. Gastroprotective ager<br>revent peptic ulcer and its complications during NSAID use in high-risk patients. | mage, thus increasing the inci<br>perforations, and bleedings. Ex<br>concomitant therapy with othe<br>tts (e.g. proton pump inhibito | idence of GI ulcerations,<br>iercise extreme caution in<br>ir NSAIDs, anticoagulants,<br>rs) may be necessary to |
| eferences                                                                                                    |                                                                                                    |                                                                                                    |
| <ul> <li>Langman MJ, Weil J, Wainwright P et al. Risks of bleeding peptic ulcer associated with indi<br/>343 (8905/Apr 30):1075-8.</li> </ul>                                                                                                    | ividual non-steroidal anti-infla                                                                                                    | mmatory drugs. Lancet. 199                                                                                       |
| <ul> <li>Moore N, Scheiman JM. Gastrointestinal safety and tolerability of oral non-aspirin over-th<br/>(2/Mar):188-199.</li> </ul>                                                                                                    | e-counter analgesics. Postgrad                                                                                                    | d Med. 2018; 130                                                                                                 |
| <ul> <li>Savage RL, Moller PW, Ballantyne CL et al. Variation in the risk of peptic ulcer complication<br/>Arthritis Rheum. 1993; 36 (1/Jan):84-90.</li> </ul>                                                                                                    | ns with nonsteroidal antiinflam                                                                                                    | imatory drug therapy.                                                                                            |
| <ul> <li>Sostres C, Gargallo CJ, Lanas A. Nonsteroidal anti-inflammatory drugs and upper and lowe<br/>2013; 15 Suppl 3 S3.</li> </ul>                                                                                                    | er gastrointestinal mucosal da                                                                                                    | mage. Arthritis Res Ther.                                                                                        |
| <ul> <li>Tandon VR, Chandail V, Khajuria V et al. Gastrointestinal bleed induced by a fixed dose con<br/>Pharmacol. 2014; 46 (5/Sep-Oct):555-6.</li> </ul>                                                                                                    | mbination of rabeprazole and                                                                                                    | diclofenac sodium. Indian J                                                                                      |
| <ul> <li>Yang M, He M, Zhao M et al. Proton pump inhibitors for preventing non-steroidal anti-infl<br/>systematic review. Curr Med Res Opin. 2017; 33 (6/Jun):973-980.</li> </ul>                                                                                                    | lammatory drug induced gasti                                                                                                    | rointestinal toxicity: a                                                                                         |
| <ul> <li>Nonsteroidal Anti-inflammatory Drugs: Martindale: The Complete Drug Reference. Medici<br/>https://www.medicinescomplete.com. [Accessed on 03/04/2018]</li> </ul>                                                                                                    | nesComplete. RPS Publishing.                                                                                                    | Available from URL:                                                                                              |

 For a more specific search, type the health condition into the Patient Health Conditions box, select the best match from the drop-down menu and click on Check Interaction button.

Note: User may tick "Include ICD10 conditions" below the search box to include ICD-10 terminologies to the drop-down menu.

- 10. When no Prescribed Medicines is selected, user may type in a health condition on the "Patient Health Condition" box and select the best match. This will display all the Active Ingredients that may cause potential issues when prescribed in patients with the selected health condition.
- 11. Click "Clear All" to clear all fields and begin a new interaction search.

The IMgateway Interactions Checker tab allows user to check if complementary medicines are safe to take with prescribed medications. It is a fully referenced, evidence-based database supplied by IMgateway in partnership with the University of Sydney, Faculty of Pharmacy. (Refer to Section 8.)

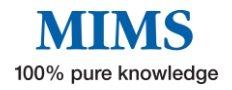

# **Section 7: Browse**

The "Browse" function allows users to search for medicines by "Brand Name", "Active Ingredient", "Indication", and "Company" in alphabetical order or by MIMS "Therapeutic Class". Click on "Browse" in the top left menu to access this feature.

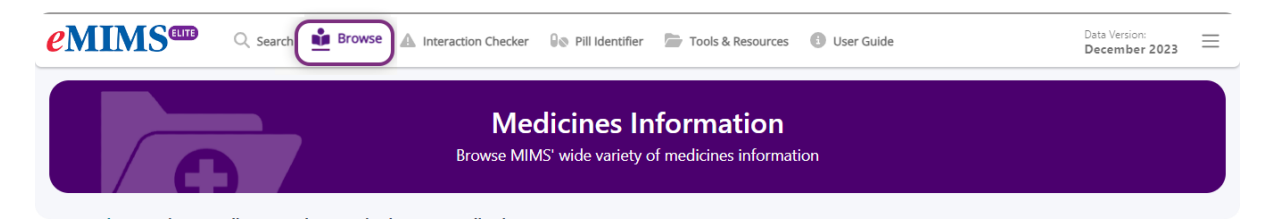

#### Browse by Brand or by Active Ingredient

- 1. Click on the "Brands" tab or "Active Ingredients".
- 2. Click on a letter to browse products beginning with that letter.
- 3. Click on the brand name/ active ingredient of choice to display the Medicines Information page.
- 4. Click on the page number on the top right to view the list of products on that search page or click on arrows to go to next page.

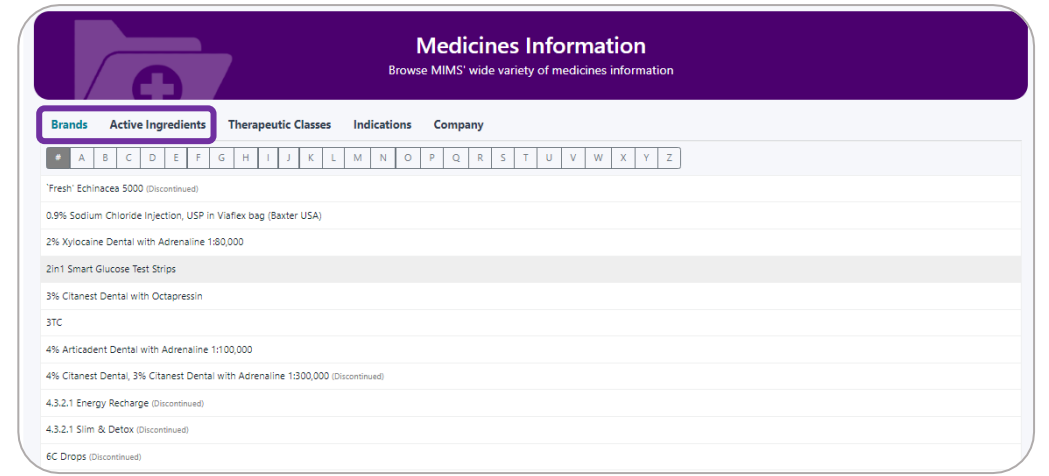

#### **Browse by Therapeutic Class**

- 1. Click on the "Therapeutic Classes" tab.
- 2. Click on a therapeutic class name, e.g., "Infections and Infestations", to display a list of Subclasses within the MIMS Therapeutic Class.

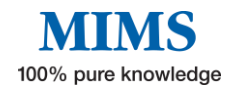

3. Click on the desired Subclass e.g.," Penicillins" to display all products that belong in that subclass.

|               | Medicines Information<br>Browse MIMS' wide variety of medicines information |
|---------------|-----------------------------------------------------------------------------|
|               | herapeutic Classes Indications Company                                      |
| + Alimenta    | ry System                                                                   |
| + Allergic D  | Disorders                                                                   |
| + Immunol     | ogy                                                                         |
| 2 - Infection | s and Infestations)                                                         |
| Amino         | glycosides                                                                  |
| Anthel        | mintics                                                                     |
| Antifur       | ngal agents                                                                 |
| Antima        | alarials                                                                    |
| Antitut       | berculotics and antileprotics                                               |
| Antivir       | al agents                                                                   |
| Cepha         | losporins                                                                   |
| Macro         | lides                                                                       |
| Other a       | antibiotics and anti-infectives                                             |
| 3 Penicil     | lins                                                                        |

#### **Results page:**

|                                                                                                    | Enter yo                                                                                                    | MIMS Advanced Search<br>ur search term below and use the filters on the left to help you find the right information you need.                                                                                                    |                  |
|----------------------------------------------------------------------------------------------------|----------------------------------------------------------------------------------------------------|----------------------------------------------------------------------------------------------------|------------------|
| Search Results                                                                                                    | for Penicillins                                                                                                    | Q. 5                                                                                                    | Search           |
|                                                                                                    | Search text in: Bra                                                                                                    | and Name 🗌 Active Ingredients 📄 Company Name 📄 Indications 🐼 MIMS Class 📄 Abbreviated PI 📄 Full PI Reset                                                                                                    |                  |
| Reset All Filters                                                                                                    |                                                                                                    | Showing results 1 to 20 of 82 total results.                                                                                                    | 5,               |
| Search within Abbre<br>Select Search text<br>feature.<br>Search within Full PI<br>Select Search text<br>Filter on Fields<br>Active Ingredient<br>Company<br>Pregnancy<br>Sport<br>Poison Schedule<br>Indication<br>Dosage Form | viated PI Sections           in Abbreviated PI' to use this           Sections           Any           Any           Any           Any           Any           Any           Any           Any           Any           Any           Any           Any           Any           Any           Any           Any | Alphaclav Duo Forte Viatris 875/125 Tablets         Amoxicillin + Clavulanic acid         IAlphacham Py (Ld )         Use:       Penicillin - Platamase inhibitor, broad spectrum. Short-term treatment of bacterial infections due to susceptible organisms: UT; LRT<br>ind CAP, scute exacerbation of chronic bronchilis; URT incl sinusitis, othis media, recurrent tonsilitits; skin, skin structure infection; see<br>Pl         Deter:       Admin immediately before or with 1st mouthful of food. Use susp (available in other brands) for children < 40 kg<br>Adults, children > 40 kg (more severe infection): 1 tab every 12 hrs, continue for 48-72 hrs after asymptomatic or evidence of bacterial<br>MMS Cass:         PS:       Authorty (Streamlined) - PBS/RPBS (MP, NP)<br>Restricted - PBS/RPBS (MP, NP)<br>Product images:         Product images:       Alphachu Do Fors Vienis<br>BTY:15 bieles         Abbreviated PI       Full PI       CMI       CrushT       Drug Interactions                                                    | n<br>Full<br>I e |
| Discontinued<br>Products<br>PBS                                                                                                    | Do not include discontinued                                                                                                    | Alphaclav Duo Viatris 500/125 Tablets                                                                                                    |                  |
| Do Not Crush<br>Information                                                                                                    | Any ~                                                                                                    | Alphapara     Alphapara     Sarrianne exec     Alphapara     PyLid     Use: Penciline -p-lastamase inhibitor, broad spectrum. Short-term treatment of bacterial infections due to susceptible organisms: UTL LRT     Use: Denciline -p-lastamase inhibitor, broad spectrum. Short-term treatment of bacterial infections due to susceptible organisms: UTL LRT     Organisms: UTL LRT     Organisms: UTL LRT     Organisms: UTL LRT     Organisms: UTL LRT     Organisms: UTL LRT     Organisms: UTL LRT     Organisms: UTL     Organisms: UTL LRT     Organisms: UTL     Organisms: UTL     Organisms: | îl<br>a full     |
| Gluten Free                                                                                                    | Any v                                                                                                    | PI     PI     PI     Dose:     Admin immediately before or with 1st mouthful of food. Use susp (available in other brands) for children < 40 kg                                                                                                    |                  |

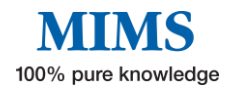

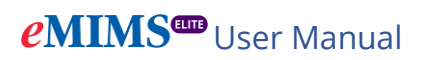

## **By Indication**

| Medicines Information<br>Browse MIMS' wide variety of medicines information                                                                                                    |
|----------------------------------------------------------------------------------------------------|
| Brands Therapeutic Classes Indications Company                                                                                                    |
| #       A       B       C       D       E       F       G       H       I       J       K       L       M       N       O       P       Q       R       S       T       U       V       W       X       Y       Z       C       1       2       3       4       5        12       > |
| Abortion, therapeutic                                                                                                    |
| Abrasion, corneal                                                                                                    |
| Absence seizure                                                                                                    |
| ACE inhibitor                                                                                                    |
| Achondroplasia                                                                                                    |
| Acne                                                                                                    |
| Acquired immune deficiency syndrome                                                                                                    |
| Acromegaly                                                                                                    |
| ADHD (attention deficit hyperactivity disorder)                                                                                                    |
| Adrenocortical insufficiency                                                                                                    |
| Adrenoleukodystrophy Top                                                                                                    |
| Affective disorder                                                                                                    |

### **By Company**

| Medicines Information<br>Browse MIMS' wide variety of medicines information |
|-----------------------------------------------------------------------------|
| Brands Therapeutic Classes Indications                                      |
| A Menarini Australia Pty Ltd                                                |
| AA-Med Pty Ltd Abbott Australasia Pty Ltd                                   |
| Abboti Products Pty Ltd AbbVie Pty Ltd                                      |
| Abraxis BioScience Australia Pty Ltd<br>Accelagen Pty Ltd                   |
| Accord Healthcare Pty Ltd Actavis Australia Pty Ltd                         |
| Actelion Pharmaceuticals Australia Pty Limited AdiraMedica Pty Ltd Top      |
| Advanced Clinical Systems International                                     |

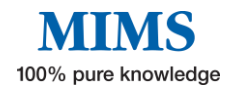

# **Section 8: Tools and Resources**

Tools and Resources can be accessed from the navigation bar or home page.

| [Cô                      | Tools and                                                   | Resources                                                            |                        |
|--------------------------|-------------------------------------------------------------|----------------------------------------------------------------------|------------------------|
| Tools                    |                                                             |                                                                      |                        |
| <b>the shipa</b>         | Drug-Herb Interactions                                      | MIMS Interaction Checker<br>with Allergy and Health Conditions Check | <b>Pill Identifier</b> |
| CYP450 Drug Interactions | Lung<br>Foundation<br>Australia<br>Inhaler Technique Videos | ې<br>Medicines In Pregnancy                                          | IV Compatibility       |
| Dental Medicine          | Medicines in Sport                                          | Calculators                                                          |                        |
| Resources                |                                                             |                                                                      |                        |
| PBS Brand Substitution   | Oral Contraceptives Currently<br>Available in Australia     | 60-Day Prescriptions of PBS<br>Medicines                             |                        |

### 8.1 Tools

### • Don't Rush to Crush

Don't Rush to Crush (DRTC) is SHPA's guide for the safe administration of oral medicines. DRTC monographs are linked to relevant products.

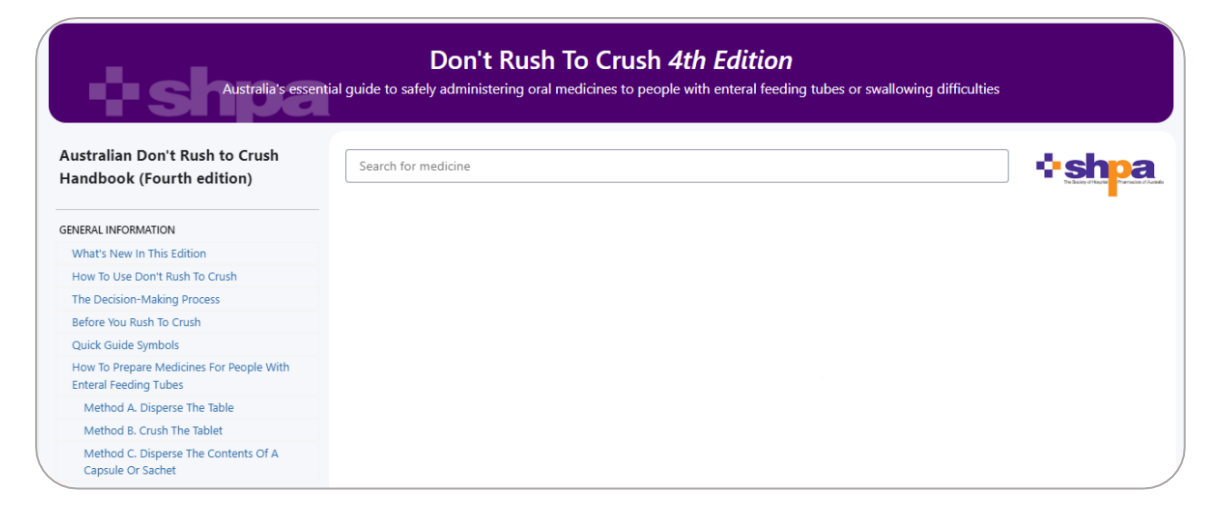

Type the active ingredient or brand in the search bar to begin search for DRTC monographs.

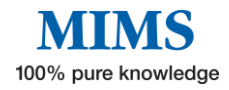

### • Drug-Herb Interactions in the "IMGateway"

Check interactions between complementary and conventional medicines.

|                                         | IMGat<br>Check interactions betwee | eway Intera       | actions<br>nd conventional medicines |                                                |
|-----------------------------------------|------------------------------------|-------------------|--------------------------------------|------------------------------------------------|
| IIMS IMGATEWAY                          |                                    |                   |                                      |                                                |
| Medications<br>Herb / Supplement / Food | Interaction Resul                  | ts<br>I results.  |                                      | IMGATEWAY<br>Loding House a Hilling zur Minden |
| Grapefruit juice 🗸                      | Herb / Supplement / Food           | Drug              | Drug Class                           | Recommendation                                 |
| 🕶                                       | Grapefruit juice                   |                   | Antihypertensive agents              | Avoid combination                              |
| Drug                                    | Grapefruit juice                   | Aliskiren         | Antihypertensive agents              | Avoid combination                              |
|                                         | Grapefruit juice                   | Amiodarone        | Antiarrhythmic agents                | Avoid combination                              |
| Drug Class                              | Grapefruit juice                   | Artemether        | Antimalarials                        | Avoid combination                              |
| ×                                       | Grapefruit juice                   | Budesonide (oral) | Antidiarrhoeals                      | Avoid combination                              |
| Clear All                               | Grapefruit juice                   | Buspirone         | Antianxiety agents                   | Avoid combination                              |
|                                         | Grapefruit juice                   | Carbamazepine     | Anticonvulsants                      | Avoid combination                              |

- 1. To do a search, select herb/ supplement/ food or drug/ drug class from the dropdown list to see all interactions.
- 2. For a more specific search, type in a "Drug" or a "Drug Class" on the search bars provided.
- 3. Click on interaction for more details.

Note: Where applicable, this tool can be accessed from the Medicines Information page.

#### • MIMS Interaction Checker

Identify potentially harmful combinations of medications or medications that may be unsuitable due to an allergy or a particular health condition. **(Refer to Section 6)** 

| Identify potentially ha                            | rmful combinations | MIM:<br>of medica | S Interaction Ch<br>titions or medications that ma | <b>ecker</b><br>iy be unsuitable du | e to an allergy | or health condition |  |
|----------------------------------------------------|--------------------|-------------------|----------------------------------------------------|-------------------------------------|-----------------|---------------------|--|
| Prescribed Medicines       Q       Known Allergies | Drug Interaction   | s Allerg          | gy Check Health Condition                          | Check                               | Savasity        | Decomposite in land |  |
|                                                    | Medicine           | Koute             | interacting medicine                               | Koute                               | Severity        | Documentation level |  |

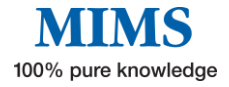

## eMIMS<sup>IIII</sup> User Manual

#### • Pill Identifier

A database of pill and other product images that can be searched using the pill identifier tool. **(Refer to Section 4)** 

#### • Medicines in Sports

Identify potentially prohibited medications in and out-of-competition based on the World Anti-Doping Authority (WADA) list.

 To check the sports category of a product, enter the Active ingredient, Brand name, and/or Therapeutic class to display the relevant results.
 e.g. Typing "Atenolol" in the active ingredient field will show results in tabular form.

Note: Multiple brands and/or active ingredients can be keyed to facilitate comparison of sports recommendations.

2. Click the blue arrow in the "details" column to show more information about the sports category for the drug selected.

| Identify                                                                                                    | Q Search 📸 Browse                                                                                                    | ▲ Interaction Checker<br>Me<br>dications in- and out-o                                                                                                    | Tools & Resources                                                                                                    | User Guide nti-Doping Authority (WADA) Prohibited                                                                                                    | Data Version:<br>December 2023<br>List            |
|----------------------------------------------------------------------------------------------------|----------------------------------------------------------------------------------------------------|----------------------------------------------------------------------------------------------------|----------------------------------------------------------------------------------------------------|----------------------------------------------------------------------------------------------------|---------------------------------------------------|
| Search Search Se                                                                                                    | x)Brand                                                                                                    |                                                                                                    | MIMS Therapeutic Class S                                                                                                    | About Medicines in Sp<br>borts Category Operator<br>(Show All) V OR V                                                                                                    | orts (WADA Guide                                  |
| wing results 1 to 1 of 1 to                                                                                                    | tal results.                                                                                                    |                                                                                                    |                                                                                                    |                                                                                                    |                                                   |
| CTIVE INGREDIENT                                                                                                    | AVAILABLE BRA                                                                                                    | INDS Hide names                                                                                                    | MIMS THERAPEUTIC CLASS                                                                                                    | SPORTS CATEGORY                                                                                                    | De                                                |
| itenolol                                                                                                    | <ul> <li>APO-Ate</li> <li>APX-Ate</li> <li>Atenolol</li> <li>Atenolol</li> <li>Atenolol</li> <li>Blooms 1</li> <li>Noten</li> <li>Tenormi</li> <li>Tensig</li> </ul>                                                                                                    | nolol<br>nolol<br>GH<br>RBX<br>Sandoz<br>-AFT<br>the Chemist Atenolol<br>n                                                                                                    | Beta-adrenergic blocking agents                                                                                                    | ▲ subject to conditions; this product is p<br>in sport subject to certain restrictions incli-<br>routes of administration; urinary threshold<br>prohibited in some sports but not in othe<br>contact Sport Integrity Australia 13000 27<br>further details. | ermitted<br>dding<br>ds; or is<br>rs -<br>232 for |
| eMIN<br>Please no<br>for use in                                                                                                    | Use of Medic<br>te that products with more<br>sport. Also note that the rc<br>dicine contains the foll                                                                                                    | ines in Sport<br>than one active ingredies<br>ute of administration by<br>owing active ingredi                                                                                                    | nts are classified according to the ingree<br>which a drug is used may affect whethe<br>ent/s:                                                                                                    | ient with the most restrictive classification<br>r or not it is permitted for use in sport.                                                                                                    | × WADA Guide                                      |
| This me                                                                                                    |                                                                                                    |                                                                                                    |                                                                                                    |                                                                                                    |                                                   |
| Ingredient<br>Ingredient<br>Beta-<br>Atten<br>Beta-<br>Arche<br>Auton<br>Builar<br>VGRDHNT<br>Darts                                                                                                    | blockers<br>hol is subject to conditions<br>blockers are prohibited In-Coi<br>ry (WA) (also prohibited Out-<br>nobile (FIA)<br>is (all disciplines) (WCBS)<br>(WDF)                                                                                                    | mpetition only, in the follo<br>of-Competition)                                                                                                    | wing sports.                                                                                                    |                                                                                                    | Clear All                                         |
| This me<br>Beta-<br>Beta-<br>Arche<br>Beta-<br>Arche<br>Auton<br>Billiar<br>Col<br>Ol<br>Ol<br>Ol<br>Ol<br>Ol<br>Ol<br>Ol<br>Ol<br>Ol<br>O                                                                                                    | blockers<br>bloi is subject to conditions<br>plockers are prohibited In-Co<br>plockers are prohibited Out-<br>nobile (FIA)<br>is (all disciplines) (WCBS)<br>(WDF)<br>is (II disciplines) (WCBS)<br>(WDF)<br>ing (ISSF, IPC) (also prohibite<br>(ISSF, IPC) (also prohibite<br>(ISSF, IPC) (also prohibite<br>(ISSF) (IPC) (also prohibite<br>(ISSF) (IPC) (also prohibite<br>(ISSF) (IPC) (also prohibite<br>(ISSF) (IPC) (also prohibite<br>(ISSF) (IPC) (ISSF) (IPC) (ISSF)<br>(ISSF) (IPC) (ISSF) (IPC) (ISSF)<br>(ISSF) (IPC) (ISSF) (IPC) (ISSF)<br>(IPC) (ISSF) (IPC) (ISSF) (IPC) (ISSF)<br>(IPC) (ISSF) (IPC) (ISSF) (IPC) (IPC                                                                                                    | mpetition only, in the follo<br>of-Competition)<br>d Out-of-Competition)<br>mping, freestyle aerials/ha<br>bdisciplines of freediving.                                                                                                    | wing sports.<br>Ifpipe and snowboard halfpipe/big air<br>spearfishing and target shooting. (also pro                                                                                                    | hibited Out-of-Competition)                                                                                                    | Clear All<br>per<br>in s of<br>in<br>arity        |
| This me<br>regression<br>regression<br>regressio | blockers<br>bloi is subject to conditions<br>blockers are prohibited In-Co<br>pickers are prohibited Out-<br>tobili (FIA)<br>is all disciplines) (WCBS)<br>(WOF)<br>is all disciplines) (WCBS)<br>(WOF)<br>is all disciplines) (WCBS)<br>(WOF)<br>is all disciplines) (WCBS)<br>(WOF)<br>is all disciplines)<br>(WOF)<br>is all disciplines)<br>(WCB)<br>(WOF)<br>is all disciplines)<br>(WCB)<br>is all disciplines)<br>(WCB)<br>is all disciplines)<br>(WCB)<br>is all disciplines)<br>is all disciplines)<br>is all | mpetition only, in the folic<br>of-Competition)<br>d Out-of-Competition)<br>mping, freestyle aerials/ha<br>bdisciplines of freediving,<br>taxolol, bisoprolol, bunolo<br>taxolol, bisoprolol, tumolo<br>nucle sof prohibited subi<br>Australian Sports Drug Me | wing sports.<br>Ifpipe and snowboard halfpipe/big air<br>spearfishing and target shooting. (also pro<br>L, carteolol, carvedilol, celiprolol, esmolol, li<br>stances and application forms can be obtai<br>cilical Advisory Committee (ASDMAC), ptr. | hibited Out-of-Competition)<br>betalol, metipranolol, metoprolol, nadolol,<br>ned from the Sport Integrity Australia website<br>300 027 232, email:                                                                                                    | Clear All<br>orn<br>in t<br>anty                  |

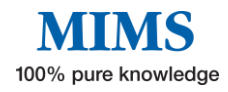

## *e***MIMS**<sup>IIII</sup> User Manual

3. For more information on Medicines in Sports, click on the link at the top right "About Medicines in Sports (WADA Guide)" which will direct you to the "Drugs in Sport - WADA Guide" page (refer to page xx, resources 7.2) where a link to the WADA website is also available.

| MIMS              | R Search 📫 Browse 🔺 Interactio           | n Checker 🛛 🖗 Pill Identifier 🔭 Tools & Re | sources 🚯 User Guide                                    | Data Version:<br>December 2023     |
|-------------------|------------------------------------------|--------------------------------------------|---------------------------------------------------------|------------------------------------|
|                   | stantially used it it along directions : | Medicines In Spo                           | rt<br>Weld Anti Daving Authority (MAD)                  | N) Dealeikitend Lint               |
| identity po       | otentially prohibited medications i      | n- and out-of-competition based on the     | e world Anti-Doping Authority (WAD)                     | A) Prohibited List                 |
| Search Filters    |                                          |                                            | About                                                   | Medicines in Sports (WADA Guide) 🚯 |
| Active Ingredient | Brand                                    | MIMS Therapeutic Class                     | <ul> <li>Sports Category</li> <li>(Show All)</li> </ul> | Operator<br>OR ~ <u>Clear All</u>  |
| ACTIVE INGREDIENT | AVAILABLE BRANDS                         | Hide names MIMS THERAPEUTIC CLASS          | SPORTS CATEGORY                                         | DETAILS                            |

S

|                                                                                | Drugs In Sport - WADA Guide<br>World Anti-Doping Code Prohibited List 2023 (Valid 1 January 2023 to 31 December 2023)                               |
|--------------------------------------------------------------------------------|----------------------------------------------------------------------------------------------------|
| Substances And Methods Prohibited At All<br>Times (In- And Out-Of-Competition) | Adapted from the World Anti-Doping Agency (WADA) website (Prohibited List 2023, International Standard).<br>www.wada-ama.org                        |
| S0. Non-Approved Substances                                                    |                                                                                                    |
| S1. Anabolic Agents                                                            | Substances And Methods Prohibited At All Times                                                                                                    |
| S2. Peptide Hormones, Growth Factors,<br>Related Substances, And Mimetics      | (In- And Out-Of-Competition)                                                                                                    |
| S3. Beta-2 Agonists                                                            |                                                                                                    |
| S4. Hormone And Metabolic Modulators                                           | PROMIBILED SUBSTAINCES                                                                                                    |
| S5. Diuretics And Masking Agents                                               | S0. NON-APPROVED SUBSTANCES                                                                                                    |
| M1. Manipulation Of Blood And Blood<br>Components                              | All prohibited substances in this class are Specified Substances.                                                                                   |
| M2. Chemical And Physical Manipulation                                         | Any pharmacological substance which is not addressed by any of the subsequent sections of the List and with no current approval by any              |
| M3. Gene And Cell Doping                                                       | governmental regulatory health authority for human therapeutic use (e.g. drugs under pre-clinical or clinical development or discontinued, designer |
| Substances And Methods Prohibited In-                                          | drugs, substances approved only for veterinary use) is prohibited at all times.                                                                     |
| Competition                                                                    | This class covers many different substances including but not limited to BPC-157.                                                                   |
| S6. Stimulants                                                                 | S1. ANABOLIC AGENTS                                                                                                    |
| S7. Narcotics                                                                  | All prohibited substances in this class are non-Specified Substances.                                                                               |
| S8. Cannabinoids                                                               |                                                                                                    |
| S9. Glucocorticoids                                                            | Anabolic agents are prohibited.                                                                                                    |
| Substances Prohibited In Particular Sports                                     | 1. ANABOLIC ANDROGENIC STEROIDS (AAS)                                                                                                    |
| P1. Beta-Blockers                                                              | When administered are approved, including but and Emited to:                                                                                        |
| The 2023 Monitoring Program*                                                   | when administered exogenously, including but not limited to:                                                                                        |
| International Standard For Therapeutic Use<br>Exemptions (Istue)               | 1-Androstenediol (Salpha-androst-1-ene-3beta.17beta-diol)     1-Androstenedione (Salpha-androst-1-ene-3.17-dione)                                   |

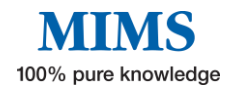

### • Dental Medicines Information

Up-to-date evidence-based information for dental practitioners on selected active ingredients or topics of interest such as effects of dental treatment, recommendations for dental patients, and more.

Note: Where applicable, this resource can be accessed from the Medicines Information page.

| Essential dental                                                                                                    | Dental Medicines Information<br>specific medicines information such as effects on dental treatment, recommendations for dental patients, and more                                                                                                    |
|----------------------------------------------------------------------------------------------------|----------------------------------------------------------------------------------------------------|
| Filters Monograph Title Active Ingredient Q Brand Name Q                                                                                                    | <ul> <li>MIMS Dental Medicines Information</li> <li>Up-to-date, evidence-based information for dental practitioners on selected Active Ingredients or Topics of Interest curated by the MIMS Team, teaturing:</li> <li>Drugs with adverse effects that may affect dental conditions, and suggested management</li> <li>Possible affects of dental treatment on medications and medical conditions</li> <li>Drug interactions with commonly prescribed dental medications</li> <li>Browse available monographs or search by Active Ingredient, Brand name or Monograph Title.</li> <li>Monographs link to all available Brands and their abbreviated and full product information.</li> </ul> |
| Disclaimer: The dental information in eMIMSplus ha<br>all available information about the drug and its use is<br>the user to evaluate all available information before | s been compiled from published literature and local guidelines as well as the full product information (PI) provided by the manufacturer of each product. It may not include<br>n denistry. The absence of dental information for a particular drug should in no way be interpreted to indicate that the drug is safe or appropriate. It is the responsibility of<br>making any final clinical decision.                                                                                                    |

- 1. To begin the search for dental medicine information, browse through a list of available monographs on "Monograph Title".
- 2. Select one of the entries in the "monograph title" to display the dental monograph.

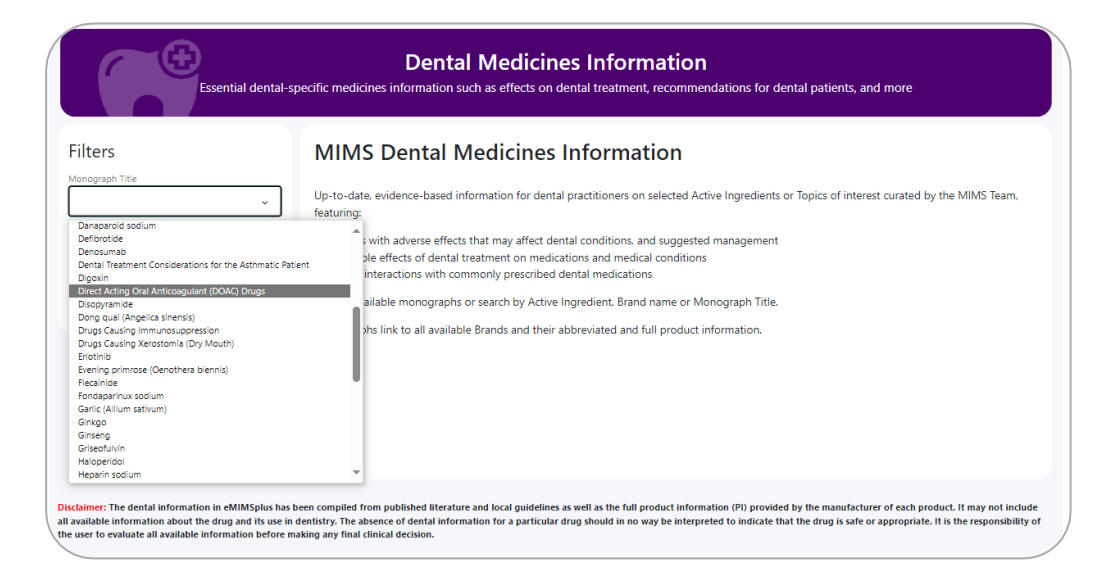

3. To search for a particular Active Ingredient or Brand Name, begin typing in either of these fields and select from the options in the drop down. The information will automatically display.

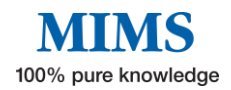

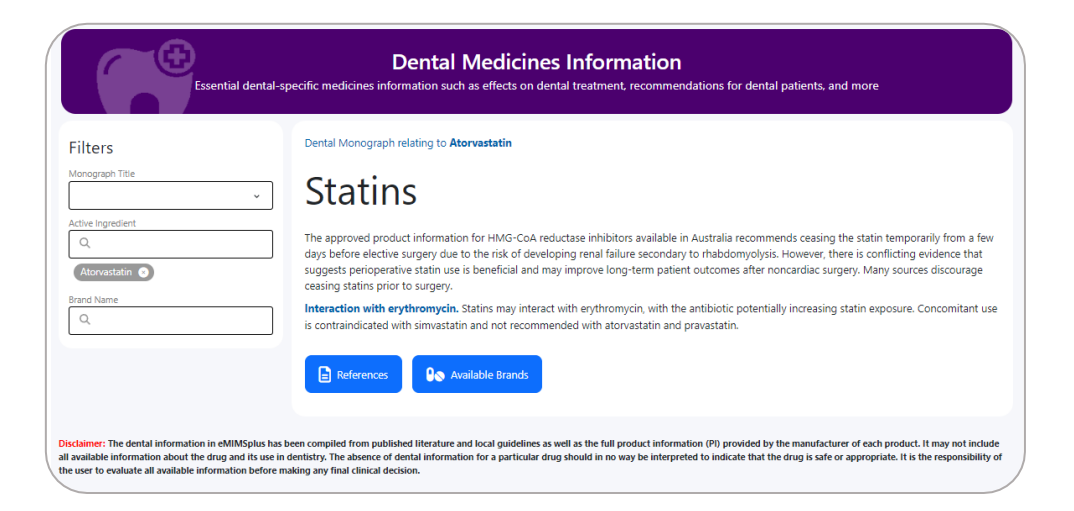

- 4. Click on the References button to see the sources used to compile the monograph.
- 5. Click on the Available Brands button to display active ingredient(s).
- 6. Click on any active ingredient to view available brands.
- 7. Click on a particular brand to access the Medicines Information page.

|                       |                                                     | n as enects on dental readment, recommendations for dental padents, |                                |
|-----------------------|-----------------------------------------------------|---------------------------------------------------------------------|--------------------------------|
| ters<br>nograph Title | Dental Monograph relating to L                      | pitor                                                               | ×                              |
| un la manafiante      | Active Ingredients (click to view Available Brands) | Available Brands (click to view Medicine Information)               |                                |
| λe ingredient<br>λ    | Amlodipine + Atorvastatin                           | APO-Atorvastatin                                                    | rarily from a f                |
| d Name                | Atorvastatin                                        | Atomed                                                              | evidence that<br>es discourage |
| ٤.                    | Ezetimibe + Atorvastatin                            | Atorvachol                                                          |                                |
| pitor 🛛               | Ezetimibe + Simvastatin                             | Atorvastatin GH                                                     | Concomitant                    |
|                       | Fluvastatin                                         | Atorvastatin SZ                                                     |                                |
|                       | Pravastatin sodium                                  | Blooms the Chemist Atorvastatin                                     |                                |
|                       | Rosuvastatin                                        | BTC Atorvastatin                                                    |                                |
| nor: The dental       | Simvastatin                                         | Lipitor                                                             | It may not inc                 |
| lable informatio      |                                                     | Lorstat                                                             | the responsibili               |
|                       |                                                     | Noumed Atorvastatin                                                 |                                |
|                       |                                                     | Pharmacor Atorvastatin                                              |                                |
|                       |                                                     | Torvastat                                                           |                                |
|                       |                                                     | Trovas                                                              |                                |

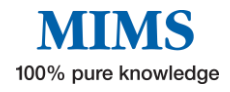

#### • CYP450 Drug Interactions

A guide to medicine interactions involving Cytochrome P450 enzymes.

Note: Where applicable, this tool can be accessed from the Medicines Information page.

| •                                                                                                    | MIMS CYP<br>Medicine interaction                                                                                          | <b>450 Di</b>     | rug Inte<br>Cytochrome                 | e <b>ractio</b><br>P450 enzyr | <b>NS</b><br>nes                         |                                         |                  |                    |                        |
|----------------------------------------------------------------------------------------------------|----------------------------------------------------------------------------------------------------|-------------------|----------------------------------------|-------------------------------|------------------------------------------|-----------------------------------------|------------------|--------------------|------------------------|
| Cytochrome P450 Isoenzyme Substrates, Inducers an                                                                                                    | nd Inhibitors                                                                                                    |                   |                                        |                               |                                          |                                         |                  |                    |                        |
| The table below has been designed for use in conjunction with MIMS abbrevent is substrate for, induces or inhibits those enzymes. The table is based on information in the product information, with addition comprehensive list of all possible interactions. See the full product information you can jump to a summary for each of the isoenzymes by clicking on the table. | eviated entries that describe th<br>hal reference sources listed belo<br>tion for further information.<br>table headings. | e interactions of | a drug in terms o<br>ples of drugs whi | f effects on cytor            | chrome P450 isoe<br>ated in clinically s | nzymes - either i<br>ignificant interae | because the drug | i in question or t | he drug with<br>I as a |
|                                                                                                    |                                                                                                    |                   |                                        |                               |                                          | A B C                                   | DEFGHIK          | LMNOPQ             | RSTUVW                 |
| Generic/Class                                                                                                    | 1A2                                                                                                    | 2A6               | 2B6                                    | 2C9                           | 2C19                                     | 2C8                                     | 2D6              | 2E1                | 3A4                    |
| Abemaciclib                                                                                                    |                                                                                                    |                   |                                        |                               |                                          |                                         |                  |                    | sub                    |
| Abiraterone acetate                                                                                                    |                                                                                                    |                   |                                        |                               |                                          | inhib                                   | inhib            |                    | sub                    |
| Acalabrutinib                                                                                                    |                                                                                                    |                   |                                        |                               |                                          |                                         |                  |                    | sub                    |
| Agomelatine                                                                                                    | sub                                                                                                    |                   |                                        | inhib                         |                                          |                                         |                  |                    |                        |
| Alectinib                                                                                                    |                                                                                                    |                   |                                        |                               |                                          |                                         |                  |                    | sub                    |
| Alfentanil                                                                                                    |                                                                                                    |                   |                                        |                               |                                          |                                         |                  |                    | sub                    |
| Alfentanil hydrochloride                                                                                                    |                                                                                                    |                   |                                        |                               |                                          |                                         |                  |                    | sub                    |
| Alfuzosin hydrochloride                                                                                                    |                                                                                                    |                   |                                        |                               |                                          |                                         |                  |                    | sub                    |
| Alprazolam                                                                                                    |                                                                                                    |                   |                                        |                               |                                          |                                         |                  |                    | sub                    |
| Ambrisentan                                                                                                    |                                                                                                    |                   |                                        |                               | sub                                      |                                         |                  |                    | sub                    |
| Amiodarone hydrochloride                                                                                                    | inhib                                                                                                    |                   |                                        | inhib                         |                                          |                                         | inhib            |                    | inhib, sub             |
| Amitriptyline hydrochloride                                                                                                    | sub                                                                                                    |                   |                                        | sub                           | sub                                      |                                         | sub              |                    | sub                    |
|                                                                                                    |                                                                                                    |                   |                                        |                               |                                          |                                         |                  |                    |                        |

#### • Inhaler Technique Videos

Videos developed by the Lung Foundation Australia on how to use an inhaler properly to better manage respiratory symptoms.

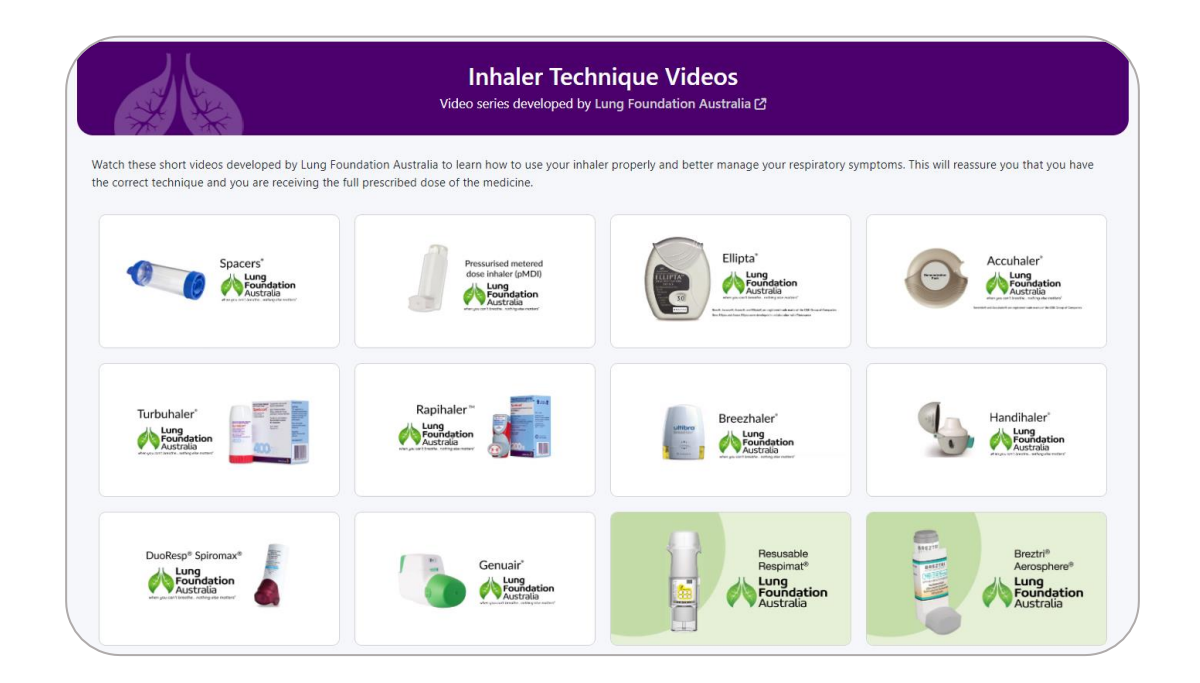

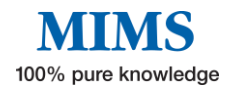

### • Medicines in Pregnancy

Compare the safety of medicines within therapeutic classes and identify potentially unsafe medicines during pregnancy.

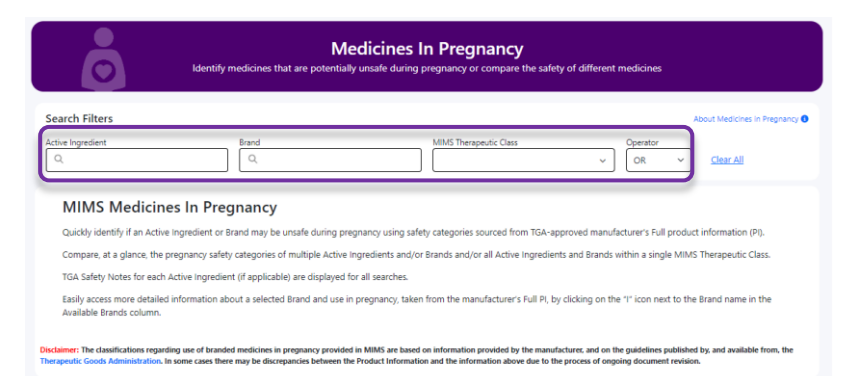

 To check the pregnancy category of a product, type and select the Active ingredient/ Brand name, and/or select the MIMS Therapeutic class.
 Multiple active ingredients and/or brands and one therapeutic class can be

2. Click on the hyperlink "" to show more detailed information about the use of

selected simultaneously to allow comparison of the pregnancy categories.

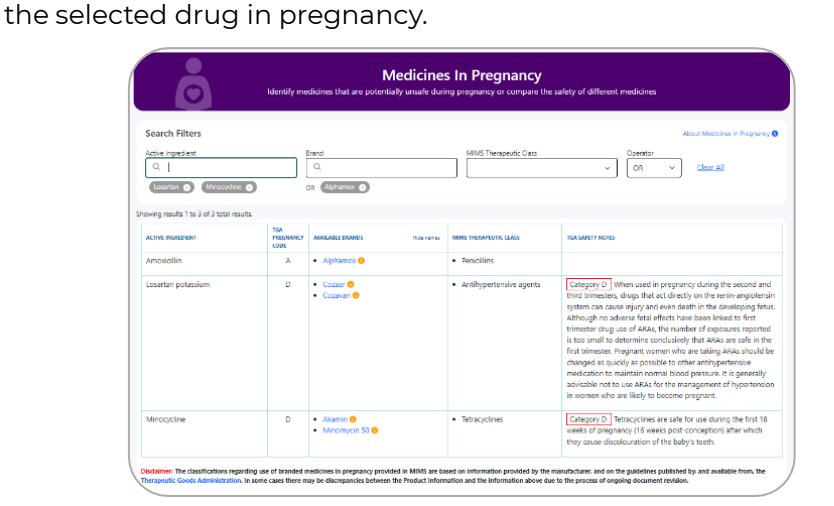

3. TGA Safety Notes for each active ingredient are displayed where applicable.

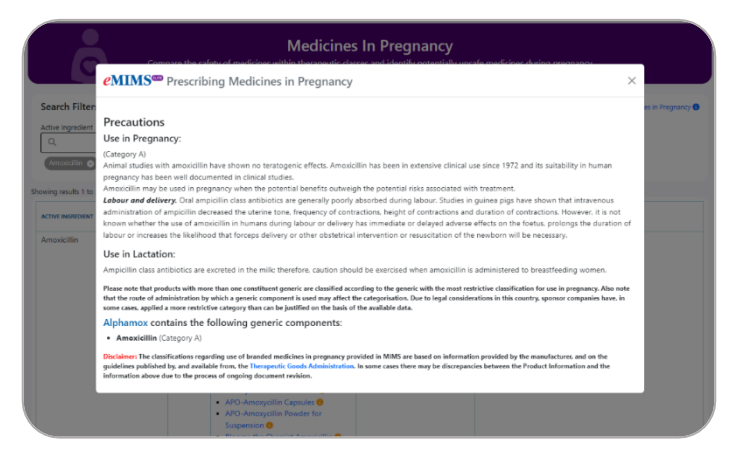

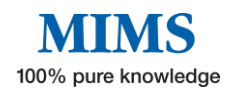

#### • IV Compatibility

Easy access to information on medicine and solution compatibility for the safe administration of IV injectable medicines taken from the full product information (PI) provided by the manufacturer.

- 1. Enter the Brand or Ingredient name e.g., "Morphine Juno" and select the brand from the search results.
- 2. Incompatibility information for the selected product will display.
- 3. Click on "View Full PI" button to show the Full Product Information.

| MIMS IV Compatibility Guide Easy access to information on medicine and solution compatibility for safe administration of N injectable medicines taken from the full product information (P) provided by the manufacturer                                                                                                    |  |
|----------------------------------------------------------------------------------------------------|--|
| Enter Brand or Ingredient Name                                                                                                    |  |
| Morphine Juno         Morphine Muto         Compatibilities/compatibilities/compatibilitis/compatibilities/compatibilities/compatibilities/compatibilities/ |  |
| Disclaimer: The compatibility information in eMIMSplus is taken from the full product information (P0) provided by the manufacturer. It may not include all available compatibility information. Excerpts taken from the Dosage<br>and Administration or other sections of the full P1 relate only to compatibility and are in no way complete. The user should always refer to the full P1 for complete Dosage and Administration and other information.                                                                                                    |  |

Note: The tool can be accessed by clicking on IV Compatibility icon opposite the brand name in the Medicines Information page.

|                                                       | 2                                                                         |           | м                      | IIMS Medicir<br>100% pur       | nes Informatior                     | h                                   |                                          |     |
|-------------------------------------------------------|---------------------------------------------------------------------------|-----------|------------------------|--------------------------------|-------------------------------------|-------------------------------------|------------------------------------------|-----|
| Morphi                                                | ne Juno                                                                   |           |                        |                                |                                     |                                     |                                          | 2   |
| Morphine hydroc                                       | hloride trihydrate                                                        |           |                        |                                |                                     |                                     |                                          |     |
| Company:<br>MIMS Class:<br>Use in Pregnancy:<br>ARTG: | Juno Pharmaceutical<br>Narcotic analgesics<br>C ()<br>Registered Medicine | s Pty Ltd |                        |                                |                                     |                                     |                                          |     |
|                                                       | Report an Adverse                                                         | leaction  |                        |                                |                                     |                                     |                                          |     |
| Sports:<br>MIMS Revision Date:                        | Banned in competitie<br>01 August 2021                                    | on 🕧      |                        |                                |                                     |                                     |                                          |     |
| Abbreviated PI                                        | Full PI CMI Cr                                                            | ush?      | Drug Interactions      | Herbal Interactions            | CYP450                              |                                     |                                          |     |
| 1 Name Of Medicine                                    |                                                                           |           | initations of use D    | osouso of the risks associ     | inted with the use of epicide m     | combine should only be used in as   | ation to for whom other treatment        | ĺ – |
| 2 Qualitative And Qua                                 | antitative Composition                                                    | 0         | ptions, including non  | 1-opioid analgesics, are in    | neffective, not tolerated or oth    | erwise inadequate to provide appr   | opriate management of pain (see          | 1   |
| 3 Pharmaceutical Form                                 | n                                                                         | S         | ection 4.4 Special Wa  | arnings and Precautions f      | for Use).                           |                                     |                                          |     |
| 4 Clinical Particulars                                |                                                                           | н         | lazardous and harm     | <b>ful use.</b> Morphine poses | s risks of hazardous and harmfu     | I use which can lead to overdose a  | and death. Assess the patient's risk     |     |
| 4.1 Therapeutic Indi                                  | ications                                                                  | 0         | f hazardous and harn   | nful use before prescribir     | ng and monitor the patient reg      | ularly during treatment (see Sectio | on 4.4 Special Warnings and              |     |
| 4.2 Dose And Meth                                     | od Of Administration                                                      |           | recautions for Use).   | piratory depression. Ser       | rious, life-threatening or fatal re | espiratory depression may occur wi  | ith the use of morphine. Be aw           |     |
| 4.3 Contraindication                                  | ns                                                                        | si        | ituations which increa | ase the risk of respiratory    | y depression, modify dosing in      | patients at risk and monitor patien | its closely, especially on initiatic Top | 1   |
| 4.4 Special Warning                                   | gs And Precautions For                                                    | fo        | ollowing a dose increa | ase (see Section 4.4 Spec      | cial Warnings and Precautions f     | or Use).                            | Committeet on of entiride                |     |

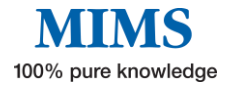

#### • Calculators

Allows for easy calculations of various scores and indices as a clinical decision support tool for clinicians.

| Tools & Calculators |                                      |                                        |                                          |  |  |  |  |  |
|---------------------|--------------------------------------|----------------------------------------|------------------------------------------|--|--|--|--|--|
|                     | Abbreviated Mental Test Score (AMTS) | ABCD (Restroke Risk)                   | Allowable Blood Loss                     |  |  |  |  |  |
|                     |                                      |                                        |                                          |  |  |  |  |  |
|                     |                                      |                                        |                                          |  |  |  |  |  |
|                     | Alvarado Appendicitis Score          | Alvarado Appendicitis Score, Modified  | Baby Due Date Calculator                 |  |  |  |  |  |
|                     | J                                    |                                        |                                          |  |  |  |  |  |
| _                   |                                      |                                        |                                          |  |  |  |  |  |
|                     | Bicarbonate Deficit                  | Bishop Score (Labor Induction)         | Body Mass Index (BMI)                    |  |  |  |  |  |
|                     |                                      |                                        |                                          |  |  |  |  |  |
|                     | )                                    |                                        |                                          |  |  |  |  |  |
|                     | Radu Surface Area                    | Bohr Dead Space                        | Chronotropic Index                       |  |  |  |  |  |
|                     | bouy surface Area                    |                                        | Chronotropic index                       |  |  |  |  |  |
|                     |                                      |                                        |                                          |  |  |  |  |  |
|                     |                                      |                                        |                                          |  |  |  |  |  |
|                     | Corrected Serum Calcium              | Creatinine Clearance (Cockcroft-Gault) | Creatinine Clearance (Cockcroft-Gault) - |  |  |  |  |  |
|                     |                                      |                                        | Ideal Body Weight                        |  |  |  |  |  |
|                     | Creatinine Clearance (Schwartz)      | Edinburgh Post-Natal Depression Scale  | Free Water Deficit                       |  |  |  |  |  |
|                     |                                      |                                        |                                          |  |  |  |  |  |
|                     | Glasgow Coma Scale                   | Glomeru                                | ular Filtration Rate (GFR)               |  |  |  |  |  |

### 8.2 Resources

### • PBS Brand Substitution

A guide on Brand Substitution and Therapeutic Group Premiums. Organised by MIMS Therapeutic Class.

| PBS                                        | PBS Brand Substitution<br>Brand Substitution and Therapeutic Group Premiums                                                        |
|--------------------------------------------|----------------------------------------------------------------------------------------------------|
| MIMS Therapeutic Classes                   | Brand Substitution and Therapeutic Group Premiums                                                                                  |
| + Alimentary System                        | Implementation of the Brand Substitution Legislation took effect from 1 December 1994. This applies to PBS determined              |
| + Allergic Disorders                       | therapeutically equivalent products prescribed as pharmaceutical benefits.                                                         |
| + Analgesia                                | Drescribers, pharmacists and other healthcare professionals need to be familiar with and understand the implications of            |
| + Cardiovascular System                    | therapeutic equivalence, and they also need to know to which products therapeutic equivalence applies. To keep you up to date      |
| + Central Nervous System                   | with which products are affected by this legislation (and also the Minimum Pricing Policy) we have stated which packs have         |
| + Contraceptive Agents                     | therapeutic equivalence in the entries in MIMS Abbreviated Information.                                                            |
| + Diagnostic Agents                        | Briefly, the Brand Substitution Legislation is summarised as follows.                                                              |
| + Ear, Nose And Oropharynx                 | From December 1994, brand substitution by pharmacists without reference to the prescriber was legal for PBS prescriptions where:   |
| + Endocrine And Metabolic Disorders        | the patient approx to the substitution                                                                                             |
| + Eye                                      | the brands are identified in the Schedule of Pharmaceutical Benefits as being interchangeable:                                     |
| + Genitourinary System                     | the doctor has not indicated on the prescription form that substitution is not to occur; and                                       |
| + Herbal And Other Complementary Medicines | substitution is permitted under the relevant State or Territory legislation.                                                       |
| + Immunology                               | Associated with the Section name in MIMS entries for affected therapeutic groups is a list of interchangeable brands. Double click |
| + Intections And Intestations              | on the underlined text to display them (see also Sample Format).                                                                   |
| + Musculoskeletal System                   | For example: 100 mg 20's: (G) PBS/RPBS                                                                                             |
| + Neoplastic Disorders                     | The (G) indicates that brand substitution is permitted                                                                             |
| + Nutrition                                | The (o) indicates that brand substitution is permitted.                                                                            |
| + Poisoning, Toxicity And Drug Dependence  | When prescribing an 'interchangeable' brand, the prescriber must decide whether or not brand substitution would be appropriate     |
| + Respiratory System                       | Substitution not permitted. If brand substitution is acceptable to the patient and to the prescription                             |
| + Skin                                     | written without this endorsement.                                                                                                  |
| + Surgical Preparations                    | As mentioned previously, in addition to identifying products that are "therapeutically equivalent" MIMS now indicates which        |
| + Vitamins And Minerals                    | products are affected by the Minimum Pricing Policy (i.e. attract a brand price premium).                                          |
|                                            | In summary, the Government's Minimum Pricing Policy basically operates by:                                                         |

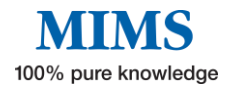

## • Oral Contraceptives currently available in Australia

A tabular guide on oral contraceptives available in Australia

|                                                                                                    | No. of tablets | E         | Estrogen co | ntent (mcg | 5)       | Progestogen content (mcg) |             |         |           |           |           |         |         |
|----------------------------------------------------------------------------------------------------|----------------|-----------|-------------|------------|----------|---------------------------|-------------|---------|-----------|-----------|-----------|---------|---------|
| Product                                                                                                    |                | Ethinyl-  |             |            |          | Levo-                     | Nor-        | Deso-   |           | Dro-      |           | Nome-   | Etono-  |
|                                                                                                    |                | estradiol | Mestranol   | Estradiol  | Estetrol | norgestrel                | ethisterone | gestrel | Gestodene | spirenone | Dienogest | gestrol | gestrel |
| Femme-Tab FD 20/100                                                                                                    |                | 1         |             |            |          | indinieu orai o           | nuacepures  |         |           |           |           |         |         |
| Lenest 20 ED<br>Loette<br>Microgynon 20 ED<br>Microlevien ED<br>Micronelle 20 ED                                                                           | All            | 20        | -           | -          | -        | 100                       | -           | -       | -         | -         | -         | -       | -       |
| Logynon ED                                                                                                    | 6              | 30        | _           | _          | _        | 50                        | -           | _       | _         | _         | _         | _       | _       |
| Trifeme                                                                                                    | 5              | 40        | -           |            | -        | 75                        | -           | _       |           | _         | -         | _       | -       |
| Triquilar ED                                                                                                    | 10             | 30        | -           | -          | -        | 125                       | -           | -       | -         | -         | -         | -       | -       |
| Eleanor 150/30 ED<br>Evelyn 150/30 ED<br>Femme-Tab ED 30/150<br>Lenest 30 ED<br>Levien ED<br>Microgynon 30 ED<br>Micronelle 30 ED<br>Monoferne<br>Nordette | All            | 30        | -           | -          | -        | 150                       | -           | _       | -         | _         | -         | -       | -       |
| Madeline<br>Marvelon 28                                                                                                    | All            | 30        | -           | -          | -        | -                         | -           | 150     | -         | -         | -         | -       | -       |
| Brevinor 28<br>Norimin 28                                                                                                    | All            | 35        | -           | -          | -        | -                         | 500         | -       | -         | -         | -         | -       | -       |
| Brevinor-1 28<br>Norimin-1 28                                                                                                    | All            | 35        | -           | -          | -        | -                         | 1000        | -       | -         | -         | -         | -       | -       |
| Microgynon 50 ED                                                                                                    | All            | 50        | -           | -          | -        | 125                       | -           | -       | -         | -         | -         | -       | -       |
| Norinyl-1 28                                                                                                    | All            | -         | 50          | -          | -        | -                         | 1000        | -       | -         | -         | -         | -       | -       |
| Minulet                                                                                                    | All            | 30        | -           | -          | -        | -                         | -           | -       | 75        | -         | -         | -       | -       |
| Seasonique                                                                                                    | 84             | 30        | 1 -         | -          | 1 -      | 150                       | -           | _       | -         | -         |           | _       | -       |
| Brooklynn<br>Isabelle<br>Petibelle<br>Yasmin<br>Yelena                                                                                                    | All            | 30        | -           | -          | -        | -                         | -           | -       | -         | 3000      | -         | -       | -       |
| Bella<br>Brooke<br>Yana<br>Yaz                                                                                                    | All            | 20        | -           | -          | -        | -                         | -           | -       | -         | 3000      | -         | -       | -       |
| Slinda                                                                                                    | 24             | -         | -           | -          | -        | -                         | -           | -       | -         | 4000      | -         | -       | -       |
| Nextstellis                                                                                                    | 24             | -         | -           | -          | 15 mgc   | -                         | -           | -       | -         | 3 mg      | -         | -       | -       |
| Valette                                                                                                    | All            | 30        | -           | -          |          | -                         | -           | -       | -         | -         | 2000      | -       | -       |
| -                                                                                                    |                |           |             |            |          |                           |             |         |           |           |           |         |         |

## • PBS 60-day Prescriptions of PBS Medicines

Provides a list of medicines eligible for 60- day prescriptions.

| DES | 60-Day                                                                                                    | y Prescriptions of PBS Medicines                                                                                                    |                                                                                                    |  |  |  |  |  |  |  |
|-----|----------------------------------------------------------------------------------------------------|----------------------------------------------------------------------------------------------------|----------------------------------------------------------------------------------------------------|--|--|--|--|--|--|--|
|     | From 1 September 202:<br>days' supply of medicat                                                                                                    | 13, many patients living with an ongoing health condition who are stable on their current treatment<br>tion each time their prescription is dispensed.                                                                                                    | nt will be able to receive 60                                                                                                    |  |  |  |  |  |  |  |
|     | This will apply to more over 12 months.                                                                                                    | This will apply to more than 300 common medicines listed on the pharmaceutical benefits scheme (PBS) and will be implemented in three (3) stages over 12 months.                                                                                                    |                                                                                                    |  |  |  |  |  |  |  |
|     | Stage One – fro                                                                                                    | om 1 September 2023                                                                                                    |                                                                                                    |  |  |  |  |  |  |  |
|     | The medicines eligible f<br>with ongoing health co<br>cardiovascular dise<br>Crohn's disease<br>gout<br>heart failure                                                                                                    | for 60-day prescriptions included in the first stage will support patients who are stable on their cu<br>nditions including:<br>ease                                                                                                    | rrent treatment and living                                                                                                    |  |  |  |  |  |  |  |
|     | high cholesterol     hypertension     osteoporosis     ulcerative colitis     Stage One includes 92 (                                                                                                    | drugs or drug combinations (247 PRS items) and represents roughly one third of all the medicine                                                                                                    | s eligible for 60-day                                                                                                    |  |  |  |  |  |  |  |
|     | high cholesterol     hypertension     osteoporosis     ulcerative colitis     Stage One includes 92 o     prescriptions. The 247 F     List of medicine                                                                                                    | drugs or drug combinations (247 PBS items) and represents roughly one third of all the medicines<br>PBS items include the different forms (strength and presentation) of the Stage One medicines.<br>es included in Stage One                                                                                                    | s eligible for 60-day                                                                                                    |  |  |  |  |  |  |  |
|     | high cholesterol     hypertension     osteoporosis     ulcerative colitis     Stage One includes 92 •     prescriptions. The 247 F     List of medicine     New 60-day PBS     item code                                                                             | drugs or drug combinations (247 PBS items) and represents roughly one third of all the medicines<br>PBS items include the different forms (strength and presentation) of the Stage One medicines.<br>es included in Stage One<br>Drug strength, form, presentation and pack size                                                                                                    | s eligible for 60-day<br>Number of<br>packs                                                                                                    |  |  |  |  |  |  |  |
|     | high cholesterol     hypertension     osteoporosis     ulcerative colitis     Stage One includes 92 ·     prescriptions. The 247 f     List of medicine     New 60-day PBS     item code     13363H                                                                  | drugs or drug combinations (247 PBS items) and represents roughly one third of all the medicines         PBS items include the different forms (strength and presentation) of the Stage One medicines.         es included in Stage One         Drug strength, form, presentation and pack size         adapalene 0.1% + benzoyl peroxide 2.5% gel, 30 g                                                                                                    | s eligible for 60-day           Number of packs         2                                                                                           |  |  |  |  |  |  |  |
|     | high cholesterol     hypertension     osteoporosis     ulcerative colitis     Stage One includes 92     prescriptions. The 247 f     List of medicine     New 60-day PBS     item code     13363H     13499L                                                         | drugs or drug combinations (247 PBS items) and represents roughly one third of all the medicines         PBS items include the different forms (strength and presentation) of the Stage One medicines.         es included in Stage One         Drug strength, form, presentation and pack size         adapalene 0.1% + benzoyl peroxide 2.5% gel, 30 g         alendronate 70 mg tablet, 4                                                                                                    | s eligible for 60-day           Number of packs           2           2                                                                             |  |  |  |  |  |  |  |
|     | high cholesterol     hypertension     osteoporosis     ulcerative colitis     Stage One includes 92     prescriptions. The 247 f     List of medicine     New 60-day PBS     item code     13363H     13499L     13358C                                              | drugs or drug combinations (247 PBS items) and represents roughly one third of all the medicines         PBS items include the different forms (strength and presentation) of the Stage One medicines.         es included in Stage One         Drug strength, form, presentation and pack size         adapalene 0.1% + benzoyl peroxide 2.5% gel, 30 g         alendronate 70 mg tablet, 4         allopurinol 100 mg tablet, 200                                                                                                    | s eligible for 60-day           Number of packs           2           2           2           2           2           2           2           2     |  |  |  |  |  |  |  |
|     | high cholesterol     hypertension     osteoporosis     ulcerative colitis     Stage One includes 92     prescriptions. The 247 f     List of medicine     New 60-day PBS     item code     13363H     13499L     13358C     13575L                                   | drugs or drug combinations (247 PBS items) and represents roughly one third of all the medicines         PBS items include the different forms (strength and presentation) of the Stage One medicines.         es included in Stage One         Drug strength, form, presentation and pack size         adapalene 0.1% + benzoyl peroxide 2.5% gel, 30 g         alendronate 70 mg tablet, 4         allopurinol 100 mg tablet, 200         allopurinol 300 mg tablet, 60                                                                                                    | s eligible for 60-day<br>Number of<br>packs<br>2<br>2<br>2<br>2<br>2<br>2<br>2<br>2                                                                 |  |  |  |  |  |  |  |
|     | high cholesterol     hypertension     osteoporosis     ulcerative colitis     Stage One includes 92     prescriptions. The 247 f     List of medicine     New 60-day PBS     item code     13363H     13499L     13358C     13575L     13410T                        | drugs or drug combinations (247 PBS items) and represents roughly one third of all the medicines         PBS items include the different forms (strength and presentation) of the Stage One medicines.         es included in Stage One         Drug strength, form, presentation and pack size         adapalene 0.1% + benzoyl peroxide 2.5% gel, 30 g         alendronate 70 mg tablet, 4         allopurinol 100 mg tablet, 200         allopurinol 300 mg tablet, 60         amiloride hydrochloride dihydrate 5 mg +hydrochlorothiazide 50 mg tablet, 50                                                                             | s eligible for 60-day<br>Number of<br>packs<br>2<br>2<br>2<br>2<br>2<br>2<br>4                                                                      |  |  |  |  |  |  |  |
|     | high cholesterol     hypertension     osteoporosis     ulcerative colitis     Stage One includes 92     prescriptions. The 247 f     List of medicine     New 60-day PBS     item code     13363H     13499L     13358C     13575L     13410T     13479K             | drugs or drug combinations (247 PBS items) and represents roughly one third of all the medicines         PBS items include the different forms (strength and presentation) of the Stage One medicines.         es included in Stage One         Drug strength, form, presentation and pack size         adapalene 0.1% + benzoyl peroxide 2.5% gel, 30 g         alendronate 70 mg tablet, 4         allopurinol 100 mg tablet, 200         amiloride hydrochloride dihydrate 5 mg +hydrochlorothiazide 50 mg tablet, 50         amiloipine 10 mg + atorvastatin 10 mg tablet, 30                                                          | s eligible for 60-day<br>Number of<br>packs<br>2<br>2<br>2<br>2<br>2<br>4<br>4<br>2                                                                 |  |  |  |  |  |  |  |
|     | high cholesterol     hypertension     osteoporosis     ulcerative colitis     Stage One includes 92.     prescriptions. The 247 f     List of medicine     New 60-day PBS     item code     13363H     13469L     13358C     13575L     13410T     13479K     13384K | drugs or drug combinations (247 PBS items) and represents roughly one third of all the medicines         PBS items include the different forms (strength and presentation) of the Stage One medicines.         es included in Stage One         Drug strength, form, presentation and pack size         adapalene 0.1% + benzoyl peroxide 2.5% gel, 30 g         alendronate 70 mg tablet, 4         allopurinol 100 mg tablet, 200         amiloride hydrochloride dihydrate 5 mg +hydrochlorothiazide 50 mg tablet, 50         amiloipine 10 mg + atorvastatin 10 mg tablet, 30         amiloipine 10 mg + atorvastatin 20 mg tablet, 30 | s eligible 50-60-day<br>Number of<br>packs<br>2<br>2<br>2<br>2<br>2<br>2<br>4<br>4<br>2<br>2<br>2<br>2<br>2<br>2<br>2<br>2<br>2<br>2<br>2<br>2<br>2 |  |  |  |  |  |  |  |

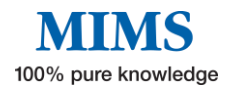

Т

# Section 9: Glossary of Terms

| FPI  | Full Product Information            | A document approved by the TGA, provided to MIMS by the pharmaceutical companies.                                                                                               |
|------|-------------------------------------|----------------------------------------------------------------------------------------------------|
| ΑΡΙ  | Abbreviated Product<br>Information  | Document compiled by MIMS from the Full<br>PI, PBS, ADRAC, TGA, and included Gluten-<br>free status, Sports categories, and<br>indications if it is to be taken with food etc.  |
| СМІ  | Consumer Medicines<br>Information   | The document is written specifically for<br>Consumers and approved by the TGA.                                                                                                  |
| TGA  | Therapeutic Goods<br>Administration | Australian Government group that approves<br>medicines for registration and is responsible<br>for FPI and CMI documents.                                                        |
| PBS  | Pharmaceutical Benefit<br>Scheme    | Approved prescription pricing for medicines.                                                                                                    |
| WADA | World Anti-Doping Agency            | WADA is an international independent<br>agency whose primary role is to develop,<br>harmonize and coordinate anti-doping rules<br>and policies across all sports and countries. |

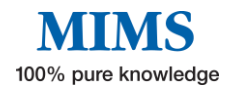